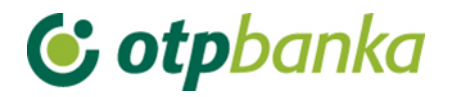

## UPUTE ZA KORISNIKE

# eLEMENT@

INTERNET BANKARSTVO ZA TVRTKE I OBRTNIKE

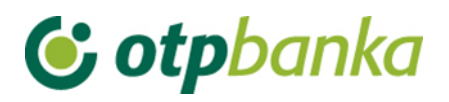

#### SADRŽAJ

| 1.            | IZBORNIK KUNE                                                                                                    | . 6 |
|---------------|----------------------------------------------------------------------------------------------------|-----|
| 1.1.          | Unos novog naloga                                                                                                    | . 6 |
| 1.2.          | Unos naloga iz predloška                                                                                                    | . 8 |
| 1.3.          | Kontrola računa i unos                                                                                                    | . 8 |
| 1.4.          | Izmjena naloga                                                                                                    | . 9 |
| 1.5.          | Izmjena datuma izvršenja                                                                                                    | . 9 |
| 1.6.          | Brisanje naloga                                                                                                    | 10  |
| 1.7.          | Autorizacija naloga                                                                                                    | 11  |
| 1.8.          | Poništi autorizaciju                                                                                                    | 12  |
| 1.9.          | Slanje naloga na izvršenje                                                                                                    | 12  |
| 1.10.         | Pregled naloga                                                                                                    | 13  |
| 1.11.         | Izvod računa                                                                                                    | 14  |
| 1.12.         | Pregled obračunate naknade                                                                                                    | 15  |
| 1.13.         | Ispis naloga                                                                                                    | 16  |
| 2.            | PREDLOŠCI                                                                                                    | 17  |
| 2.1.          | Unos predloška                                                                                                    | 17  |
| 2.2.          | Izmjena predloška (kune)                                                                                                    | 18  |
| 2.3.          | Brisanje predloška (kune)                                                                                                    | 18  |
| 2.4.          | Unos predloška (devize)                                                                                                    | 19  |
| 2.5.          | Izmjena predloška (devize)                                                                                                    | 20  |
| 2.6.          | Brisanje predloška (devize)                                                                                                    | 21  |
| 3.            | IZBORNIK DEVIZE                                                                                                    | 22  |
| 3.1           | Unos novog naloga                                                                                                    | 22  |
| 3.2           | Unos naloga iz predloška                                                                                                    | 26  |
| 3.3           | Izmjena i brisanje naloga                                                                                                    | 26  |
| 3.4           | Autorizacija naloga                                                                                                    | 27  |
| 3.5           | Pregled i ispis naloga                                                                                                    | 28  |
| 4.            | BIJELA LISTA RAČUNA                                                                                                    | 29  |
| 4.1           | Administriranje bijele liste                                                                                                    | 29  |
| 4.2           | Pregled liste                                                                                                    | 31  |
| 5. I<br>nacio | Mogućnosti autoriziranja Naloga za međunarodna plaćanja u domaćoj i stranoj valuti /<br>onalna plaćanja u stranoj valuti te uvrštavanja računa primatelja na Bijelu listu računa . | 32  |
| 6. 2          | ZAKLJUČNICE                                                                                                    | 36  |

| 6.1   | Autorizacija zaključnica       | . 36 |
|-------|--------------------------------|------|
| 6.2   | Pregled zaključnica            | . 37 |
| 6.3   | Kupoprodaja iz zaključnice     | . 38 |
| 7. K  | UPOPRODAJA DEVIZA              | . 38 |
| 7.1   | Unos naloga za kupoprodaju     | . 39 |
| 7.2   | Pregled naloga za kupoprodaju  | . 41 |
| 7.3   | Autorizacija kupoprodaje       | . 41 |
| 8. F  | REGLEDI                        | . 42 |
| 8.1   | Ispis izvoda po računu         | . 42 |
| 8.2   | Pregled priljeva iz inozemstva | . 43 |
| 9. C  | DSTALO                         | . 44 |
| 9.1.  | Dodjela ovlasti                | . 44 |
| 9.2.  | Stanje i promet računa         | . 46 |
| 9.3.  | Visa Business Electron kartice | . 47 |
| 9.4.  | Pregled obavijesti             | . 47 |
| 9.5.  | Pregled akreditiva             | . 48 |
| 1.1.  | Pregled garancija              | . 48 |
| 9.6.  | Pregled kredita                | . 49 |
| 9.7.  | Pregled oročenja               | . 50 |
| 9.8.  | Pregled ovlasti                | . 50 |
| 9.9.  | Postavke aplikacije            | . 51 |
| 10.   | DATOTEKE S NALOZIMA            | . 54 |
| 10.1. | Prijenos datoteke              | . 54 |
| 10.2. | Pregled datoteke s nalozima    | . 55 |
| 10.3. | Autorizacija naloga            | . 56 |
| 10.4. | Poništi autorizaciju datoteke  | . 57 |
| 10.5. | Brisanje datoteke              | . 57 |
| 10.6. | Slanje naloga na izvršenje     | . 58 |
| 11.   | DATOTEKA PLAĆA                 | . 60 |
| 11.1. | Prijenos datoteke              | . 60 |
| 11.2. | Pregled datoteka plaća         | . 61 |
| 11.3. | Autorizacija datoteke          | . 62 |
| 11.4. | Brisanje datoteke              | . 62 |
| Pomo  | oć u kreiranju datoteke        | . 63 |
| 12.   | Visa Business                  | . 70 |
| 12.1. | Pregled obavijesti             | . 70 |

| 12.2.  | Uplata kredita                            | . 71 |
|--------|-------------------------------------------|------|
| 12.3.  | Zatezna kamata                            | . 72 |
| 12.4.  | Pregled kartica                           | . 73 |
| 12.5.  | Stanje VISA Business računa               | . 75 |
| 13. (  | OSTALE TRANSAKCIJE                        | . 77 |
| 13.1.  | Dodjela ovlasti                           | . 77 |
| 13.2.  | Pregled ovlasti                           | . 79 |
| 13.3.  | Stanje i promet računa                    | . 80 |
| 13.4.  | Izvod računa                              | . 81 |
| 13.5.  | Unos novog naloga                         | . 81 |
| 13.6.  | Autorizacija naloga                       | . 82 |
| 13.7.  | Ispis naloga                              | . 83 |
| 13.8.  | Prikaz obračunate naknade                 | . 83 |
| 13.9.  | Datoteke s nalozima                       | . 83 |
| 13.10. | Datoteka plaća                            | . 83 |
| 13.11. | Predlošci                                 | . 83 |
| 13.12. | Postavke aplikacije                       | . 83 |
| 14. I  | RAD PO RAČUNIMA STAMBENIH PRIČUVA (SZP)   | . 84 |
| 14.1.  | Odabir SZP računa                         | . 84 |
| 14.2.  | Stanje i promet računa                    | . 85 |
| 14.3.  | Unos novog naloga                         | . 86 |
| 14.4.  | Autorizacija i slanje naloga na izvršenje | . 86 |
| 14.5.  | Pregled naloga                            | . 87 |
| 14.6.  | Izvod računa                              | . 87 |
| 14.7.  | Ispis naloga                              | . 88 |
| 14.8.  | Pregled obračunate naknade                | . 88 |
| 15. I  | KNJIGOVODSTVENI SERVISI                   | . 89 |
| 15.1.  | Dodjela ovlasti                           | . 89 |
| 15.2.  | Odabir klijenta                           | . 90 |
| 15.3.  | Unos naloga                               | . 92 |
| 15.4.  | Autorizacija naloga i slanje na izvršenje | . 93 |
| 15.5.  | Pregled naloga                            | . 93 |
| 15.6.  | Izvod računa                              | . 93 |
| 15.7.  | Pregled obračunate naknade                | . 94 |
| 15.8.  | Ispis naloga                              | . 94 |
| 15.9.  | Stanje i promet računa                    | . 95 |

| 15.10.   | Online dodjela ovlasti Knjigovodstvenom servisu za rad po računima od strane |     |
|----------|------------------------------------------------------------------------------|-----|
| klijenta | a knjigovodstvenog servisa                                                   | 95  |
| 15.11.   | Opis ostalih transakcija                                                     | 96  |
| 16.      | INFORMACIJE                                                                  | 97  |
| 17.      | ONLINE OKRUŽENJE                                                             | 98  |
| 18.      | UPUTA ZA KORIŠTENJE TOKENA                                                   | 99  |
| 18.1.    | PRVO KORIŠTENJE TOKENA                                                       | 99  |
| 18.2.    | KORIŠTENJE TOKENA ZA GENERIRANJE JEDNOKRATNE ZAPORKE                         | 100 |
| 18.3.    | KORIŠTENJE TOKENA ZA AUTORIZACIJU TRANSAKCIJA                                | 101 |
| 18.4.    | IZMJENA OSOBNOG PIN-a                                                        | 101 |
| 18.5.    | OTKLJUČAVANJE TOKENA                                                         | 101 |
| 18.6.    | ŠTO AKO STE ZABORAVILI OSOBNI PIN?                                           | 102 |
| 18.7.    | ISKLJUČIVANJE TOKENA                                                         | 102 |
| 18.8.    | POSTUPAK U SLUČAJU GUBITKA ILI KRAĐE                                         | 102 |
| 18.9.    | TRAJANJE BATERIJE                                                            | 102 |
| 19.      | Postupak autorizacije naloga korištenjem TOKEN-a                             | 103 |
| 20.      | Postupak pridruživanja tokena korisniku i dodjela ovlasti                    | 106 |
| 20.1.    | Pridruživanje tokena korisniku                                               | 107 |
| 20.2.    | Dodjela ovlasti tokenu                                                       | 108 |
| 20.3.    | Kombinirano korištenje smart kartica – token                                 | 110 |

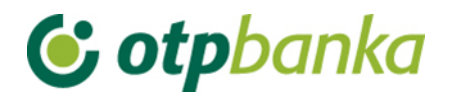

## 1. IZBORNIK KUNE

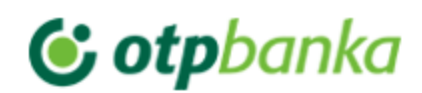

#### Izbornik kune

- Unos novog naloga
- Unos naloga iz predloška
- Kontrola računa i unos
- Izmjena naloga
- Izmjena datuma izvršenja
- Brisanje naloga
- Autorizacija naloga
- Poništi autorizaciju
- Slanje naloga na izvršenje
- Pregled naloga
- Izvod računa
- Pregled obračunate naknade
- Ispis naloga

Slika 1. Izbornik kune

#### 1.1. Unos novog naloga

Odabirom "*Unos novog naloga*" otvara se Nalog za plaćanje, obrazac HUB 3 za plaćanje u zemlji (Slika 2.).

| Lzbor predloška                                        | IZNO      | S kn        | t                    |                  |         |
|--------------------------------------------------------|-----------|-------------|----------------------|------------------|---------|
| PLATITELJ: naziv (ime) i adresa                        | Broj raču | una platite | lja / IBAN           |                  |         |
| DEMO TVRTKA D.O.O.                                     | HR182     | 24070001    | 100000002 - DEM      | IO TVRTKA D.O.O. |         |
| ULICAIBROJ                                             |           |             |                      |                  |         |
| 23000 ZADAR                                            | Model     | Poziv na    | a broj platitelja    |                  |         |
|                                                        | HR        |             |                      |                  |         |
| PRIMATELJ: naziv (ime) i adresa                        | Broj rači | una prima   | telja / IBAN         | Kontrola p       | rimatel |
|                                                        |           |             |                      |                  |         |
|                                                        | Model     | Poziv na    | a broj primatelja (o | odobrenja)       |         |
|                                                        | HR        |             |                      |                  | -       |
| Šifra namjene                                          | Opis pla  | ćanja       |                      |                  |         |
|                                                        |           |             |                      |                  |         |
| Datum izvršenja                                        |           |             |                      |                  |         |
|                                                        |           |             |                      |                  |         |
| HSVP (označite ukoliko želite da palog ide sa HSVP-om) | 1         |             |                      |                  |         |
|                                                        |           |             |                      |                  |         |

Slika 2. Nalog za plaćanje

2 Domos

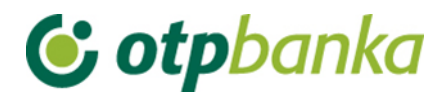

Opis unosnih polja naloga u formatu HUB 3:

| Polie                                                 | Onis                                                                                                    |  |  |  |  |  |
|-------------------------------------------------------|----------------------------------------------------------------------------------------------------|--|--|--|--|--|
| Izbor                                                 | Odabirom Izbora predloška otvaraju se svi snimljeni predlošci- Odabirom                                                                                                    |  |  |  |  |  |
| predloška                                             | predloška automatski se popuniavanju polja.                                                                                                    |  |  |  |  |  |
| Platiteli: naziv                                      | U navedenom poliu automatski će biti upisano naziv vlasnika smart                                                                                                    |  |  |  |  |  |
| (ime) i adresa kartice/tokena te adresni podaci.      |                                                                                                    |  |  |  |  |  |
| Iznos (kn)                                            | Upisuje se iznos transakcije plaćanja u kunama                                                                                                    |  |  |  |  |  |
| Broj računa<br>platitelja /<br>IBAN                   | U navedenom polju vrši se odabir računa s kojeg će se vršiti bezgotovinsko<br>plaćanje. Sa strelicom na desnom kraju polja odabirete jedan od računa s<br>kojeg želite izvršiti plaćanje.<br>Broj računa platitelja / IBAN<br>HR1824070001100000002 - DEMO TVRTKA D.O.O.                                                                                                    |  |  |  |  |  |
| Model / Poziv<br>na broj<br>platitelja<br>(zaduženja  | U prvo polje unosi se model zaduženja. U drugo polje unosi se poziv na<br>broj zaduženja. Ukoliko poziv na broj ne postoji unosi se model 99.,a može<br>se ostaviti i prazno polje. U HUB 3 obrascu, u polje model upisuje se nakon<br>"HR" dvoznamenkasti model kontrole poziva na broj.                                                                                                    |  |  |  |  |  |
| Primatelj:<br>naziv (ime) i<br>adresa                 | Upisuje se naziv primatelja i adresni podaci.                                                                                                    |  |  |  |  |  |
| Broj računa<br>primatelja /<br>IBAN                   | Polje omogućava unos IBAN-a. IBAN je kratica za International Bank<br>Account Number, (hrv. Međunarodni broj bankovnog računa), a radi se o<br>međunarodnom standardu za numeraciju bankovnih računa.                                                                                                    |  |  |  |  |  |
| Kontrola<br>primatelja                                | Kontrola primatelja omogućuje provjeru ispravnosti broja računa primatelja<br>– poslovnog subjekta uvidom u Jedinstveni registar računa.<br>Nakon popunjavanja IBAN-a, odabirom "Kontrole primatelja" dobivaju se<br>sljedeći podaci: naziv primatelja, broj računa, status računa, adresa i<br>sjedište primatelja.<br>Ukoliko račun primatelja ne postoji u Jedinstvenom registru računa,<br>pojavljuje se odgovarajuća poruka. Tada je potrebno provjeriti da li je<br>ispravno upisan IBAN. Za račune koji nisu evidentirani u Jedinstvenom<br>registru računa "Kontrolom primatelja" provjerava se ispravnost formata<br>računa. Ukoliko je format ispravan, platni nalog se može izvršiti. |  |  |  |  |  |
| Model / Poziv<br>na broj<br>primatelja<br>(odobrenja) | U prvo polje unosi se model odobrenja. U drugo polje unosi se poziv na<br>broj odobrenja. Ukoliko poziv na broj ne postoji unosi se model 99.<br>U HUB 3 obrascu, u polje model upisuje se nakon "HR" dvoznamenkasti<br>model kontrole poziva na broj.<br>Prilikom unosa kontroliraju se propisane strukture modela i poziva na broj.                                                                                                    |  |  |  |  |  |
| Opis plaćanja                                         | Upisuje se kratak opis plaćanja, a predviđena su četiri reda za upis.                                                                                                    |  |  |  |  |  |
| Šifra namjene                                         | Upisuje se četvero slovna šifra namjene transakcije. Unos šifre namjene nije obavezan.                                                                                                    |  |  |  |  |  |
| Datum<br>izvršenja                                    | Unosi se datum izvršenja naloga. Datum izvršenja mora biti veći ili jednak kalendarskom i ne smije biti praznik ili vikend. U slučaju da je datum izvršenja jednak kalendarskom datumu, a VBDI primatelja drukčiji od VBDI OTP banke, kontrolira se vrijeme do kojeg se u datum izvršenja može unijeti kalendarski datum. Datum se može unijeti u obliku " ddmmgggg" ili "dd.mm.gggg".                                                                                                    |  |  |  |  |  |
| HSVP                                                  | Označavaniem <sup>HSVP (označite ukoliko želite da nalog ide sa HSVP-om)</sup> nalog će ići HSVP-om                                                                                                    |  |  |  |  |  |

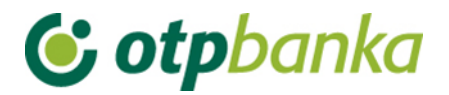

Pritiskom na tipku "*Upiši nalog*" obavlja se provjera svih podataka naloga i njihovih međusobnih veza (kontrola ispravnosti računa primatelja, kontrola modela i poziva na broj itd.). Ako neki od upisanih podataka nije ispravno unesen pojaviti će se zaslon "Poruka" sa odgovarajućim upozorenjem o greški. Ukoliko je nalog ispravno unesen, na zaslonu će se pojaviti poruka: "Nalog je uspješno unesen" (Slika 3.). Za unos novog naloga odaberite opciju *"Unos novog naloga"*, za ponavljanje plaćanja istom primatelju birajte opciju "*Ponovi nalog*", a za unos istog naloga u predloške birajte opciju *"Unesi kao predložak*".

Nakon što su nalozi uneseni ili eventualno izmijenjeni, naloge je potrebno autorizirati.

| V PORUKA Nalog je uspješno unesen.                              |                                        |                                                |  |  |  |  |  |  |
|-----------------------------------------------------------------|----------------------------------------|------------------------------------------------|--|--|--|--|--|--|
| Unesene naloge potrebo je autorizirati u transa<br>istovremeno. | kciji "Autorizacija naloga". Naloge mo | ožete autorizirati pojedinačno ili više naloga |  |  |  |  |  |  |
| Unos novog naloga                                               | C Ponovi nalog                         | Unesi kao predložak                            |  |  |  |  |  |  |

Slika 3. Poruka nakon uspješno unesenog naloga

## 1.2. Unos naloga iz predloška

Odabirom unosa naloga iz predloška omogućava se brz unos naloga uz pretpostavku da ste željeni nalog prethodno pohranili u bazu svojih predložaka, kao što je opisano u poglavlju "*Predlošci*" ili ste ga pohranili unosom novog naloga.

| 👌 Unos naloga iz predloška < <u>&lt;&lt; Nat</u> |                          |                       |                    |  |  |  |
|--------------------------------------------------|--------------------------|-----------------------|--------------------|--|--|--|
| Naziv predloška                                  | Račun primatelja         | Naziv primatelja      | <u>Unos naloga</u> |  |  |  |
| Predložak 1                                      | HRXX2407000XXXXXXXXXXXX  | DEMO PRIMATELJ D.O.O. | 9 Unos naloga      |  |  |  |
| Predložak 2                                      | HRXX2407000XXXXXXXXXXXXX | DEMO PRIMATELJ D.O.O. | 🮐 Unos naloga      |  |  |  |

Slika 4. Lista unesenih predložaka

Odabirom "*Unos naloga*" otvara se željeni predložak u kojem je potrebno unijeti iznos transakcije u kunama (Slika 4.).

## 1.3. Kontrola računa i unos

| 😔 Prikaz jedinstvenog registra | računa | << Natrag |
|--------------------------------|--------|-----------|
| IBAN:                          |        | Dohvati   |

#### Slika 5. Kontrola primatelja

Kontrola primatelja omogućuje provjeru ispravnosti broja računa primatelja – poslovnog subjekta uvidom u Jedinstveni registar računa (Slika 5.). Nakon popunjavanja IBAN-a odabirom "*Dohvati*" dobivaju se sljedeći podaci: IBAN, naziv tvrtke te opcija za unos naloga.

Odabirom unosa naloga otvara se popunjeni nalog sa unesenim odabranim primateljem.

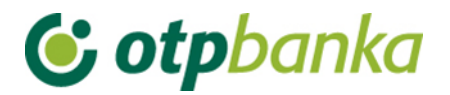

Ukoliko račun primatelja ne postoji u Jedinstvenom registru računa, pojavljuje se odgovarajuća poruka. Tada je potrebno provjeriti da li je ispravno upisan IBAN.

Za račune koji nisu evidentirani u Jedinstvenom registru računa "*Kontrolom primatelja*" provjerava se ispravnost formata računa.

#### 1.4. Izmjena naloga

Odabirom *"Izmjena naloga*" iz izbornika prikazuju se svi nalozi koje je moguće mijenjati (nalozi koji nisu autorizirani tj. nisu poslani na izvršenje) (Slika 6.).

| 😌 Izmjena naloga - odabir                                    |                       |        |            |          |            |  |  |
|--------------------------------------------------------------|-----------------------|--------|------------|----------|------------|--|--|
| Račun primatelja / IBAN                                      | Naziv primatelja      | Iznos  | Izvršenje  | Datoteka | Izmjena    |  |  |
| Pošiljatelj: DEMO TVRTKA D.O.O., IBAN: HR1824070001100000002 |                       |        |            |          |            |  |  |
| HRXX2407000XXXXXXXXXXXX                                      | DEMO PRIMATELJ D.O.O. | 100,00 | 08.08.2014 |          | 🚱 Izmijeni |  |  |
| HRXX2407000XXXXXXXXXXXX                                      | DEMO PRIMATELJ D.O.O. | 100,00 | 08.08.2014 |          | 🚱 Izmijeni |  |  |
| HRXX2407000XXXXXXXXXXXX                                      | DEMO PRIMATELJ D.O.O. | 111,00 | 08.08.2014 |          | 🍓 Izmijeni |  |  |

#### Slika 6. Izmjena naloga

Odabirom "*Izmijeni*" kraj željenog naloga otvara se nalog na kojem je moguće izmijeniti željene podatke. Nakon što napravite potrebne izmjene trebati odabrati opciju "*Izmjena*" nakon koje se ponovo provjeravaju podaci na nalogu. Ako je sve ispravno može se nastaviti sa daljnjim radom prema želji korisnika.

Napomena: Nakon izmjene naloga, isti će na listi unesenih naloga biti markiran žutom bojom. Nakon određenog vremenskog perioda, markiranje će nestati. Ova opcija služi isključivo radi lakšeg snalaženja korisnika koji često rade sa većim brojem platnih naloga.

#### 1.5. Izmjena datuma izvršenja

Za unesene naloge (koji nisu autorizirani) se može izmijeniti datum izvršenja (Slika 7.). Unese se novi datum izvršenja, označe se nalozi za koje se želi promijeniti datum izvršenja te se odabire "*Provjera*".

| Sol zmjena datuma izvršenja ≤< Natracija                     |                       |        |            |          |         |  |  |  |
|--------------------------------------------------------------|-----------------------|--------|------------|----------|---------|--|--|--|
| Novi datum izvršenja: 08.08.2014 🔲 Provjera                  |                       |        |            |          |         |  |  |  |
|                                                              |                       |        |            |          |         |  |  |  |
| Račun primatelja / IBAN                                      | Naziv primatelja      | Iznos  | Izvršenje  | Datoteka | Izmjena |  |  |  |
| Pošiljatelj: DEMO TVRTKA D.O.O., IBAN: HR1824070001100000002 |                       |        |            |          |         |  |  |  |
| HRXX2407000XXXXXXXXXXXX                                      | DEMO PRIMATELJ D.O.O. | 100,00 | 08.08.2014 |          |         |  |  |  |
| HRXX2407000XXXXXXXXXXXX                                      | DEMO PRIMATELJ D.O.O. |        |            |          |         |  |  |  |

Slika 7. Izmjena datuma izvršenja

Odabirom "*Provjere*" na zaslonu se prikazuju odabrani nalozi sa novim datumom izvršenja koje je potrebno potvrditi odabirom "*Prihvati izmjene*" (Slika 8.).

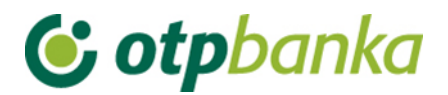

| → Izmjena datuma izvršenja <<< Natrag |                   |                       |       |          |            |                |  |  |
|---------------------------------------|-------------------|-----------------------|-------|----------|------------|----------------|--|--|
| ISPRAVNI NALOZI                       |                   |                       |       |          |            |                |  |  |
| Račun pošiljatelja                    | Račun primatelja  | Naziv primatelja      | Iznos | Datoteka | Izvršenje  | Novo izvršenje |  |  |
| Pošiljatelj: TURISTHOTEL D.D.         |                   |                       |       |          |            |                |  |  |
| 2407000XXXXXXXXXX                     | 2407000XXXXXXXXXX | DEMO PRIMATELJ D.O.O. | 1,00  |          | 04.06.2012 | 29.10.2014     |  |  |
| 2407000XXXXXXXXXX                     | 2407000XXXXXXXXXX | DEMO PRIMATELJ D.O.O. | 7,00  |          | 11.06.2012 | 29.10.2014     |  |  |
|                                       |                   |                       |       |          |            |                |  |  |
| Yrihvati izmjene 💥 Odustani           |                   |                       |       |          |            |                |  |  |

Slika 8. Potvrda izmjena datuma izvršenja

#### Nakon uspješne izmjene pojavljuje se poruka (Slika 9.):

| Y PORUKA                                   |                                     |
|--------------------------------------------|-------------------------------------|
| Datum je uspješno izmijenjen kod 2 naloga. |                                     |
| Î                                          | Izbornik "Izmjena datuma izvršenja" |

Slika 9. Poruka nakon uspješne izmjene datuma izvršenja

## 1.6. Brisanje naloga

Odabirom *"Brisanje naloga"* iz izbornika na zaslonu su prikazani nalozi (osnovni podaci o njima) koje je moguće brisati (Slika 10.). Statusi naloga koje možete brisati su: "neautoriziran" i "poslan na izvršenje". Ukoliko želite brisati nalog koji ima status "autoriziran" prethodno morate poništiti autorizaciju. Naloge sa statusom "poslan primatelju" i "proveden" nije moguće brisati.

| 😔 Brisanje naloga - odabir |                                   |        |            |          | <u>&lt;&lt; Natraq</u> |
|----------------------------|-----------------------------------|--------|------------|----------|------------------------|
|                            |                                   |        |            |          |                        |
| Račun primatelja / IBAN    | Naziv primatelja                  | Iznos  | Izvršenje  | Datoteka | Brisanje               |
| Pošiljatelj: DEMO TVRTKA D | D.O.O., IBAN: HR18240700011000000 | 02     |            |          |                        |
| HRXX2407000XXXXXXXXXXXX    | DEMO PRIMATELJ D.O.O.             | 100,00 | 08.08.2014 |          | X Brisanje             |
| HRXX2407000XXXXXXXXXXXX    | DEMO PRIMATELJ D.O.O.             | 111,00 | 08.08.2014 |          | X Brisanje             |

Slika 10. Brisanje naloga

U slučaju da nalog treba brisati, odabirom opcije Brisanje pojavit će se zaslon "Brisanje naloga". Nakon još jedne provjere da je to stvarno nalog kojeg želimo izbrisati, pritiskom na tipku "Briši" nalog je izbrisan i pojavljuje se odgovarajuća poruka o uspješnom brisanju naloga (Slika 11.). Naloge je moguće brisati samo pojedinačno.

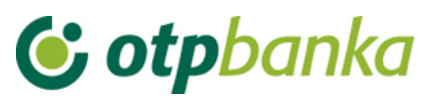

| Nalog je uspješno obrisan. |  |
|----------------------------|--|
| Lzbornik "Brisanje naloga" |  |

Slika 11. Poruka nakon uspješno obrisanih naloga

## 1.7. Autorizacija naloga

Odabirom "*Autorizacija naloga*" iz izbornika kune na zaslonu prikazani su svi nalozi (osnovni podaci o njima) koji nisu autorizirani (Slika 12.). Autorizacijom od unesenih naloga biramo one koje zaista želimo poslati na izvršenje.

| 😔 Autorizacija naloga - o |                       |        |            | <u>&lt;&lt; Natraq</u>          |
|---------------------------|-----------------------|--------|------------|---------------------------------|
|                           |                       |        |            | ] Označi sve                    |
| Račun primatelja / IBAN   | Naziv primatelja      | Iznos  | Izvršenje  | Autorizacija                    |
| HR66240700011000171       | 80: TURISTHOTEL D.D.  |        |            |                                 |
| HRXX2407000XXXXXXXXXXXX   | DEMO PRIMATELJ D.O.O. | 500,00 | 29.10.2014 |                                 |
| HRXX2407000XXXXXXXXXXX    | DEMO PRIMATELJ D.O.O. | 100,00 | 29.10.2014 | <u>Izmijeni</u><br><u>naloq</u> |
| HRXX2407000XXXXXXXXXXXXX  | DEMO PRIMATELJ D.O.O. | 100,00 | 29.10.2014 |                                 |
|                           |                       | 🖌 Auto | rizacija X | Odustani                        |

Slika 12. Lista naloga za autoriziranje

Autorizirati je moguće one naloge koji imaju datum izvršenja veći ili jednak kalendarskom, i to prije isteka vremena autorizacije za one naloge koji imaju datum izvršenja jednak tekućem (15:00 sati za eksterne naloge).

Za naloge koji imaju datum izvršenja manji od kalendarskog ili je za tekući datum isteklo vrijeme slanja na izvršenje (15:00 sati) potrebno je promijeniti datum izvršenja. Takvi nalozi također se prikazuju na ovom zaslonu, ali prije njihove autorizacije potrebno je promijeniti datum izvršenja sa ponuđenom transakcijom "izmjeni datum". Nalozi su označeni crvenom bojom.

Naloge koje želimo autorizirati potrebno je označiti. Istovremeno je moguće autorizirati neograničen broj naloga.

Naloge za autorizaciju označavamo "klikom" u malo kvadratno polje sa desne strane naloga na popisu ("checkbox"), također se mogu svi nalozi autorizirati odjednom odabirom "checkbox" Označi sve (Slika 12.).

Nakon što su nalozi označeni, opcijom "*Autoriziraj*" pokreće se postupak autorizacije. Na zaslonu se prikazuje popis označenih naloga koje smo izabrali za autorizaciju, te opcija "*Autoriziraj*". Odabirom opcije "*Autoriziraj*" pojavljuje se zaslon koji nas upozorava da je potrebno unijeti PIN. Ukoliko želite nastaviti, odaberite opciju "OK", a nakon toga pojavljuje se polje za upis "PIN-a". Nakon što upišete PIN, potvrdite unos PIN-a s "OK" ili "Enter". Ovom radnjom izvršili smo autorizaciju naloga uz elektronski potpis PIN-om. U slučaju autoriziranja naloga Tokenom potrebno je unijeti izračunati MAC-a na Tokenu (Appli 2). Slijedeći korak je transakcija "Slanje naloga na izvršenje".

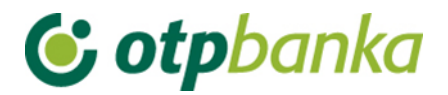

O uspješnosti transakcije autorizacije, dobiti ćete poruku (Slika 13.):

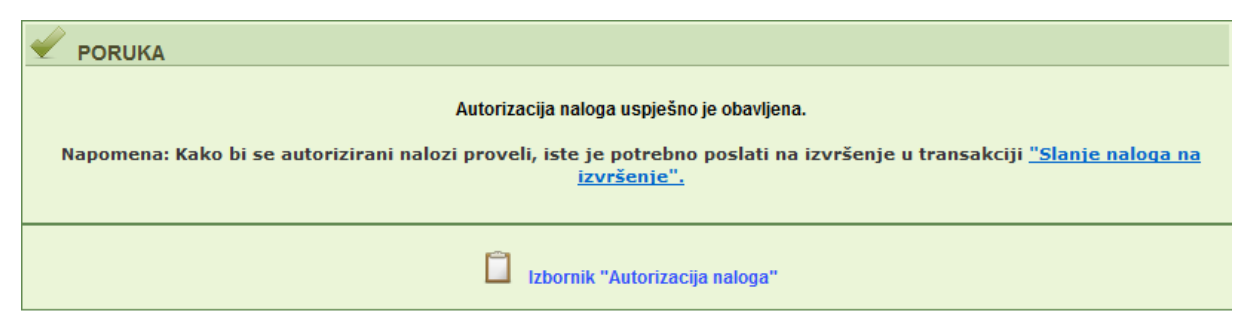

Slika 13. Poruka uspješne autorizacije naloga

## 1.8. Poništi autorizaciju

Odabirom "*Poništi autorizaciju*" iz izbornika kune na zaslonu se prikazuju svi nalozi za koje je moguće poništiti autorizacije (Slika 14.) (autorizirani nalozi koji nisu poslani na izvršenje).

| 😔 Poništavanje autorizacije naloga |                       |        |            |                  |                        |
|------------------------------------|-----------------------|--------|------------|------------------|------------------------|
|                                    |                       |        |            |                  | Označi sve             |
| Račun primatelja / IBAN            | Naziv primatelja      | Iznos  | Izvršenje  | Datoteka         | Poništi autorizaciju   |
| Pošiljatelj: DEMO TVRTKA D.O.O., I | BAN: HR18240700011000 | 00002  |            |                  |                        |
| HRXX2407000XXXXXXXXXXXXXX          | DEMO PRIMATELJ D.O.O. | 100,00 | 14.08.2014 |                  |                        |
| HRXX2407000XXXXXXXXXXXXXXX         | DEMO PRIMATELJ D.O.O. | 111,00 | 14.08.2014 |                  |                        |
|                                    |                       |        |            |                  |                        |
|                                    |                       |        |            | \star Poništi au | ntorizaciju 🔀 Odustani |

Slika 14. Poništavanje autorizacije naloga

Ukoliko se želi poništiti autorizacija svih ili pojedinačnih naloga, koristi se transakcija "*Poništenje autorizacije*". Na taj način brišete nalog sa liste naloga spremnih za slanje na izvršenje.

Na ovom zaslonu prikazani su nalozi (osnovni podaci o njima) za koje je moguće poništiti autorizaciju (autorizirani nalozi koji nisu poslani na izvršenje). Naloge za poništenje autorizacije označavamo "klikom" u malo kvadratno polje sa desne strane naloga na popisu ("checkbox"). Nalozi kod kojih je poništena autorizacija se ponovno pojavljuju na popisu naloga za autorizaciju, tj. na listi izmjene ili brisanja naloga.

## 1.9. Slanje naloga na izvršenje

Odabirom "*Slanje naloga na izvršenje*" iz izbornika kune prikazuju se svi autorizirani nalozi na listi naloga spremnih za slanje na izvršenje (Slika 15.).

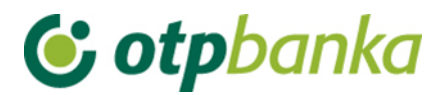

|                           |                                                                                |                                                                                   |                                                                                                    |                                                                                                    | <u>&lt;&lt; Natraq</u>                                                                                    |
|---------------------------|--------------------------------------------------------------------------------|-----------------------------------------------------------------------------------|----------------------------------------------------------------------------------------------------|----------------------------------------------------------------------------------------------------|----------------------------------------------------------------------------------------------------|
| Naziv primatelja          |                                                                                | Iznos                                                                             | Izvršenje                                                                                                    | Datoteka                                                                                                    | Detalji                                                                                                   |
| , IBAN: HR182407000110000 | 0002                                                                           |                                                                                   |                                                                                                    |                                                                                                    |                                                                                                    |
| DEMO PRIMATELJ D.O.O.     |                                                                                | 100,00                                                                            | 10.09.2014                                                                                                    |                                                                                                    | 🔍 Detalji                                                                                                 |
|                           |                                                                                | UKUPAN IZNOS:                                                                     | 100,00                                                                                                    |                                                                                                    |                                                                                                    |
|                           |                                                                                |                                                                                   |                                                                                                    |                                                                                                    |                                                                                                    |
|                           |                                                                                |                                                                                   | ×                                                                                                    | Pošalji X                                                                                                    | Odustani                                                                                                  |
|                           | Naziv primatelja<br>, <b>IBAN: HR1824070001100000</b><br>DEMO PRIMATELJ D.O.O. | Naziv primatelja<br>, <b>IBAN: HR1824070001100000002</b><br>DEMO PRIMATELJ D.O.O. | Naziv primatelja     Iznos       JBAN: HR1824070001100000002     JUNO       DEMO PRIMATELJ D.O.O.     100,00       UKUPAN IZNOS: | Naziv primatelja         Iznos         Izvršenje           , IBAN: HR1824070001100000002                                                                                                    < | Naziv primatelja         Iznos         Izvršenje         Datoteka           , IBAN: HR1824070001100000002 |

Slika 15. Lista naloga spremnih za slanje na izvršenje

Napomena: Sa liste će biti izuzeti nalozi kojima je datum valute izvršenja veći od 90 dana. Nalozi kojima je datum valute izvršenja veći od devedeset dana, pojaviti će se na listi za slanje na izvršenje kada datum valute uđe u ovaj vremenski okvir (devedeset dana od tekućeg datuma).

Sve naloge sa liste šaljete na izvršenje odabirom opcije "*Pošalji*". Broj naloga koji se može poslati na izvršenje nije ograničen. Naloge je moguće poslati na izvršenje bez obzira na to ima li na računu dovoljno sredstava, no u tom slučaju nalozi neće proći potrebnu obradu u banci, tj. neće biti izvršeni. Čim se na računu osiguraju sredstva, nalozi će se automatski izvršiti, bez potrebe da korisnik usluge eLEMENT@ poduzima bilo kakve dodatne korake.

Pri izvršenju naloga poštivati će se propisi o prioritetima izvršenja.

## 1.10. Pregled naloga

Odabirom "*Pregled naloga*" iz Izbornika kune možete vršiti upite po raznim kriterijima kao što su: datum unosa, datum izvršenja, datum autorizacije, datum slanja na izvršenje, zatim po statusima: svi nalozi, neautorizirani, autorizirani, poslani na izvršenje, poslani primatelju (NKS razmjena) i provedeni. Kriterije možete precizirati sa točnim iznosom naloga, s rasponom iznosa kao i prema broju računa primatelja.

Nakon što su opcije izabrane tj. unesene, pritiskom na tipku "Prikaži" pojaviti će se zaslon "Pregled naloga - prikaz" na kojem su prikazani svi podaci o nalozima na temelju izabranih tj. unesenih opcija.

Pritiskom na znak 🗄 kraj računa primatelja/IBAN otvaraju se dodatni podaci o nalogu (Slika 16.).

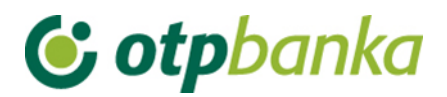

| ¢ | Pregled kunskih nal                     | oga - opcije            |                                          |          |        |             |                        |                                     |                   |                       | <u>&lt;&lt; Na</u> | <u>itraq</u> |
|---|-----------------------------------------|-------------------------|------------------------------------------|----------|--------|-------------|------------------------|-------------------------------------|-------------------|-----------------------|--------------------|--------------|
|   | Račun platitelja                        | HR182407000110000002    | 2 - DEMO TVRTKA D.O.C                    | ). 💌     | Period | 10.07.      | 2014                   | 🛄 do                                | 10.09             | .2014                 |                    |              |
|   | Iznos naloga od                         | do                      |                                          |          | Datum  | Unosa       |                        | -                                   |                   | Vrsta                 | SVI                | -            |
| 1 | Račun primatelja/ IBAN                  |                         | IBAN                                     |          | Status | Svi nal     | ozi                    |                                     | -                 |                       |                    |              |
| _ | (nije obavezno)                         |                         |                                          |          |        |             |                        |                                     |                   |                       |                    |              |
|   |                                         |                         |                                          |          |        |             | 🖌 Doh                  | vati                                | Exce              | *                     | Odusta             | ini          |
|   | Račun primatelja / IB                   | AN                      | Svrha plaćanja                           | Iznos    | Izvrše | enje        | Status                 | transako                            | ije               | Ponovi                | unos               |              |
| + | HRXX2407000XXXXX                        | XXXXX                   | RN.                                      | 1,00     | 05.0   | 5.2015      | NEAUT                  | ORIZIRAN                            | 1                 |                       |                    |              |
| ⊡ | HRXXXXXXXXXXXXXXXXXXXXXXXXXXXXXXXXXXXXX | XXXXXX                  | plaćane                                  | 200,00   | 31.0   | 7.2014      | NEAUT                  | ORIZIRAN                            | 1                 |                       |                    |              |
|   | Dodatni podaci                          |                         |                                          |          |        |             |                        |                                     |                   |                       |                    |              |
|   | Naziv primatelja:<br>rr                 | M                       | odel i poz. na br. zad.:<br>I <b>R99</b> |          |        | Refe<br>DEI | erent i dat<br>10 KORI | tum unos<br>I <mark>SNIK 3</mark> ( | a (pror<br>0.07.2 | mjene):<br><b>014</b> |                    |              |
|   | Nalog broj:                             | M                       | odel i poz. na br. odob.:                |          |        | 13:         | 48:33                  |                                     |                   |                       |                    |              |
|   | 1 / 🔍 Detalji                           | н                       | IR99                                     |          |        | Refe        | erent i dat            | tum auto                            | rizacije:         |                       |                    |              |
|   |                                         |                         |                                          |          |        | Refe        | erent i dal            | tum slanj                           | a na iz           | vršenje:              |                    |              |
| + | HRXXXXXXXXXXXXXXXXXXXXXXXXXXXXXXXXXXXX  | XXXXXX                  | test                                     | 1.000,00 | 31.0   | 7.2014      | AUTOR                  | IZIRAN                              |                   |                       |                    |              |
| + | HRXX2407000XXXXX                        | XXXX                    | RN.                                      | 100,00   | 08.0   | 8.2014      | NEAUT                  | ORIZIRAN                            | 1                 |                       |                    |              |
| + | HRXX2407000XXXXX                        | XXXX                    | RN.                                      | 50,00    | 07.0   | 8.2014      | NEAUT                  | ORIZIRAN                            |                   |                       |                    |              |
| + | HRXX2407000XXXXX                        | XXXXXX                  | Opis plaćanja                            | 6,00     | 20.0   | 8.2014      | NEAUT                  | ORIZIRAN                            | 1                 |                       |                    |              |
| + | HRXX2407000XXXXX                        | XXXXXX                  | Opis plaćanja &                          | 6,00     | 28.0   | 8.2014      | PROVE                  | DEN                                 |                   | 💁 P                   | onovi u            | inos         |
| + | HRXX2407000XXXXX                        | XXXXXX                  | Opis plaćanja                            | 7,00     | 09.0   | 9.2014      | AUTOR                  | IZIRAN                              |                   |                       |                    |              |
| + | HRXXXXXXXXXXXXXXXXXXXXXXXXXXXXXXXXXXXXX | 00000                   | DEMO                                     | 1,00     | 10.0   | 9.2014      | AUTOR                  | IZIRAN                              |                   |                       |                    |              |
|   | UKUPAN IZN                              | OS ZA ODABRANE KRITERIJ | JE 1.371,00                              |          |        |             |                        |                                     |                   |                       |                    |              |

Slika 16. Pregled kunskih naloga

U ovom upitu možete vidjeti ukupan iznos zadanih naloga prema određenom kriteriju kao npr. " prema datumu izvršenja", što je vrlo korisno kada morate provjeriti ima li na računu dovoljno sredstava kako bi se svi zadani nalozi zaista i izvršili. Rezultati upita mogu se tiskati odabirom opcije "ispis" u gornjem okviru zaslona.

## 1.11. Izvod računa

Odabirom "*Izvod računa*" iz izbornika možete dohvatiti izvod za određeni račun, za željeni dan ili razdoblje od 31 dan.

Izvod po računu možete povući u tri vrste prikaza kako slijedi (Slika 17.):

- HTML klasičan prikaz u Internet pregledniku. Moguć je samo ispis istog. Obratite pozornost na to da je neposredno prije potvrde ispisa (u "Print Properties" tj. u postavkama printera) potrebno podesiti opciju "Landscape" tj. opciju vodoravnog ispisa.
- PDF Acrobat format na računalu je potrebno imati instaliran besplatni program za pregled ovog formata - Acrobat Reader (isporučen na instalacijskom disku u direktoriju "Arhiva"). Odabirom PDF formata i željenog roka izvoda po računu, na poslužitelju OTP banke kreirati će se datoteka koju možete odmah pogledati na zaslonu računala i po potrebi tiskati (već je podešena opcija vodoravnog ispisa na A4 formatu) ili spomenutu datoteku pohranite na lokalni disk računala.

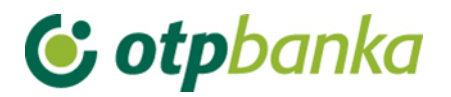

 TXT - ovaj format predstavlja klasičan tekst format složen po strukturi OTP banke. Odabirom TXT formata i željenog roka izvoda po računu, na poslužitelju OTP banke kreira se datoteka koju je potrebno snimiti na disk računala.

| O Izvod računa                                                          |
|-------------------------------------------------------------------------|
| Račun: HR1824070001100000002 - DEMO TVRTKA D.O.O.                       |
| Format izvoda: Nova struktura 💌                                         |
| Vrsta prikaza<br>③ "HTML" Format  ⑦ "PDF" Format  ⑦ "TEXT-ASCII" Format |
| Pregled po datumu od: (09.09.2014) (09.09.2014)                         |
| Dohvati                                                                 |
| DOKUMENTI S OPISOM FORMATA IZVODA                                       |
| Eormat za dostavu izvadaka klijentima - primjena od 04.06.2012          |
| Detaljni pregled prometa na tekući datum - 10.09.2014                   |
| Promet za račun: HR1824070001100000002 - DEMO TVRTKA D.O.O.             |

Slika 17. Izvod računa i pregled prometa za tekući datum

Pod izbornikom Izvod se može vidjeti i detaljni pregled prometa na tekući datum koji nije u formi izvoda jer se izvod može izvući najranije za prethodni radni dan.

## 1.12. Pregled obračunate naknade

Odabirom "Pregled obračunate naknade" iz izbornika moguće je odabrati mjesečne fakture za obračunate naknade koje banka naplaćuje prema važećoj Odluci o naknadama (Slika 18.). Ista se kreira zadnji dan u mjesecu. Nakon kreiranja, fakturu je moguće preuzeti u slijedećim formatima:

- HTML klasičan prikaz u Internet pregledniku. Moguć je samo ispis potvrde u A4 formatu.
- PDF Acrobat format na računalu je potrebno imati instaliran besplatni program za pregled ovog formata - Acrobat Reader (isporučen na instalacijskom disku u direktoriju "Arhiva"). Odabirom PDF formata i željene fakture na poslužitelju OTP banke kreirat će se "file" kojeg možete odmah pogledati na zaslonu računala i po potrebi tiskati ili jednostavno taj "file" pohraniti na disk računala.

| 😔 Prikaz obračunate na | knade                                           |             | <u>&lt;&lt; Natrag</u> |
|------------------------|-------------------------------------------------|-------------|------------------------|
|                        |                                                 |             |                        |
| Račun:                 | HR1824070001100000002 - DEMO TVRTKA D.O.O.      |             |                        |
| Period obračuna:       | Naknada za period od 01.12.2013 do 31.12.2013 💌 | PDF" Format | Dohvati                |

Slika 18. Prikaz obračunate naknade

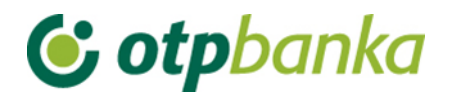

## 1.13. Ispis naloga

Odabirom "Ispis naloga" iz izbornika moguće je ispisati nalog u obliku potvrde.

Nakon što odaberete kriterije odabirom opcije "Dohvati" na zaslonu će se pojaviti svi nalozi koji zadovoljavaju zadane kriterije (Slika 19.).

Za naloge koji nemaju status 'nalog je izvršen' na potvrdi o izvršenju, biti će napomena Nalogodavac može ovaj nalog povući prije izvršenja. Za naloge koji imaju status 'nalog je izvršen' potvrda se izdaje bez gore navedene napomene.

Potvrdu naloga u PDF formatu dobijete odabirom znaka 🔑 iz polja "Ispis naloga", dok odabirom na znak 🖨 ispisujete potvrdu.

Željeni nalog možete ponovo unijeti odabirom "Ponovi".

| \varTheta Ispis kunskih naloga             | - Opcije                    |            |            |                       |                            |               | <u>&lt;&lt; Natraq</u> |
|--------------------------------------------|-----------------------------|------------|------------|-----------------------|----------------------------|---------------|------------------------|
| Račun platitelja                           | HR1824070001100000002 - DEM | IO TVRTK   | A D.O.O. 💌 |                       | Po datum                   | u Unosa       |                        |
| Račun primatelja / IBAN<br>(nlje obavezno) |                             |            | BAN Za     | period 08.01.2        | 2014 🛄 do                  | 08.08.20      | 14                     |
| Iznos naloga od<br>(nije obavezno)         | do                          |            |            | Vrsta und<br>O Svi na | nsa<br>alozi⊙ Naloziiz dat | oteke 🔘 Pojec | dinačno uneseni        |
| V Dohvati 🖺 Skupno (*.zip) 🗱 Odustani      |                             |            |            |                       |                            |               |                        |
|                                            |                             | Stranic    | a 1 od 3   | <b>()</b> ()          |                            |               |                        |
| Račun primatelja / IE                      | BAN Naziv primatelja        | 3          | Iznos      | Izvršenje             | lspis naloga               | Skupno        | Ponovi unos            |
| HRXX2407000XXXXXXXXX                       | DEMO PRIMATELJ D.O.         | 0.         | 6,00       | 08.01.2014            | ≽ 📥                        |               | 💁 Ponovi               |
| HRXX2407000XXXXXXXXX                       | DEMO PRIMATELJ D.O.         | 0.         | 45,00      | 08.01.2014            | 📐 📥                        |               | 💁 Ponovi               |
| HRXX2407000XXXXXXXX                        | X DEMO PRIMATELJ D.O.       | 0.         | 5,00       | 09.01.2014            | ≽ 📥                        |               | 🗟 Ponovi               |
| HRXX2407000XXXXXXXX                        | X DEMO PRIMATELJ D.O.       | 0.         | 4,00       | 09.01.2014            | <u>&gt;</u>                |               | 🗟 Ponovi               |
| HRXX2407000XXXXXXXX                        | X DEMO PRIMATELJ D.O.       | 0.         | 5,00       | 09.01.2014            | 📐 📥                        |               | 🗟 Ponovi               |
| HRXX2407000XXXXXXXX                        | X DEMO PRIMATELJ D.O.       | <b>D</b> . | 238,32     | 12.02.2014            | 😕 📥                        |               | 🗟 Ponovi               |
| HRXX2407000XXXXXXXX                        | X DEMO PRIMATELJ D.O.       | 0.         | 444,00     | 12.02.2014            | <u>&gt;</u>                |               | 💁 Ponovi               |
| HRXX2407000XXXXXXXXX                       | X DEMO PRIMATELJ D.O.       | <b>D</b> . | 37.777,75  | 19.02.2014            | <u>&gt;</u>                |               | 🗟 Ponovi               |
| HRXX2407000XXXXXXXX                        | X DEMO PRIMATELJ D.O.       | 0.         | 10,00      | 27.02.2014            | 卢 🖨                        |               | 🗟 Ponovi               |
| HRXX2407000XXXXXXXXX                       | X DEMO PRIMATELJ D.O.       | 0.         | 250,00     | 11.03.2014            | <u>&gt;</u>                |               | 🗟 Ponovi               |
|                                            | (1)                         | Stranio    | a 1 od 3   | () (H)                |                            |               |                        |

Slika 19. Prikaz naloga za koje je moguće ispisati potvrdu

Napomena: Na ispisu potvrde plaćanja biti će vidljiva imena korisnika smart kartica/tokena koji su napravili transakcije autorizacije i slanja naloga na izvršenje. Ukoliko ne želite da se prikazuju imena korisnika, u transakciji "Parametri aplikacije", potrebno je isključiti ovu opciju (vidi pod ostale transakcije).

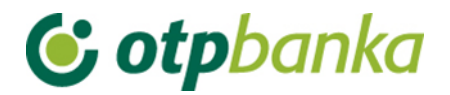

## 2. PREDLOŠCI

Kako bi ste olakšali i značajno ubrzali svakodnevni rad na unosu kunskih naloga, preporučujemo da samostalno kreirate vlastitu bazu predložaka koje ćete naknadno koristiti pri unosu kunskih naloga. predlošci se unose odabirom izbornika Predlošci iz glavnog izbornika. Moguće je unositi predloške i za kunske i za devizne naloge.

#### 2.1. Unos predloška

Odabirom "Unos predloška (kune)" unosite predloške za kunske naloge (Slika 20).

| 😏 Unos predloška                |           |                                      |                 | ? Pomoć  |
|---------------------------------|-----------|--------------------------------------|-----------------|----------|
| Naziv predloška                 |           |                                      |                 |          |
| PLATITELJ: naziv (ime) i adresa |           |                                      |                 |          |
| DEMO TVRTKA D.O.O.              |           |                                      |                 |          |
| ULICAI BROJ                     | Model     | Poziv na broj platitelja (zaduženja) |                 |          |
| 23000 ZADAR                     | HR        |                                      |                 |          |
| PRIMATELJ: naziv (ime) i adresa | Broj raču | na primatelja / IBAN                 | Kontrola primat | telja    |
|                                 |           |                                      |                 |          |
|                                 | Model     | Poziv na broj primatelja (odobrenja  | а)              |          |
|                                 | HR        |                                      |                 |          |
| Šifra namjene                   | Opis plać | anja                                 |                 |          |
|                                 |           |                                      |                 |          |
|                                 |           | \star Unos                           | predloška X (   | Odustani |

Slika 20. Unos predloška za kune

Opis polja:

| Naziv polja                                        | Opis                                                                                                    |
|----------------------------------------------------|----------------------------------------------------------------------------------------------------|
| Naziv predloška                                    | Naziv predloška predstavlja oznaku naloga koju proizvoljno kreira<br>osoba koja unosi predložak. Naziv predloška ne mora biti jednak<br>nazivu primatelja. Isti služi samo za lakše prepoznavanje naloga na<br>listi unesenih predložaka te se ne razmjenjuje sa drugim bankama.                                                                                                    |
| Primatelj: naziv                                   | Upisuje se naziv primatelja i adresni podaci i to maksimalno 140                                                                                                    |
| (ime) i adresa                                     | znakova.                                                                                                    |
| Model / Poziv na<br>broj platitelja<br>(zaduženja) | U prvo polje unosi se model zaduženja. U drugo polje unosi se poziv<br>na broj zaduženja. Ukoliko poziv na broj ne postoji unosi se model<br>99., polje se može ostaviti i prazno.<br>U HUB 3 obrascu, u polje model upisuje se "HR" i dvoznamenkasti<br>model kontrole poziva na broj. Ukoliko se ispred broja modela ništa<br>ne upiše, automatizmom će se smatrati da je upisano HR. |

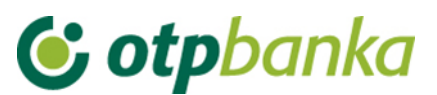

| Broj računa<br>primatelja / IBAN                   | Polje omogućava unos IBAN-a. IBAN je kratica za International Bank<br>Account Number, (hrv. Međunarodni broj bankovnog računa), a radi<br>se o međunarodnom standardu za numeraciju bankovnih računa.                                                                                                    |
|----------------------------------------------------|----------------------------------------------------------------------------------------------------|
| Model / Poziv na<br>broj primatelja<br>(odobrenja) | U prvo polje unosi se model odobrenja. U drugo polje unosi se poziv<br>na broj odobrenja. Ukoliko poziv na broj ne postoji unosi se model<br>99.<br>U HUB 3 obrascu, u polje model upisuje se "HR" i dvoznamenkasti<br>model kontrole poziva na broj. Ukoliko se ispred broja modela ništa<br>ne upiše, automatizmom će se smatrati da je upisano HR.<br>Prilikom unosa kontroliraju se propisane strukture modela i poziva na<br>broj. |
| Šifra namjene                                      | Upisuje se četveroslovna šifra namjene transakcije. Unos šifre namjene nije obavezan.                                                                                                    |
| Opis plaćanja                                      | Upisuje se kratak opis plaćanja, a predviđena su četiri reda za upis                                                                                                    |

Nakon što popunite polja, sa tipkom "*Unos predloška*" upisujete nalog u bazu predložaka. Za unos naloga iz predloška odabirite "*Unos naloga iz predloška*" u izborniku "*Kune*".

#### 2.2. Izmjena predloška (kune)

Odabirom "*Izmjena predloška (kune)"* iz izbornika "*Predlošci*" dobiva se popis svih predložaka te odabirom "*Izmjena*" kraj željenog predloška ulazite u zaslon izmjene naloga (Slika 21).

| 😔 Predložak - izmjena  |                         | Račun platitelja: HR182 | 4070001100000002 |
|------------------------|-------------------------|-------------------------|------------------|
| Kratak naziv prodloška | Račun nrimatelia / IRAN | Naziv primatolia        | Izmiona          |
| Predložak 1            | HR8924840081500088712   | HEP                     | lzmjena          |
| Predložak 2            | HR8924840081500088712   | HEP                     | 🌄 Izmjena        |

Slika 21. Izmjena predloška

Upis izmjene potvrđujete tipkom "Izmjena predloška".

#### 2.3. Brisanje predloška (kune)

Odabirom "*Brisanje predloška (kune)*" dobiva se popis predložaka, a s ponuđenom opcijom "*Briši*" na zaslon se pozivaju detaljni podaci označenog naloga za brisanje (Slika 22.). Brisanje odabranog predloška potvrđujete tipkom "*Briši predložak*".

| 📀 Predložak - brisanje        |                                | Račun platitelja: HR182 | 4070001100000002      |
|-------------------------------|--------------------------------|-------------------------|-----------------------|
| <u>Kratak naziv predloška</u> | <u>Račun primatelja / IBAN</u> | <u>Naziv primatelja</u> | <u>Brisanje</u>       |
| Predložak 1                   | HR8924840081500088712          | HEP                     | 🗙 Brisanje            |
| Predložak 2                   | HR8924840081500088712          | HEP                     | 🗙 <sup>Brisanje</sup> |

Slika 22. Zaslon brisanja predloška

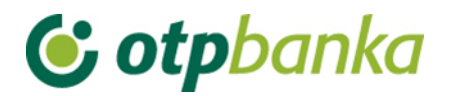

## 2.4. Unos predloška (devize)

Odabirom "*Unos predloška (devize)"* unosite predloške za devizne naloge. kako bi nalog spremili kao predložak potrebno je popuniti sljedeća polja (Slika 23.):

| ¢  | ) Unos predloška naloga za (     | doznaku u inozemstvu |                                                                                |   |                                          |            | Nalog 14                        |
|----|----------------------------------|----------------------|--------------------------------------------------------------------------------|---|------------------------------------------|------------|---------------------------------|
|    |                                  | Nalogodavac (50      | a):                                                                            |   | Naziv ban                                | ke         | 70/1                            |
| 1  | Tel.                             | Ref: DEMO KORISNIK   | DEMO TVRTKA D.O.O.<br>ULICA I BROJ, 23000 ZADAR<br>MB: 0000000 OIB: 0000000000 | 2 | OTP BANKA D.<br>Domovinskog rat<br>Zadar | D.<br>ta 3 | MB: 3141721<br>OIB: 52508873833 |
| 3  | Nalog broj (20)                  | 0001031111082014136  | 5                                                                              |   |                                          |            |                                 |
| 4  | Iznos plaćanja (32A)             | Oznaka valute        | Odaberi                                                                        |   |                                          |            |                                 |
| 5  | Troškovi inozemne<br>banke (71a) | Troškovi             | OUR - Na teret nalogodavca 💌 🚸                                                 |   |                                          |            |                                 |
|    |                                  | Swift adresa         | Provjera                                                                       |   |                                          |            |                                 |
|    |                                  | Naziv                |                                                                                |   |                                          | ]          |                                 |
| 6  | Banka korisnika (57a)            | Adresa               |                                                                                |   |                                          | ]          |                                 |
|    |                                  | Grad                 |                                                                                |   |                                          |            |                                 |
|    |                                  | Šifra države         | [                                                                              |   |                                          | 🖾 Pc       | opis država                     |
|    |                                  | Naziv                |                                                                                |   |                                          | ]          |                                 |
|    |                                  | Grad                 |                                                                                |   |                                          | ]          |                                 |
| 7  | Korisnik (59a)                   | Račun/IBAN           |                                                                                |   |                                          | ]          |                                 |
|    |                                  | Šifra države         |                                                                                |   |                                          | Pc         | opis država                     |
|    |                                  | Šifra korisnika      | Pravna osoba 💌                                                                 |   |                                          | ,          |                                 |
| 8  | Podaci o plaćanju (70)           |                      |                                                                                |   |                                          |            |                                 |
| 9  | Napomena                         |                      |                                                                                |   |                                          |            |                                 |
| 10 | Naziv predloška :                |                      |                                                                                |   |                                          |            |                                 |
|    |                                  |                      |                                                                                |   |                                          |            |                                 |
|    |                                  |                      |                                                                                |   | Y Provjei                                | ra nalo    | ga 🔀 Odustani                   |

Slika 23. Unos predloška za devize

| Rbr.<br>polja | Polje              | Opis                                                                                                    |
|---------------|--------------------|----------------------------------------------------------------------------------------------------|
| 01            | Nalogodavac (50a): | Naziv, adresa i matični broj nalogodavca<br>U polje se automatizmom upisuje podatak o firmi-nalogodavcu<br>sa sustava OTP banke. |
|               |                    | Preporučujemo upisati broj telefona za kontakt.                                                                                  |
| 02            | Naziv banke        | Naziv i matični broj banke koja će izvršiti doznaku u inozemstvo<br>– popunjava se automatski                                    |

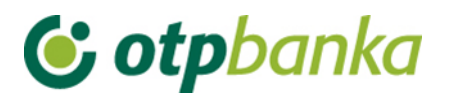

| 03 | Nalog broj (20):                  | Broj pod kojim je nalog evidentiran u registru instrumenta plaćanja u banci                                                                                                    |  |  |
|----|-----------------------------------|----------------------------------------------------------------------------------------------------|--|--|
| 04 | Iznos plaćanja<br>(32A):          | anja Unosi se valuta naloga.                                                                                                    |  |  |
| 05 | Troškovi inozemne<br>banke (71A): | Troškovi inozemne banke, u skladu s dogovorom između<br>nalogodavca i korisnika, upisuju se kako slijedi:<br>1 – OUR - na teret nalogodavca,<br>2 – SHA - podijeljeni troškovi                                                                                                    |  |  |
| 06 | Banka korisnika<br>(57a):         | Naziv i adresa inozemne banke korisnika na koju treba izvršiti plaćanje te šifra države banke korisnika. Unosom SWIFT-a banke automatski se popunjavaju ostala polja.                                                                                                    |  |  |
| 07 | Korisnik (59a):                   | Naziv i adresa korisnika kojem treba izvršiti plaćanje, IBAN ili<br>drugi račun primatelja, šifra korisnika te šifra države korisnika.<br>Polje "Šifra države" unosi se na način da se klikne na izbornik<br>"Popis država" desno do polja za unos "Šifre države" te se sa<br>liste pronađe željena država. |  |  |
| 08 | Podaci o plaćanju<br>(70):        | Podaci o plaćanju navedeni u dokumentu na osnovi kojeg se<br>izvršava plaćanje, a koje treba navesti u platnom nalogu (npr.<br>broj i datum računa, ugovora i slično).                                                                                                    |  |  |
| 09 | Napomena:                         | Popunjava se prema potrebi. Proizvoljan unos.                                                                                                    |  |  |
| 10 | Naziv predloška:                  | Naziv predloška predstavlja oznaku naloga koju proizvoljno<br>kreira osoba koja unosi predložak. Naziv predloška ne mora biti<br>jednak nazivu primatelja. Isti služi samo za lakše prepoznavanje<br>naloga na listi unesenih predložaka te se ne razmjenjuje sa<br>drugim bankama.                         |  |  |

## 2.5. Izmjena predloška (devize)

Odabirom "*Izmjena predloška (devize)"* iz izbornika Predlošci dobiva se popis svih predložaka te odabirom "*Izmjena predloška"* kraj željenog predloška ulazite u zaslon izmjene naloga (Slika 24).

| 😔 Izmjena predloška za doznaku u inozemstvu |                         |               | <u>&lt;&lt; Natraq</u>   |
|---------------------------------------------|-------------------------|---------------|--------------------------|
| Naziv predloška                             | <u>Naziv primatelja</u> | <u>Valuta</u> | <u>Izmjena predloška</u> |
| PRIJENOS 1                                  | DEMO PRIMATELJ          | EUR           | 🌄 Izmjena predloška      |
| DEMO PRIMATELJ 6                            | asd                     | EUR           | 🌄 Izmjena predloška      |
| PRIJENOS DEMO PRIMATELJ                     | DEMO PRIMATELJ          | EUR           | 🌄 Izmjena predloška      |
| DEMO PRIMATELJ 4                            | PRIJENOS 4              | DKK           | 🌄 Izmjena predloška      |

Slika 24.Lista deviznih predložak za izmjenu

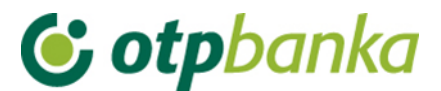

Upis izmjene potvrđujete tipkom "Izmjeni predložak".

## 2.6. Brisanje predloška (devize)

Odabirom *"Brisanje predloška (devize)*" dobiva se popis predložaka (Slika 25.), a s ponuđenom opcijom "*Brisanje predloška*" na zaslon se pozivaju detaljni podaci označenog naloga za brisanje. Brisanje odabranog predloška potvrđujete tipkom "*Brisanje predloška*".

| 🤣 Brisanje predloška za doznaku u inozemst | /u                      |               | <u>&lt;&lt; Natrag</u>    |
|--------------------------------------------|-------------------------|---------------|---------------------------|
| <u>Naziv predloška</u>                     | <u>Naziv primatelja</u> | <u>Valuta</u> | <u>Brisanje predloška</u> |
| PRIJENOS 1                                 | DEMO PRIMATELJ          | EUR           | 💥 Brisanje predloška      |
| DEMO PRIMATELJ 6                           | asd                     | EUR           | 💥 Brisanje predloška      |
| PRIJENOS DEMO PRIMATELJ                    | DEMO PRIMATELJ          | EUR           | 💥 Brisanje predloška      |

Slika 25. Lista deviznih predložaka za brisanje

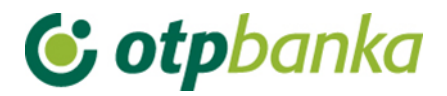

## 3. IZBORNIK DEVIZE

Kroz Izbornik devize korisniku je omogućeno zadavanje deviznih platnih naloga. Izbornik devize se poziva iz glavnog izbornika.

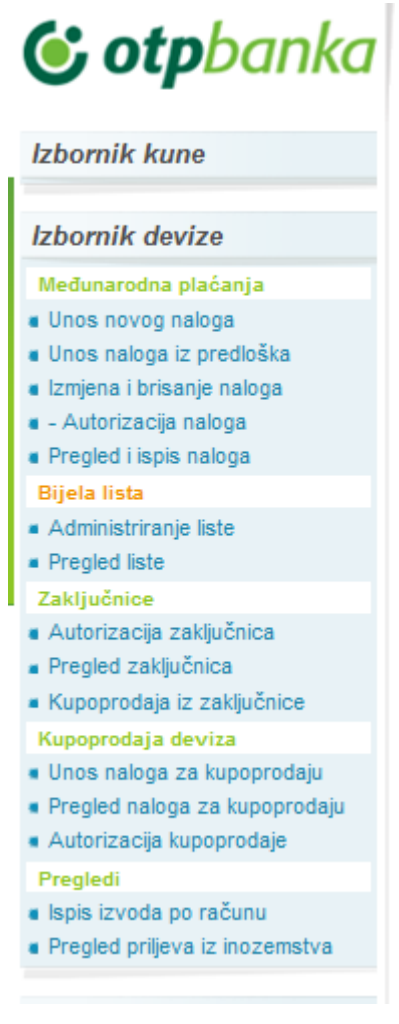

Slika 26. Glavni izbornik

#### 3.1 Unos novog naloga

Odabirom "*Unos novog naloga*" otvara se nalog za Međunarodna plaćanja u domaćoj i stranoj valuti/ nacionalna plaćanja u stranoj valuti koji je potrebno popuniti sa svim dolje navedenim potrebnim informacijama (Slika 27.).

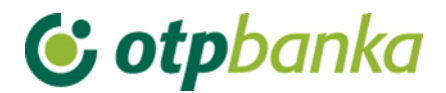

|    |                                  | Nalogodavac (50 a):                                   |                                                                                |     | Naziv banke                                 |               | 70/1                   |
|----|----------------------------------|-------------------------------------------------------|--------------------------------------------------------------------------------|-----|---------------------------------------------|---------------|------------------------|
| 1  | Tel. 023-xxx-xxx                 | Ref: DEMO KORISNIK                                    | DEMO TVRTKA D.O.O.<br>ULICA I BROJ, 23000 ZADAR<br>MB: 0000000 OIB: 0000000000 | 2   | OTP BANKA D.D.<br>Domovinskog rata<br>Zadar | 3 MB:<br>OIB: | 3141721<br>52508873833 |
| 3  | Nalog broj (20)                  | 00010311080820141357                                  |                                                                                |     |                                             |               |                        |
| 4  | Iznos plaćanja (32A)             | Oznaka valute                                         | EUR 978                                                                        | Izn | os 100,00                                   |               | ]                      |
| 5  | Troškovi inozemne<br>banke (71a) | Troškovi                                              | OUR - Na teret nalogodavca 💌 🔅                                                 |     |                                             |               |                        |
| 6  | Banka korisnika (57a)            | Swift adresa<br>Naziv<br>Adresa                       | DEUTDEDB545 Provjera<br>DEUTSCHE BANK PRIVAT-UND                               | GE  | SCHAEFTS                                    |               |                        |
|    |                                  | Šifra države                                          | 276 NJEMAČKA                                                                   |     |                                             |               | is država              |
| 7  | Korisnik (59a)                   | Naziv<br>Adresa<br>Grad<br>Račun/IBAN<br>Šifra države | DEMO PRIMATELJ<br>BERLIN<br>DEXXXXXXXXXXXXX<br>276 NJEMAČKA                    |     |                                             | 🔓 Рор         | is država              |
| 8  | Podaci o plaćanju (70)           | PRIJENOS                                              | Pravna osoba                                                                   |     |                                             |               |                        |
| -  |                                  | Računi pokrića naloga                                 | Dodaj račun •                                                                  | ÷   | Iznos pokrića nal                           | oga           |                        |
|    |                                  | HR182407000110000000                                  | 2 EUR Saldo: 12.265,39                                                         |     | 100                                         | 0,00          |                        |
| 9  | Plaćanje na teret                | Račun pokrića naknade<br>HR182407000110000000         | Ostatak iznosa potreban za pokr<br>2 HRK Saldo: 1.395.368,02 💌 風               | iće | 0,00 l<br>Iznos pokrića nakr                | EUR           |                        |
| 10 | Model - Poziv na broj platitelja |                                                       |                                                                                |     |                                             |               |                        |
| _  |                                  | DDUENOS                                               |                                                                                | 10  | Datum                                       | 00.0          | 0 2044                 |

Slika 27. Nalog za Međunarodna plaćanja u domaćoj i stranoj valuti / nacionalna plaćanja u stranoj valuti

Opis polja obrasca deviznog platnog naloga:

| Rbr.<br>polja | Polje              | Opis                                                                                                    |
|---------------|--------------------|----------------------------------------------------------------------------------------------------|
| 01            | Nalogodavac (50a): | Naziv, adresa i matični broj nalogodavca<br>U polje se automatizmom upisuje podatak o firmi-nalogodavcu<br>sa sustava OTP banke.<br>Preporučujemo upisati broj telefona za kontakt. |
| 02            | Naziv banke        | Naziv i matični broj banke koja će izvršiti doznaku u inozemstvo – popunjava se automatski                                                                                          |
| 03            | Nalog broj (20):   | Broj pod kojim je nalog evidentiran u registru instrumenta<br>plaćanja u banci                                                                                                    |

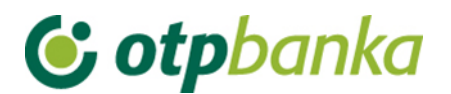

| 04 | Iznos plaćanja<br>(32A) <sup>.</sup> | Podaci o iznosu plaćanja (šifra i oznaka valute te iznos u valuti koji treba platiti u inozemstvo)                                                                                                    |  |  |
|----|--------------------------------------|----------------------------------------------------------------------------------------------------|--|--|
| 05 | Troškovi inozemne<br>banke (71A):    | Troškovi inozemne banke, u skladu s dogovorom između<br>nalogodavca i korisnika, upisuju se kako slijedi:<br>1 – OUR - na teret nalogodavca,<br>2 – SHA - podijeljeni troškovi                                                                                                    |  |  |
| 06 | Banka korisnika<br>(57a):            | Naziv i adresa inozemne banke korisnika na koju treba izvršiti<br>plaćanje te šifra države banke korisnika. Unosom SWIFT-a<br>banke automatski se popunjavaju ostala polja.                                                                                                    |  |  |
| 07 | Korisnik (59a):                      | Naziv i adresa korisnika kojem treba izvršiti plačanje, IBAN ili<br>drugi račun primatelja, šifra korisnika te šifra države korisnika.<br>Polje "Šifra države" unosi se na način da se klikne na izbornik<br>"Popis država" desno do polja za unos "Šifre države" te se sa<br>liste pronađe željena država.                                                                                                    |  |  |
| 08 | Podaci o plaćanju<br>(70):           | Podaci o plaćanju navedeni u dokumentu na osnovi kojeg se<br>izvršava plaćanje, a koje treba navesti u platnom nalogu (npr.<br>broj i datum računa, ugovora i slično).                                                                                                    |  |  |
| 09 | Plaćanje na teret:                   | U padajućem izborniku potrebno je odabrati račun sa kojeg se<br>vrši plaćanje te račun sa kojeg se vrši plaćanje naknade.<br>Plaćanje na teret može se izvršiti sa više računa ako se radi o<br>valutama različitoj od HRK. Ukoliko je valuta plaćanja doznake<br>HRK obavezan je izbor kunskog transakcijskog računa u oba<br>slučaja. Također je potrebno unijeti iznos plaćanja u valuti<br>doznake u polje desno od padajućeg izbornika. (Slika 3) Kod<br>unosa naloga sa datumom izvršenja u budućnosti valuta računa<br>za pokriće doznake mora biti isključivo u valuti doznake dok se<br>pokriće za naknadu mora osigurati sa kunskog računa |  |  |
| 10 | Model – Poziv na<br>broj platitelja: | Upisuje se model i poziv na broj platitelja. Nije obvezno polje.                                                                                                    |  |  |
| 11 | Napomena:                            | Popunjava se prema potrebi. Proizvoljan unos.                                                                                                    |  |  |
| 12 | Datum izvršenja:                     | Unosi se datum izvršenja slobodnim unosom ili odabirom<br>željenog datuma na znak kalendara. Za naloge u najavi datum<br>izvršenja može biti do 30 dana unaprijed. U slučaju da postoji<br>pokriće na računu na uneseni datum nalog će biti izvršen i<br>transakcijski račun klijenta terećen, dok u slučaju da na uneseni<br>datum nema dovoljno sredstava na računu nalog će dobiti status<br>Odbijen/Neproveden sa opisom greške.                                                                                                    |  |  |

|   |                   | Računi pokrića naloga                                                                     | Dodaj račun 🛖   | lznos pokrića naloga<br>(valuta doznake) |
|---|-------------------|-------------------------------------------------------------------------------------------|-----------------|------------------------------------------|
|   | Plaćanje na teret | HR1824070001100000002 EUR Saldo: 12.265,39                                                |                 | 100,00                                   |
| 9 |                   | HR1824070001100000002 EUR Saldo: 12.265,39<br>HR1824070001100000002 GBP Saldo: 9.817,81   | eban za pokriće | 0,00 EUR                                 |
|   |                   | HR1824070001100000002 HRK Saldo: 1.395.368,0<br>HR1824070001100000002 USD Saldo: 1.790,00 | 02              | Iznos pokrića naknade                    |
|   |                   | HR1824070001100000002 HRK Saldo: 1.395.368,0                                              | 02 💌 🔣          |                                          |

Slika 28. Prikaz padajućeg izbornika za odabir računa pokrića naloga i računa pokrića naknade

Prilikom unosa naloga za plaćanje u inozemstvo nije dozvoljeno unositi specijalne i dijakritičke znakove.

#### Nalozi u najavi

Omogućen je unos deviznih naloga u najavu zadavanjem budućeg datuma izvršenja koji je veći od kalendarskog datuma. Za naloge u najavi datum izvršenja može biti do 30 dana unaprijed. Prilikom unosa naloga sa budućim datumom izvršenja obavezan je izbor valuta

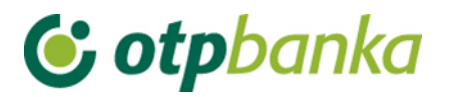

računa za pokriće doznake isključivo u valuti doznake dok se pokriće za naknadu mora osigurati sa kunskog računa.

U slučaju da postoji pokriće na računu na uneseni datum nalog će biti izvršen i transakcijski račun klijenta terećen, dok u slučaju da na uneseni datum nema dovoljno sredstava na računu nalog će dobiti status Odbijen/Neproveden sa opisom greške.

| Pregled naloga za plaćanje u inozemstvo - Svi nalozi            |             |                                                                     |                   |                |           |                    |                              |       |
|-----------------------------------------------------------------|-------------|---------------------------------------------------------------------|-------------------|----------------|-----------|--------------------|------------------------------|-------|
| Početni datum                                                   | 11.01.2014  |                                                                     | Status naloga     | Svi nalozi     |           |                    | Prikaži                      |       |
| Završni datum                                                   | 10.09.2014  | -                                                                   | Pregled naloga un | esenih prije ( | )1.06.200 | 1 <u>6</u>         |                              |       |
| Broj naloga                                                     | Datum unosa |                                                                     | Naziv primatelja  | Iznos          | Valuta    | Status             | Pregled                      | SWIFT |
| 0001031129012014120                                             | 29.01.2014  | Naziv: DEMO PRIMATELJ<br>Adresa: ULICA I BROJ, GRAD<br>Grad: VERONA |                   | 456,00         | HRK       | Odbijen/Neproveder | n 😵 Pregled<br>8 Opis greške |       |
| Slika 29. Greška u slučaju neprovedbe naloga na datum izvršenja |             |                                                                     |                   |                |           |                    |                              |       |

Nakon unosa naloga odabire se tipka "*Provjera naloga*" kojom se pokreće kontrola unesenih podataka i prelazi u slijedeći zaslon transakcije deviznog platnog naloga.

Provjerom naloga vrši se automatska kontrola unesenih polja. Ukoliko su sva polja ispravno unesena, na zaslonu korisnika pojavljuje se obrazac deviznog platnog naloga sa svim potrebnim elementima. U ovom zaslonu uneseni podaci se ne mogu mijenjati.

Nakon prvog unosa naloga i kontrole, isti je moguće spremiti kao predložak. Na zaslonu ispod naloga pojaviti će se opcija "*Pohrani kao predložak*". Ukoliko uneseni nalog želite pohraniti u predloške, označite polje ispred teksta "*Pohrani kao predložak*" (Slika 30).

| Pohrani kao predložak | Naziv predloška: Naziv predloška |                               |
|-----------------------|----------------------------------|-------------------------------|
|                       |                                  |                               |
|                       |                                  | \chi Zaprimi nalog 🔀 Odustani |
|                       | Slika 30, Pohrana naloo          | ia kao predložak              |

Pritiskom na tipku "Odustani" odustaje se od zaprimanja naloga.

Ukoliko je unijeti nalog ispravan odabire se tipka "*Zaprimi nalog*" te u slučaju uspješnog zaprimanja naloga pojavljuje se sljedeća poruka:

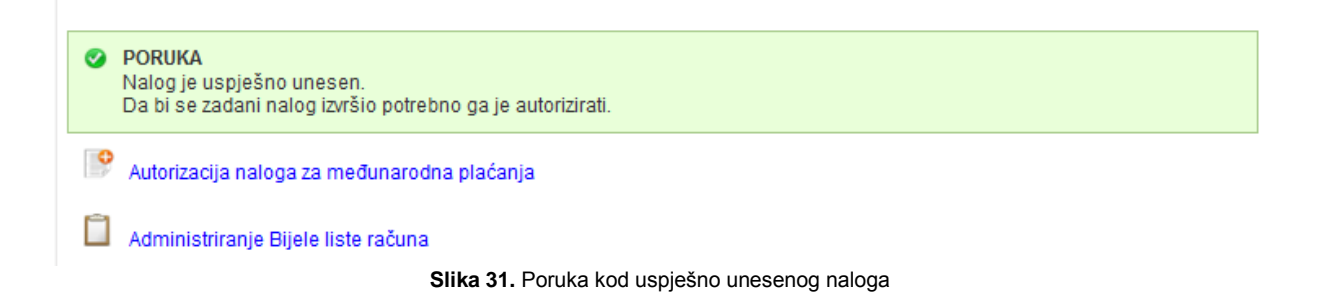

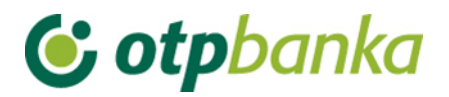

Ukoliko se prema unesenom računu primatelja u nalogu plaćanje vrši prvi puta potrebno je izvršiti autorizaciju računa na Bijeloj listi računa odabirom *"Administriranje Bijele liste računa"* (Slika 32). Ovisno o načinu pristupa Elementi postoji više načina za dodatno autoriziranje računa primatelja. Više o tome pročitajte u poglavlju Bijele liste računa.

U slučaju da su se već obavljala plaćanja prema računu primatelja unesenog u doznaku te je već verificiran od strane korisnika na Bijeloj listi računa odabire se "*Autorizacija naloga za međunarodna plaćanja*".

| A | <b>UPOZORENJE</b><br>Račun se NE nalazi na Vašoj Bijeloj listi računa. Da bi se kreirani nalog mogao autorizirati potrebno ga je dvostruko<br>potpisati ili ukoliko samostalno izvršavate transakcije i nema drugog potpisnika, a koristite Pametnu karticu/USB uređaj,<br>potrebno je nazvati HelpDesk službu za verifikaciju računa primatelja. |
|---|----------------------------------------------------------------------------------------------------|
|   |                                                                                                    |
| 0 | PORUKA<br>Nalog je uspješno unesen.<br>Da bi se zadani nalog izvršio potrebno ga je autorizirati.                                                                                                    |
| ¢ | Autorizacija naloga za međunarodna plaćanja                                                                                                    |
|   | Administriranje Bijele liste računa                                                                                                    |
|   | Slika 32. Poruka ukoliko se račun primatelja ne nalazi na Bijeloj listi računa                                                                                                    |

#### 3.2 Unos naloga iz predloška

Ukoliko je nalog pohranjen u predloške, unos istog moguće je napraviti kroz izbornik "*Unos naloga iz predloška*". Odabirom transakcije "*Unosa naloga iz predloška*" otvara se lista kreiranih predložaka. Odabirom željenog naloga na "*Unos naloga*" (Slika 33), na zaslonu se pojavljuje popunjeni nalog na kojem je potrebno ažurirati željena polja, provjeriti te poslati nalog pritiskom na tipku "*Zaprimi nalog*".

| Pregled predložaka za devizna plačanja |                                                  |        |               |
|----------------------------------------|--------------------------------------------------|--------|---------------|
| Naziv predloška                        | Primatelj                                        | Valuta | Unos naloga   |
| PRIJENOS DEMO PRIMATELJ                | Naziv: DEMO PRIMATELJ<br>Adresa:<br>Grad: BERLIN | EUR    | 9 Unos naloga |

Slika 33. Pregled predložaka za doznake u inozemstvo

#### 3.3 Izmjena i brisanje naloga

Odabirom "*Izmjena i brisanje naloga*" iz Izbornika devize otvara se lista zaprimljenih naloga koje se prije autorizacije mogu izmijeniti odabirom "*Izmjena*" ili obrisati ukoliko odaberemo "*Brisanje*" (Slika 34). Odabirom "*Izmjena*" otvara se odabrani nalog u kojem je moguće promijeniti unesena polja. Nakon izmjene podataka postupite jednako kao i kod prvog unosa naloga tj. izvršite provjeru i potvrdite zaprimanje naloga. Ukoliko želite da se uneseni nalog izvrši, potrebno ga je i autorizirati.

Sve naloge sa statusom "Neproveden" moguće je brisati. Naloge je moguće brisati samo pojedinačno. Nakon brisanja naloga dobiva status "Brisan".

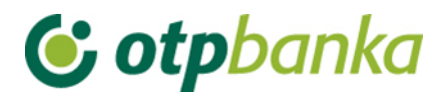

| 😔 Izmjena naloga za doznaku u inozemstvu < Natrag |                                         |                                                   |                                                                                  |                                                                                                    |                                                                                                    |                                                                                                    |  |
|---------------------------------------------------|-----------------------------------------|---------------------------------------------------|----------------------------------------------------------------------------------|----------------------------------------------------------------------------------------------------|----------------------------------------------------------------------------------------------------|----------------------------------------------------------------------------------------------------|--|
| Datum unosa                                       |                                         | Naziv primatelja                                  | Iznos                                                                            | Valuta                                                                                                    | Izmjena                                                                                                    | Brisanje                                                                                                    |  |
| 08.08.2014                                        | Naziv:<br>Adresa:<br>Grad:              | DEMO PRIMATELJ<br>BERLIN                          | 100,00                                                                           | EUR                                                                                                    | 🍓 Izmjena                                                                                                    | X Brisanje                                                                                                    |  |
|                                                   | inozemstvu<br>Datum unosa<br>08.08.2014 | Datum unosa Naziv:<br>08.08.2014 Adresa:<br>Grad: | inozemstvu<br>Datum unosa Naziv primatelja<br>08.08.2014 Adresa:<br>Grad: BERLIN | Inozemstvu<br>Datum unosa Naziv primatelja Iznos<br>08.08.2014 Naziv: DEMO PRIMATELJ<br>Adresa:<br>Grad: BERLIN 100,00 | Inozemstvu<br>Datum unosa Naziv primatelja Iznos Valuta<br>08.08.2014 Naziv: DEMO PRIMATELJ<br>Adresa:<br>Grad: BERLIN EUR | inozemstvu<br>Datum unosa Naziv primatelja Iznos Valuta Izmjena<br>08.08.2014 Naziv: DEMO PRIMATELJ<br>Adresa:<br>Grad: BERLIN I00,00 EUR RIV Izmjena |  |

Slika 34. Izmjena i brisanje Naloga

#### 3.4 Autorizacija naloga

Odabirom "*Autorizacije naloga*" iz Izbornika devize otvara se prikaz naloga koje je potrebno autorizirati (Slika 35):

| 📀 Autorizacija naloga za doznaku u inozemstvu 🛛 < <u>&lt;&lt; Natrag</u> |                                                  |        |        |                        |         |  |  |
|--------------------------------------------------------------------------|--------------------------------------------------|--------|--------|------------------------|---------|--|--|
| Unesen                                                                   | Primatelj                                        | Iznos  | Valuta | Autorizacija           | Pregled |  |  |
| 08.08.2014                                                               | Naziv: DEMO PRIMATELJ<br>Adresa:<br>Grad: BERLIN | 100,00 | EUR    | Se Autorizacija naloga | Pregled |  |  |
| Slika 35. Autorizacija naloga                                            |                                                  |        |        |                        |         |  |  |

Na prikazanom ekranu moguće je odabrati "*Autorizacija naloga*" ili "*Pregled*". Odabiranjem "*Pregled*" moguće je pogledati zaprimljeni nalog.

Odabirom "Autorizacija naloga" kreće se sa potpisivanjem transakcije. Otvara se željena doznaka koja se pritiskom na tipku "Autoriziraj" šalje na izvršenje. U slučaju da je način prijave Token potrebno je autorizirati nalog izračunom MAC-a na Tokenu (Appli 2) (Slika 36). Ukoliko je u Parametrima aplikacije definirana potreba za dvije autorizacije naloga, na zaslonu autorizacije će se pojaviti dva polja i to: 1.Autorizacija i 2.Autorizacija. Prvu i drugu autorizaciju ne može napraviti isti korisnik. Također ako se radi o neuobičajenoj transakciji (prema računu primatelja plaća se prvi put) potrebno je postupiti prema uputi o dodatnoj autorizaciji. Sve moguće kombinacije dodatnih autorizacija naloga i Bijele liste računa pogledajte u poglavlju Bijela lista računa.

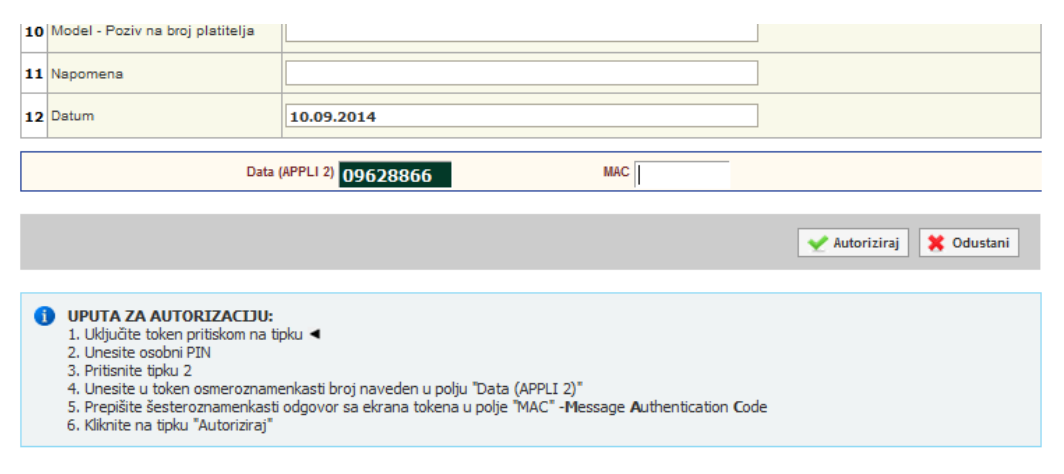

Slika 36. Unos izračunatog MAC broja potrebnog za autorizaciju Tokenom

Nakon uspješno obavljene autorizacije naloga pojavljuje se sljedeća poruka:

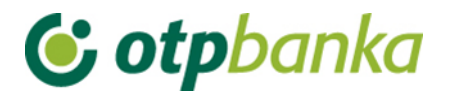

| V PORUKA |                                               |
|----------|-----------------------------------------------|
|          | Autorizacije naloga je uspješno provedena!    |
|          | Olive 27. Dendes selves contexter site selves |

Slika 37. Poruka nakon uspješne autorizacije naloga

#### 3.5 Pregled i ispis naloga

Odabirom "*Pregled i ispis naloga*" iz Izbornika devize automatski se prikazuju svi nalozi koji su zaprimljeni u navedenom periodu. Iste je moguće filtrirati po danu ili prema željenom periodu. Filtrirati je moguće i prema kriteriju statusu naloga: Neautorizirani (zaprimljeni), Autorizirani, U obradi, Odobren za plaćanje, Provedeni, Odbijeni i Brisani (Slika 38).

| 😔 Pregled naloga za plaćanje u inozemstvo - Svi nalozi |             |                   |                                      |                                                           |               |             |       |
|--------------------------------------------------------|-------------|-------------------|--------------------------------------|-----------------------------------------------------------|---------------|-------------|-------|
| Početni datum                                          | 11.01.2014  |                   | Status naloga                        | Svinalozi                                                 | Pri           | kaži        |       |
| Završni datum                                          | 10.09.2014  |                   | Pregled naloga une                   | Svi nalozi<br>Neautoriziran (zaprimljeni)<br>Autorizirani |               |             |       |
| Broj naloga                                            | Datum unosa |                   | Naziv primatelja                     | U obradi<br>Odobren za plaćanje                           | Status        | Pregled     | SWIFT |
| 0001031129012014120                                    | 29.01.2014  | Naziv:<br>Adresa: | DEMO PRIMATELJ<br>ULICA I BROJ, GRAD | Odbijen<br>Brisan                                         | n za plaćanje | Pregled PDF | SWIFT |

Slika 38. Prikaz mogućih statusa za pregled naloga

Opis statusa naloga:

**Neproveden** - Svi zadani nalozi, nalozi za kupoprodaju deviza koje korisnik ne autorizira u ekranu Pregleda naloga prikazivat će se sa statusom "Neproveden". Kako bi se uneseni nalozi proveli potrebno ih je autorizirati kroz "*Autorizacija naloga*". Sve naloge sa statusom "Neproveden" moguće je izmijeniti i brisati.

**Proveden -** Nakon transakcije autorizacije naloga isti se izvršava i dobiva novi status "Proveden".

**Brisan -** Nalozi sa statusom "Brisan" neće biti izvršeni i nije ih moguće mijenjati i ponovno slati na izvršenje.

U najavi – Status u najavi imaju nalozi kojima je datum izvršenja u budućnosti

Zaslon unosa kriterija za pregled platnih naloga i lista svih naloga:

| 😌 Pregled naloga za plaćanje u inozemstvo - Svi nalozi |                                                                   |                                            |            |         |                     |             |         |  |
|--------------------------------------------------------|-------------------------------------------------------------------|--------------------------------------------|------------|---------|---------------------|-------------|---------|--|
| Početni datum                                          | 11.01.2014                                                        | Status naloga                              | Svi nalozi | 00.0000 | Prik                | aži         |         |  |
| Zavrsni datum                                          | Završni datum 10.09.2014 Pregled naloga unesenih prije 01.06.2006 |                                            |            |         |                     |             | OWNET   |  |
| Broj naloga                                            | Datum unosa                                                       | Naziv primatelja                           | Iznos      | Valuta  | Status              | Pregled     | SWIFT   |  |
| 0001031129012014120                                    | 29.01.2014                                                        | Adresa: ULICA I BROJ, GRAD<br>Grad: VERONA | 456,00     | HRK     | Odobren za plaćanje | Pregled PDF | 🛓 swift |  |
|                                                        |                                                                   | Naziv: DEMO PRIMATELJ                      |            |         |                     | A Proglad   |         |  |

Slika 39. Pregled naloga za plaćanje u inozemstvo

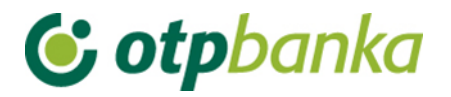

Na listi naloga prikazan je broj naloga, datum unosa, naziv primatelja, iznos naloga, valuta naloga, te njegov status. U pregledu naloga moguće je vidjeti uneseni nalog te ga tiskati odabirom "*Ispis doznake*" (Slika 40). U slučaju da je provedeno plaćanje u polju Pregledi se javlja oznaka "*PDF*" koja sadrži potvrdu o plaćanju u inozemstvo, a pod poljem SWIFT nalazi se SWIFT obavijest u pdf formatu.

| 4 | 📀 Međunarodna plaćanja u domaćoj i stranoj valuti / nacionalna plaćanja u stranoj valuti 🛛 🛛 🔜 😣 🗠 🗠 Natrag |                                                                    |   |                                               |                                 |                 |  |  |
|---|----------------------------------------------------------------------------------------------------|--------------------------------------------------------------------|---|-----------------------------------------------|---------------------------------|-----------------|--|--|
|   |                                                                                                    |                                                                    |   |                                               | 🚢 Ispis                         | <i>doznak</i> e |  |  |
|   | Nal                                                                                                    | ogodavac (50 a):                                                   |   | Naziv banke                                   | 70/1                            |                 |  |  |
| 1 | Tel. 208-148                                                                                                | DEMO TVRTKA D.O.O.<br>ULICA I BROJ, 23000 ZADAR<br>OIB: 0000000000 | 2 | OTP BANKA D.D.<br>Domovinskog rata 3<br>Zadar | MB: 3141721<br>OIB: 52508873833 |                 |  |  |
| 3 | Nalog broj (20)                                                                                             | 0001031129012014120                                                | - |                                               |                                 |                 |  |  |

Slika 40. Prikaz mogućnosti za Ispis doznake

## 4. BIJELA LISTA RAČUNA

Bijela lista računa sadrži sve autorizirane račune primatelja prema kojima se plaćalo u inozemstvo od strane korisnika Elemente. Za primatelje na bijeloj listi neće biti potrebna dodatna autorizacija naloga.

Sve transakcije prema računima koji se nalaze na Bijeloj listi računa smatrat će se uobičajenim transakcijama te neće tražiti dodatnu autorizaciju. Sve transakcije prema računima koji se ne nalaze na Bijeloj listi smatrat će se neuobičajenim transakcijama te će tražiti dodatnu autorizaciju.

#### 4.1 Administriranje bijele liste

Odabirom " *Administriranje bijele liste*" otvara prikaz svih računa primatelja bilo oni verificirani ili ne od strane korisnika (Slika 41).

| O Administriranje bijele liste - Svi statusi |            |          |                   |                   |                |         |  |
|----------------------------------------------|------------|----------|-------------------|-------------------|----------------|---------|--|
| Početni datum                                | 08.08.2013 |          | Status primatelja | Svi 💌             |                | Prikaži |  |
| Završni datum                                | 08.08.2014 |          | IBAN              |                   |                |         |  |
| Dodaj novog primatelja                       |            |          |                   |                   |                |         |  |
| Račun primatelja / IBAN                      |            | Naziv    |                   | Status primatelja | Autorizacija   |         |  |
| ITXXXXXXXXXXXXXXXXXXXXXXXXXXXXXXXXX          |            | test     |                   | Neverificiran!    | 🧞 Autorizacija |         |  |
| DEXXXXXXXXXXXXXXXXXXXXXXXXXXXXXXXXX          |            | DEMO PRI | MATELJ            | 쑺 Verificiran     | 💥 Brisanje     |         |  |

Slika 41. Ekran za administriranje Bijele liste računa

Računi na bijeloj listi računa dodaju se automatski kroz unos naloga za plaćanje u inozemstvo ukoliko se radi o računu prema kojem se prvi put vrši plaćanje. Osim automatskog dodavanje

kroz Nalog moguće je unijeti novi račun primatelje pritiskom na tipku **Podaj novog primatelja** ... na ekranu za Administriranje liste. Odabirom dodavanja novog primatelja otvara se ekran za unos novog računa. Kako bi se dodao željeni račun na Bijelu listu potrebno je unijeti sve

tražene podatke sa Slike 42. Nakon unosa podataka odabrati tipku "*Upis primatelja*" kako bi se račun unijeo na Bijelu listu računa. Pritiskom na tipku "*Odustani*" odustaje se od unosa.

| 😔 Unos novog primatelja na bij                               | elu listu                                                       | <u>&lt;&lt; Natrag</u>         |
|--------------------------------------------------------------|-----------------------------------------------------------------|--------------------------------|
| Unos podataka o prim<br>za verifikaciju računa primatelja, n | n <b>atelju</b><br>akon unosa, potrebna je dodatna autorizacija |                                |
| IBAN primatelja :                                            |                                                                 |                                |
| Naziv primatelja :                                           |                                                                 |                                |
| Adresa primatelja :                                          |                                                                 |                                |
| Sjedište primatelja :                                        |                                                                 |                                |
|                                                              |                                                                 |                                |
|                                                              |                                                                 | 🛫 Upis primatelja 🛛 🗱 Odustani |

Slika 42. Ekran za dodavanje novog računa primatelja na Bijelu listu računa

Račune na listi primatelja moguće je filtrirati prema željenom periodu, prema statusu: Verificiran odnosno Neverificiran te prema IBANU primatelja.

Lista računa primatelja prikazuje Račun primatelja/IBAN, Naziv primatelja, Status primatelja te mogućnost Verificiranja računa primatelja ili brisanje već verificiranog računa. Ukoliko se radi o neverificiranom računu primatelja potrebno ga je verificirati kako bi se plaćanje prema tom računu primatelja moglo izvršiti odabirom *"Autorizacija"* (Slika 41). Odabirom *"Autorizacija"* otvara se novi ekran u kojem je potrebno u slučaju autorizacije Tokenom unijeti izračunati MAC na Tokenu (Appli 2) te nakon toga pritisnuti tipku *"Autoriziraj"* kako bi se račun verificirao na Bijeloj listi (Slika 43).

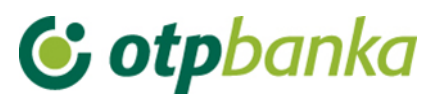

| 0       | Autorizacije primatelja na Bijeloj listi računa                                                                                                    | << Natra                 | 9 |
|---------|----------------------------------------------------------------------------------------------------|--------------------------|---|
| a<br>Za | <ul> <li>Autorizacija primatelja</li> <li>verifikaciju računa primatelja potrebna je dvostruka autorizacija</li> </ul>                                                                                                    |                          |   |
|         | IBAN primatelja : ITXXXXXXXXXXXXXXXXXXXXXXXXXXXXXXXXXXX                                                                                                    |                          |   |
|         | Naziv primatelja : test                                                                                                    |                          |   |
|         | Adresa primatelja : test                                                                                                    |                          |   |
|         | Sjedište primatelja : test                                                                                                    |                          |   |
|         | Ulazni niz: 67083253 MAC:                                                                                                    |                          |   |
| 1       | INFO<br>Kao ulazni podaci koriste se 8 zadnjih numeričkih znakova iz IBAN-a primatelja.                                                                                                    |                          |   |
|         |                                                                                                    | 🖌 Autoriziraj 🔀 Odustani |   |
| 1       | UPUTA ZA AUTORIZACIJU NALOGA:<br>1. Uključite token pritiskom na tipku ◀<br>2. Unesite osobni PIN<br>3. Pritisnite tipku 2<br>4. Unesite u token osmeroznamenkasti broj naveden u polju "Ulazni niz"<br>5. Prepišite šesteroznamenkasti odgovor sa ekrana tokena u polje "MAC" -Message Authentication Code<br>6. Kliknite na tipku "Autoriziraj" |                          |   |

Slika 43. Ekran za autoriziranje računa primatelja

Nakon uspješne autorizacije javlja se poruka o uspješno obavljenoj autorizaciji računa primatelja.

#### 4.2 Pregled liste

Odabirom "*Pregled liste*" sa izbornika otvara se prikaz Bijele liste računa sa prikazom podataka o primatelju kao što su IBAN/račun primatelja, Naziv, Status te Datum unosa računa na Bijelu listu.

Moguće je pretraživati račune na bijeloj listi odabirom perioda, statusa ili računa primatelja.

| • | O Pregled bijele liste - Svi statusi   |                          |               |                                        |        |               |                   | <u>&lt;&lt; Natrag</u> |             |
|---|----------------------------------------|--------------------------|---------------|----------------------------------------|--------|---------------|-------------------|------------------------|-------------|
|   | Početni datum<br>Završni datum         | 08.08.2013<br>08.08.2014 |               | Status primatelja<br>IBAN              | Svi    |               |                   | Prikaži                |             |
|   | Račun primatelja / IB                  | AN                       |               | Naziv                                  |        |               | Status primatelja |                        | Datum unosa |
| ٠ | ITxxxxxxxxxxxxxxx                      | 0xxx0                    |               | ITxxxxxxxxxxxxxxxxxxxxxxxxxxxxxxxxxxxx | 0xxxxx |               | Neverificiran!    |                        | 30.07.2014  |
| ٠ | DEXXXXXXXXXXXXXXXXXXXXXXXXXXXXXXXXXXXX |                          | DEMO PRIMATEL | J                                      |        | 🋫 Verificiran |                   | 17.07.2014             |             |

Slika 44. Pregled svih računa primatelja na Bijeloj listi računa

Pritiskom na pojedinačni račun otvaraju se dodatni podaci o računu primatelja (Slika 45). U slučaju neverificiranog računa primatelja postoje mogućnosti izmjene podataka ili brisanje istog sa Bijele liste računa dok u slučaju već verificiranog računa postoji samo mogućnost brisanja istog sa liste.

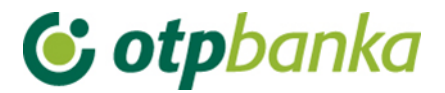

|   | -                                       |                              |                                         |                |  |
|---|-----------------------------------------|------------------------------|-----------------------------------------|----------------|--|
|   | Račun primatelja / IBAN                 | Naziv                        | Status primatelja                       | Autorizacija   |  |
| - | ITXXXXXXXXXXXXXXXXXXXXXXXXXXXXXXXXXXXXX | test                         | Neverificiran!                          | 🧞 Autorizacija |  |
|   | Dodatni podaci                          |                              |                                         |                |  |
|   | Sjedište primatelja:                    | Refernet unosa:              | Referent i datum au                     | utorizacije:   |  |
|   | test                                    | DEMO KORISNIK                | Nema                                    |                |  |
|   | Grad primatelja:                        | Broj potrebnih autorizacija: | Izmjena/brisanje podataka o primatelju: |                |  |
|   | test                                    | 2                            | 💁 Izmijena 💥                            | Brisanje       |  |
| 0 | DEXXXXXXXXXXXXXXXXXXX                   | DEMO PRIMATEL I              | Verificiran                             | Y Brisanie     |  |
| 0 |                                         | DEMO FRANKTEED               | <b>T</b>                                | en bridanjo    |  |
|   | Dodatni podaci                          |                              |                                         |                |  |
|   | Sjedište primatelja:                    | Refernet unosa:              | Referent i datum au                     | utorizacije:   |  |
|   | GRAD                                    | OTP BANKA                    | OTP BANKA                               |                |  |
|   | Grad primatelja:                        | Broj potrebnih autorizacija: | 21.07.2014 12:                          | 00:53          |  |
|   | GRAD                                    | 1                            |                                         |                |  |

Slika 45. Dodatne mogućnosti kod pregleda računa primatelja na Bijeloj listi

5. Mogućnosti autoriziranja Naloga za međunarodna plaćanja u domaćoj i stranoj valuti / nacionalna plaćanja u stranoj valuti te uvrštavanja računa primatelja na Bijelu listu računa

U nastavku je pregled mogućnosti dodatne autorizacije Naloga, odnosno uvrštavanja računa primatelja na Bijelu listu računa:

#### 1. Dodatna autorizacija u slučaju kada postoji jedan korisnik koji koristi Token

|                                                         | Korisnik 1          |  |
|---------------------------------------------------------|---------------------|--|
|                                                         |                     |  |
|                                                         | Token               |  |
|                                                         |                     |  |
| Uvrštavanje računa primatelja na<br>Bijelu listu računa | Unos i autorizacija |  |

Ukoliko korisnik uz pomoć Tokena samostalno provodi Naloge, prije provedbe Naloga račun primatelja obavezno mora biti uvršten na Bijelu listu računa.

U ovom slučaju nisu predviđene dodatne autorizacije – unos računa primatelja na Bijelu listu računa preko Izbornika Devize - Bijela lista računa – Administriranje liste autorizira se jednom, uz pomoć Tokena.

Ne postoji mogućnost provedbe Naloga bez prethodnog uvrštavanja računa primatelja na Bijelu listu računa.

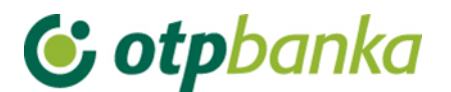

2. Dodatna autorizacija u slučaju kada postoji jedan korisnik koji koristi Smart karticu / PKI USB stick.

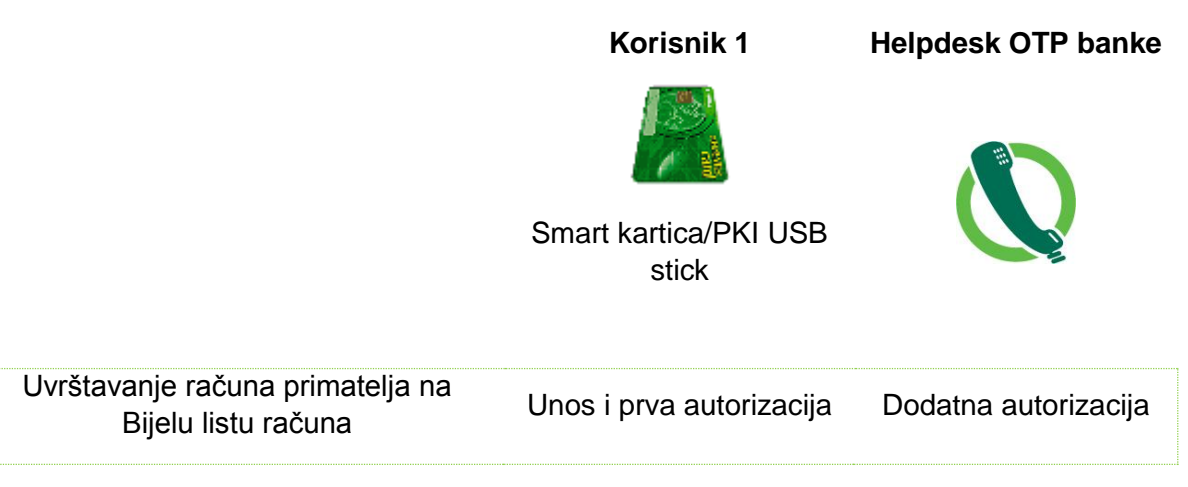

Ukoliko korisnik uz pomoć Smart kartice / PKI USB sticka samostalno provodi Naloge, prije provedbe Naloga račun primatelja obavezno mora biti uvršten na Bijelu listu računa.

Po unosu i prvoj autorizaciji uvrštavanja novog računa na Bijelu listu računa, potrebno je radi dodatne autorizacije telefonski kontaktirati službu za korisnike HELPDESK te pomoću tajne riječi provesti dodatnu autorizaciju posredstvom HELPDESK-a OTP banke.

Ne postoji mogućnost provedbe Naloga bez prethodnog uvrštavanja računa primatelja na Bijelu listu računa.

Nakon uvrštavanja računa primatelja na Bijelu listu računa korisnik ima mogućnost samostalnog provođenja Naloga bez dodatne autorizacije.

3. Dodatna autorizacija u slučaju kada postoje dva ili više korisnika koji koriste Token.

|                                                                            | Korisnik 1                | Korisnik 2         |  |  |
|----------------------------------------------------------------------------|---------------------------|--------------------|--|--|
|                                                                            | Ī                         |                    |  |  |
|                                                                            | Token                     | Token              |  |  |
| Autorizacija Naloga / uvrštavanja računa primatelja na Bijelu listu računa | Unosi i prva autorizacija | Druga autorizacija |  |  |

Ukoliko postoje dva korisnika koji koriste Token, moguće su slijedeće mogućnosti provedbe Naloga / uvrštavanja na Bijelu listu računa, ovisno o definiranim ovlastima:

- U slučaju kada jedan korisnik Tokena unosi nalog i vrši prvu autorizaciju, dodatnu autorizaciju provodi drugi korisnik Tokena.
- Ukoliko korisnik Tokena ima ovlasti provoditi Naloge bez dodatne autorizacije od strane drugog korisnika, mora primijeniti jednake postupke koji su definirani za

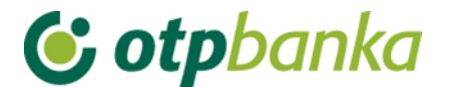

samostalnog korisnika Tokena pod točkom 1. Dodatna autorizacija u slučaju kada postoji jedan korisnik koji koristi Token

Po provedenoj dodatnoj autorizaciji Naloga od strane drugog korisnika račun primatelja se automatski uvrštava na Bijelu listu računa.

Nakon uvrštavanja računa primatelja na Bijelu listu računa korisnik ima mogućnost samostalnog provođenja Naloga bez dodatne autorizacije.

4. Dodatna autorizacija u slučaju kada postoje dva korisnika koji koriste Smart karticu / PKI USB stick.

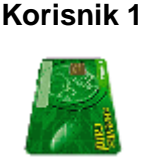

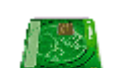

Korisnik 2

Smart kartica/PKI USB stick

| Smart kartica/PKI L | JSB |
|---------------------|-----|
| stick               |     |

| Autorizacija Naloga / uvrštavanja |                          |                      |
|-----------------------------------|--------------------------|----------------------|
| računa primatelja na Bijelu listu | Unos i prva autorizacija | Dodatna autorizacija |
| računa                            |                          |                      |

Ukoliko postoje dva korisnika koji koriste Smart karticu / PKI USB stick, moguće su slijedeće mogućnosti provedbe Naloga / uvrštavanja na Bijelu listu računa, ovisno o definiranim ovlastima:

- U slučaju kada jedan korisnik Smart karticu / PKI USB sticka unosi nalog i vrši prvu autorizaciju, dodatnu autorizaciju provodi drugi korisnik Smart karticu / PKI USB sticka.
- Ukoliko korisnik Smart kartice/PKI USB sticka ima ovlasti provoditi Naloge bez dodatne autorizacije od strane drugog korisnika, mora primijeniti jednake postupke koji su definirani za samostalnog korisnika Smart kartice USB sticka pod točkom 2. Dodatna autorizacija u slučaju kada postoji samo jedan korisnik koji koristi Smart karticu / PKI USB stick.

Po provedenoj dodatnoj autorizaciji Naloga od strane drugog korisnika račun primatelja se automatski uvrštava na Bijelu listu računa.

Nakon uvrštavanja računa primatelja na Bijelu listu računa korisnik ima mogućnost samostalnog provođenja Naloga bez dodatne autorizacije.

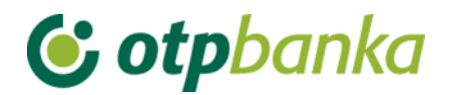

5. Dodatna autorizacija u slučaju kada jedan korisnik koristi Smart karticu/PKI USB stick dok drugi korisnik koristi Token

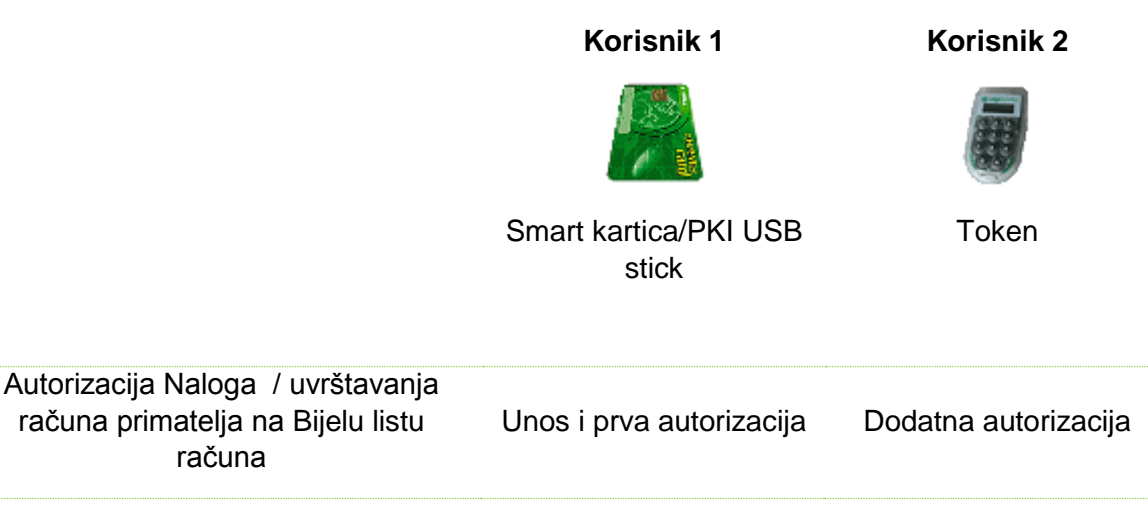

Ukoliko jedan korisnik koristi Smart karticu/PKI USB stick dok drugi korisnik koristi Token, moguće su slijedeće mogućnosti provedbe Naloga / uvrštavanja na Bijelu listu računa, ovisno o definiranim ovlastima:

- U slučaju kada korisnik Smart kartice/PKI USB sticka unosi nalog i vrši prvu autorizaciju, dodatnu autorizaciju provodi korisnik Tokena.
- U slučaju kada korisnik Tokena unosi nalog i vrši prvu autorizaciju, dodatnu autorizaciju provodi korisnik Smart kartice/PKI USB sticka,
- Ukoliko korisnik Tokena ima ovlasti provoditi Naloge bez dodatne autorizacije od strane drugog korisnika, mora primijeniti jednake postupke koji su definirani za samostalnog korisnika Tokena pod točkom 1. Dodatna autorizacija u slučaju kada postoji jedan korisnik koji koristi Token
- Ukoliko korisnik Smart kartice/PKI USB sticka ima ovlasti provoditi Naloge bez dodatne autorizacije od strane drugog korisnika mora primijeniti jednake postupke koji su definirani za samostalnog korisnika Smart kartice USB sticka pod točkom 2. Dodatna autorizacija u slučaju kada postoji samo jedan korisnik koji koristi Smart karticu / PKI USB stick.

Po provedenoj dodatnoj autorizaciji Naloga od strane drugog korisnika račun primatelja se automatski uvrštava na Bijelu listu računa.

Nakon uvrštavanja računa primatelja na Bijelu listu računa korisnik ima mogućnost samostalnog provođenja Naloga bez dodatne autorizacije.

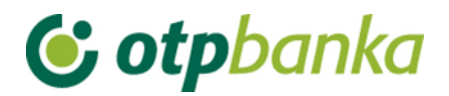

## 6. ZAKLJUČNICE

#### 6.1 Autorizacija zaključnica

Kod kupoprodaje deviza u iznosu većem od 100.000 HRK potrebno je kontaktirati Direkciju Riznice/ Odjel trgovanja na tel. 072 201 751, 072 201 752 do 15 sati kako bi se dobio dogovorni (povoljni tečaj) za konverziju između valuta. Zaključnicu je moguće ugovorit za poslove prodaje, kupnje ili arbitraže deviza. Nakon komunikacije sa Direkcijom riznice o povoljnijem tečaju banka kreira zaključnicu koju je potrebno autorizirati odabirom "*Autorizacija zaključnica*" iz Izbornika Deviza, te je obavezno istu autorizirati <u>do 17 sati isti dan</u>. Odabirom "*Autorizacija* 

*zaključnica*" otvara se ekran sa prikazom svih zaključnica (Slika 46). Nakon što su osigurana sredstva za realizaciju kupoprodaje iz zaključnice istu je potrebno poslati na izvršenje odabirom "*Kupoprodaja iz zaključnice*" do 20h isti dan kad je kreirana (detaljnije opisano u poglavlju 4.3. Kupoprodaja iz zaključnice).

| Autorizacija zaključnica DEMO TVRTKA D.O.O. |                |          |                 |                                         |            |  |
|---------------------------------------------|----------------|----------|-----------------|-----------------------------------------|------------|--|
| Vrsta posla                                 | Iznos i valuta | Tečaj    | Protuvrijednost | Autorizacija                            | Pregled    |  |
| Arbitraža                                   | 15.000,00 EUR  | 1,300000 | 19.500,00 USD   | 🥵 Autorizacija                          | Pregled    |  |
| Prodaja                                     | 15.000,00 EUR  | 7,640000 | 114.600,00 HRK  | 🧞 Autorizacija                          | Pregled    |  |
| Arbitraža                                   | 30.000,00 EUR  | 1,300000 | 39.000,00 USD   | Nije moguća (datum manji od 10.09.2014) | 🗙 Brisanje |  |
| Arbitraža                                   | 750,00 USD     | 1,358000 | 552,28 USD      | Nije moguća (datum manji od 10.09.2014) | 🗙 Brisanje |  |

| Slika | 16  | Drikaz | 7041 | iučnica |
|-------|-----|--------|------|---------|
| Siika | 40. | PIIKaz | Zaki | jucnica |

Zaključnice koje je potrebno autorizirati u polju autorizacija imaju oznaku čijim odabirom se autorizira pojedina zaključnica. U polju "Pregled" moguće je pregledati zaključnicu ili ih obrisati pritiskom na "*Brisanje*".

Odabirom autorizacije zaključnice otvara se novi ekran sa podacima o broju zaključnice, opisu posla (kupnja ili prodaja deviza), Kupcu, Prodavatelju, valuti, iznosu kupnje odnosno prodaje, tečaju po kojem se konverzija obavlja, protuvrijednost iznosa u HRK, datumu valute te namjeni deviza (Slika 47). Kako bi se zaključnica autorizirala potrebno je unijeti izračunati MAC broj sa Tokena (Appli 2) te odabrati tipku "*Autoriziraj*".
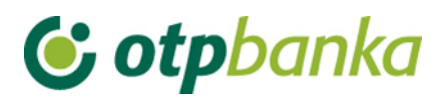

| 😔 Autorizacija zaključni                                                                                                    | ca                                                                                                    |                                        | DEMO TVRTKA D.O.O.     |
|----------------------------------------------------------------------------------------------------|----------------------------------------------------------------------------------------------------|----------------------------------------|------------------------|
| Zaključnica broj                                                                                                    | 23 / 2014                                                                                                    |                                        |                        |
| Opis                                                                                                    | Prodaja                                                                                                    |                                        |                        |
| Kupac                                                                                                    | OTP banka d.d.                                                                                                |                                        |                        |
| Prodavatelj                                                                                                    | DEMO TVRTKA D.O.O.                                                                                            |                                        |                        |
| Valuta                                                                                                    | EUR                                                                                                    |                                        |                        |
| Iznos                                                                                                    | 15.000,00                                                                                                    |                                        |                        |
| Tečaj                                                                                                    | 7,640000                                                                                                    |                                        |                        |
| Protuvrijednost                                                                                                    | HRK 114.600,00                                                                                                |                                        |                        |
| Datum valute                                                                                                    | 10.09.2014                                                                                                    |                                        |                        |
| Namjena deviza                                                                                                    | Za račun                                                                                                    |                                        |                        |
|                                                                                                    |                                                                                                    |                                        |                        |
|                                                                                                    | 07678679                                                                                                    | MAC                                    |                        |
|                                                                                                    |                                                                                                    |                                        | Autoriziraj 🔀 Odustani |
| Uputa za autorizaciju nalog                                                                                                    | a:                                                                                                    |                                        |                        |
| <ol> <li>Uključite token pritiskom n</li> <li>Unesite osobni PIN</li> <li>Pritisnite tipku 2</li> <li>Unesite u token osmerozni</li> <li>Prejšite šesteroznamenki</li> <li>Kliknite na tipku "Autorizin</li> </ol> | a tipku ◀<br>amenkasti broj naveden u polju "Data (APPI<br>asti odgovor sa ekrana tokena u polje "MAC"<br>aj" | LI 2)"<br>-Message Authentication Code |                        |

Slika 47. Ekran za autorizaciju zaključnice

Ako je autorizacija zaključnice uspješno obavljena javlja se poruka:

| PORUKA                                         |  |
|------------------------------------------------|--|
| Autorizacija zaključnice uspješno napravljena. |  |

Slika 48. Poruka nakon uspješno obavljene autorizacije zaključnica

U slučaju da želimo odustati od autoriziranja odabiremo tipku "Odustani".

### 6.2 Pregled zaključnica

Odabirom iz izbornika "*Pregled zaključnica*" prikazuju se sve unesene zaključnice. Prikazane zaključnice je moguće filtrirati na određeni dan, prema željenom periodu ili prema statusu: Neautorizirane ili Autorizirane zaključnice.

| PREGLI      | ED ZAKLJUČNICA -  | Svi statusi     |   |            |                    |                |                 |              | <u>&lt;&lt; Natraq</u> |
|-------------|-------------------|-----------------|---|------------|--------------------|----------------|-----------------|--------------|------------------------|
|             | Početni datum     | 03.09.2014      | D |            | Status             | ve zakliučnice |                 |              |                        |
|             | Završni datum     | 10.09.2014      |   |            |                    | Prikaži        |                 |              |                        |
|             | Lavi sin datam    | 10.00.2014      |   |            |                    | 1116421        |                 |              |                        |
| Vrsta posla | Na                | mjena           |   | Datum      | Iznos i valuta (1) | Tečaj          | Protuvrijednost | Status       | Pregled                |
| Arbitraža   | Za podmirenje obv | veza po kreditu |   | 09.09.2014 | 4.000,00 EU        | R 7,580000     | 30.320,00 HRK   | Autorizirana | Pregled                |
| Kupovina    | Za podmirenje obv | eza prema banci |   | 09.09.2014 | 4.000,00 EU        | R 7,580000     | 30.320,00 HRK   | Autorizirana | Pregled                |

Slika 49. Pregled zaključnica

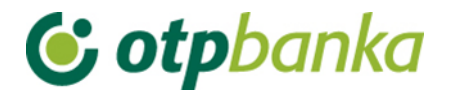

### 6.3 Kupoprodaja iz zaključnice

Preduvjet za realizaciju kupoprodaje iz zaključnice je autorizirana zaključnica od strane klijenta (izbornik *"Autorizacija zaključnice*").

| S KUPOPRODAJA DEVIZA IZ ZAKLJUČNICE UGOVORENIH NA DAN: 10.09.2014 |            |          |                    |          |                 |              |                      |
|-------------------------------------------------------------------|------------|----------|--------------------|----------|-----------------|--------------|----------------------|
|                                                                   |            |          |                    |          |                 |              |                      |
| Vrsta                                                             | Redni broj | Namjena  | Iznos i valuta (1) | Tečaj    | Protuvrijednost | Status       | Nalog za kupoprodaju |
| Prodaja                                                           | 23 / 2014  | Za račun | 15.000,00 EUR      | 7,640000 | 114.600,00 HRK  | Autorizirana | 🦻 Izvršenje naloga   |

Slika 50. Prikaz autoriziranih zaključnica koje je potrebno poslati na izvršenje

Odabirom "*Kupoprodaja iz zaključnice*" prikazuju se sve autorizirane zaključnice koje je potrebno poslati na izvršenje kako bi se izvršila kupoprodaja. Kupoprodaju je obavezno poslati na izvršenje do 20 h isti dan kada je i kreirana zaključnica od strane banke. Odabirom "*Izvršenje naloga*" (Slika 50) otvara se novi ekran sa svim podacima o kupoprodaji (Slika 51).

| ⊖ Kupoprodaja deviza po dogovorenom tečaju (FX zaključnice) | Pomoć                                      |
|-------------------------------------------------------------|--------------------------------------------|
| PLATITELJ                                                   | PRIMATELJ                                  |
| IBAN                                                        | IBAN                                       |
| HR1824070001100000002 EUR                                   | HR5324070001024070003 HRK                  |
| Model Poziv na broj platitelja (zaduženja)                  | Model Poziv na broj primatelja (odobrenja) |
| Vrsta posla                                                 | Broj zaključnice                           |
| Prodaja                                                     | 23 / 2014                                  |
| Iznos                                                       | Iznos                                      |
| 15.000,00 EUR                                               | 114.600,00 HRK                             |
| Opis                                                        |                                            |
| PRODAJA DEVIZA                                              |                                            |
| Tečaj<br>7,640000                                           |                                            |
| Datum izvršenja<br>10.09.2014                               |                                            |
|                                                             | 💉 Provjera naloga 🛛 😫 Odustani             |

Slika 51. Nalog za kupoprodaju deviza prema zaključnici

Prije izvršenja kupoprodaje deviza iz zaključnice potrebno je nalog provjeriti pritiskom na tipku "*Provjera naloga*". Nakon toga nalog je potrebno autorizirati u slučaju korištenja Tokena unosom izračunatog MAC- a (Appli 2).

Pritiskom na tipku "*Autoriziraj*" kupoprodaja iz zaključnice se izvršava. Autoriziranjem kupoprodaje iz zaključnice novčana sredstva se automatski evidentiraju na transakcijskom računu klijenta te klijent može slobodno raspolagati sa istima (npr. plaćanje u inozemstvo).

### 7. KUPOPRODAJA DEVIZA

Klijenti OTP banke mogu kupovati, prodavati i provoditi konverziju deviza korištenjem standardnog ili dogovorenog tečaja putem Elemente. Ukoliko se radi o kupoprodaji deviza do iznos 100.000 HRK transakcija se obavlja po standardnom tečaju te ju korisnik obavlja kroz

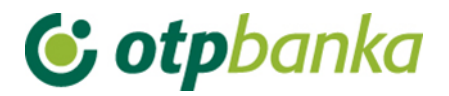

izbornik "*Kupoprodaja deviza*". Za transakcije veće od iznosa protuvrijednosti 100.000 HRK potrebno je kontaktirati Direkciju riznice/Odjel trgovanja na *na tel. 072 201 751, 072 201 752* do 15h radi dobivanja povoljnijeg tečaja. Sve transakcije kupoprodaje po standardnom tečaju se zbrajaju na dnevnoj razini te ne smiju prelaziti ukupan dnevni limit kupoprodaje deviza od 200.000 HRK. Zaključnice ne ulaze u navedeni dnevni limit obzirom da klijent dogovara isti sa Direkcijom riznice.

### 7.1 Unos naloga za kupoprodaju

| 📀 Kupoprodaja deviza po standardnom tečaju | Pomoć                                      |
|--------------------------------------------|--------------------------------------------|
| PLATITELJ                                  | PRIMATELJ                                  |
| IBAN<br>Odaberi račun                      | IBAN<br>Odaberi račun                      |
| Model Poziv na broj platitelja (zaduženja) | Model Poziv na broj primatelja (odobrenja) |
| PODACI O PLAĆANJU                          |                                            |
| Iznos terećenja (ili)                      | Iznos odobrenja                            |
| Opis<br>PRIJENOS                           |                                            |
| Datum izvršenja<br>08.08.2014              |                                            |
|                                            | Provjera naloga 🗱 Odustani                 |

Slika 52. Nalog za kupoprodaju po standardnom tečaju

Opis polja Kupoprodaje deviza:

| Platitelj                                    |                                                                     |
|----------------------------------------------|---------------------------------------------------------------------|
| IBAN                                         | prikazan je IBAN platitelja, moguć odabir iz padajućeg izbornika    |
| Model i Poziv na broj platitelja (zaduženja) | Nije obavezan unos                                                  |
| Primatelj                                    |                                                                     |
| IBAN                                         | Prikazan je IBAN primatelja, moguć odabir iz<br>padajućeg izbornika |
| Model i Poziv na broj primatelja (odobrenja) | Nije obavezan unos                                                  |
| Podaci o plaćanju                            |                                                                     |
| Iznos terećenja ili Iznos odobrenja          | Unosi se iznos terećenja ili odobrenja (samo 1 iznos)               |
| Opis                                         | Unosi se proizvoljan opis kupoprodaje                               |
| Datum izvršenja                              | Datum izvršenja naloga – automatski se<br>popunjava                 |

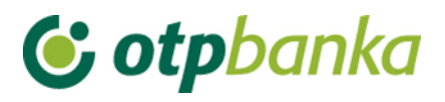

| 0  |  |  |  |
|----|--|--|--|
| 1. |  |  |  |
|    |  |  |  |

| PLATITELJ                                                                                                    | PRIMATELJ                                  |
|----------------------------------------------------------------------------------------------------|--------------------------------------------|
| IBAN                                                                                                    | IBAN                                       |
| Odaberi račun                                                                                                    | Odaberi račun                              |
| Odaberi račun<br>HR1824070001100000002 EUR Saldo: 11.265,39<br>HR1824070001100000002 GBP Saldo: 9.817,81<br>HR1824070001100000002 HRK Saldo: 1.395.308,02<br>HR1824070001100000002 USD Saldo: 1.790,00 | Model Poziv na broj primatelja (odobrenja) |
| PODACI O PLACANJU                                                                                                    |                                            |
| Iznos terećenja                                                                                                    | Iznos odobrenja                            |
| (ili)                                                                                                    |                                            |
| Opis                                                                                                    |                                            |
| PRUENOS                                                                                                    |                                            |
| Datum izvršenja                                                                                                    |                                            |
| 08.08.2014                                                                                                    |                                            |

Slika 53. Prikaz padajućeg izbornika za odabir računa

Kod unosa naloga račun terećenja ili račun odobrenja mora biti u valuti HRK. Ukoliko nije odabran niti jedan račun u valuti HRK javlja se poruka prilikom kontrole ispravnosti unesenog naloga odabirom tipke "*Provjera naloga*":

| 8 | GREŠKA<br>Odobrana kombinacija nije dozvoljena. Valuta terećenja ili valuta odobrenja mora biti HRK. |
|---|----------------------------------------------------------------------------------------------------|
|   | Slika 54. Prikaz greške kod pogrešne kombinacije valuta za kupoprodaju                               |

U slučaju ispravnog popunjenog naloga za kupoprodaju otvara se ekran sa svim unesenim poljima u nalogu kupoprodaje koji je potrebno upisati klikom na tipku "*Upiši nalog*".

| \varTheta Kupa                             | oprodaja deviza po standardnom tečaju |                                            | ? <u>Pomoć</u> |
|--------------------------------------------|---------------------------------------|--------------------------------------------|----------------|
| PLATITE                                    | IJ                                    | PRIMATELJ                                  |                |
| IBAN                                       |                                       | IBAN                                       |                |
| HR18240                                    | 70001100000002 EUR                    | HR1824070001100000002 HRK                  |                |
| Model Poziv na broj platitelja (zaduženja) |                                       | Model Poziv na broj primatelja (odobrenja) |                |
| PODACI                                     | O PLAĆANJU                            |                                            |                |
| Iznos tere                                 | ćenja                                 | Iznos odobrenja                            |                |
|                                            | 100,00 EUR                            | 758,51 HRK                                 |                |
| Opis                                       |                                       |                                            |                |
| PRIJENO                                    | S                                     |                                            |                |
| Datum izvr<br>08.08.201                    | ršenja<br>14                          |                                            |                |
|                                            |                                       |                                            |                |
|                                            |                                       | \star Upiši nalog                          | X Odustani     |

Slika 55. Popunjen nalog za kupoprodaju

Nakon uspješno unesenog naloga za kupoprodaju na ekranu se pojavljuje poruka o uspješno unesenom nalogu koji je potrebno autorizirati kako bi se kupoprodaja provela klikom na tipku *"Autorizacija naloga"* iz poruke (Slika 56) ili iz izbornika *"Kupoprodaja deviza"*.

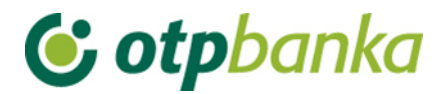

| V PORUKA                                                                                |
|-----------------------------------------------------------------------------------------|
| Nalog je uspješno unesen.<br>Da bi se zadani nalog izvršio potrebno ga je autorizirati. |
| Autorizacija naloga                                                                     |

Slika 56.Poruka kod uspješno unesenog naloga za kupoprodaju

### 7.2 Pregled naloga za kupoprodaju

Odabirom "*Pregled naloga za kupoprodaju*" otvara se prikaz svih unesenih naloga za kupoprodaju. Naloge za kupoprodaju moguće je pretraživati po danu, periodu ili prema statusu (Provedeni ili Neprovedeni).

| ¢ | Pregled naloga za kupoprodaju - Svi statusi |            |          |                     |            |   |                 |               |
|---|---------------------------------------------|------------|----------|---------------------|------------|---|-----------------|---------------|
|   | Početni datum                               | 01.08.2014 |          | Status              | Svi        |   |                 |               |
|   | Završni datum                               | 08.08.2014 |          |                     | Pri kaži   |   |                 |               |
| _ |                                             |            |          |                     |            |   |                 |               |
|   | IBAN i valuta terećenja                     | Iznos t    | erećenja | IBAN i valuta odobi | renja      |   | Iznos odobrenja | Status        |
| + | HR182407000110000002 EU                     | JR 100,00  |          | HR1824070001100     | 000002 HRK |   | 758,51          | Neautoriziran |
| + | HR1824070001100000002 EU                    | JR 100,00  |          | HR1824070001100     | 000002 HRK |   | 758,51          | Neautoriziran |
| + | HR182407000110000002 GE                     | BP 555,00  |          | HR1824070001100     | 000002 HRK | : | 5.248,10        | Neautoriziran |
| + | HR182407000110000002 EU                     | JR 500,00  |          | HR1824070001100     | 000002 HRK |   | 3.780,25        | Proveden      |
| + | HR1824070001100000002 HF                    | RK 56,00   |          | HR1824070001100     | 000002 GBP | ) | 5,75            | Neautoriziran |

Slika 57. Pregled naloga za kupoprodaju

Klikom na pojedini nalog za kupoprodaju otvaraju se dodatne mogućnosti koje možete obavljati po odabranom nalogu. Možete ispisati, spremiti kao PDF, izmijeniti ili obrisati nalog odabirom jedne od ponuđenih opcija (Slika 58).

|   | IBAN i valuta terećenja                                     | Iznos terećenja                                            | IBAN i valuta odobrenja   | Iznos odobrenja | Status        |
|---|-------------------------------------------------------------|------------------------------------------------------------|---------------------------|-----------------|---------------|
| Ξ | HR1824070001100000002 EUR                                   | 100,00                                                     | HR1824070001100000002 HRK | 758,51          | Neautoriziran |
|   | Dodatni podaci                                              |                                                            |                           |                 |               |
|   | Opis:<br>KUPOPRODAJA DEVIZA<br>Ispis:<br>Ispis:<br>Ispis DF | Datum unosa:<br>25.09.2014<br>Izmjena/brisan<br>லூ Izmjena | je naloga:<br>X Brisanje  |                 |               |

Slika 58. dodatne mogućnosti kod unesenog naloga za kupoprodaju

### 7.3 Autorizacija kupoprodaje

Odabirom "*Autorizacija kupoprodaje*" iz izbornika "*Kupoprodaja deviza*" otvara se prikaz unesenih neautoriziranih naloga kupoprodaje. Kako bi se kupoprodaja izvršila potrebno je odabrati "*Autorizacija*". Željeni nalog moguće je izmijeniti odabirom "*Izmjena*" (prikazano na slici 59).

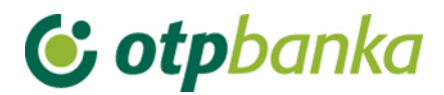

| O Autorizacija kupoprodaje                |                                      |          |                |  |  |
|-------------------------------------------|--------------------------------------|----------|----------------|--|--|
| IBAN, iznos i valuta terećenja            | IBAN, iznos i valuta odobrenja       | Opis     | Autorizacija   |  |  |
| HR1824070001100000002 - 555,00 GBP        | HR1824070001100000002 - 5.248,10 HRK | PRIJENOS | y Autorizacija |  |  |
| HR1824070001100000002 - 10,00 GBP         | HR1824070001100000002 - 91,09 HRK    | PRIJENOS | 🚱 Izmjena      |  |  |
| HR1824070001100000002 - 10,00 GBP         | HR1824070001100000002 - 91,09 HRK    | PRIJENOS | 强 Izmjena      |  |  |
| HR1824070001100000002 - 10,00 GBP         | HR1824070001100000002 - 91,09 HRK    | PRIJENOS | 强 Izmjena      |  |  |
| HR1824070001100000002 - 10,00 GBP         | HR1824070001100000002 - 91,09 HRK    | PRIJENOS | 🌄 Izmjena      |  |  |
| HR1824070001100000002 - 77,00 HRK         | HR1824070001100000002 - 8,20 GBP     | PRIJENOS | 🚱 Izmjena      |  |  |
| HR1824070001100000002 - <b>56,00 HRK</b>  | HR1824070001100000002 - 5,75 GBP     | PRIJENOS | 强 Izmjena      |  |  |
| HR1824070001100000002 - <b>507,21 HRK</b> | HR1824070001100000002 - 66,00 EUR    | PRIJENOS | 🌄 Izmjena      |  |  |
|                                           |                                      |          |                |  |  |

Slika 59. Prikaz unesenih naloga za kupoprodaju

Ukoliko koristite Token da bi se nalog autorizirao potrebno je unijeti izračunati MAC broj iz Tokena (Appli 2) te odabrati tipku "*Autoriziraj*".

### 8. PREGLEDI

### 8.1 Ispis izvoda po računu

Odabirom "*Ispis izvoda po računu*" iz izbornika "Pregledi" otvara se ekran u kojem je moguće dohvatiti izvode po računu. Također je moguće pregledavati promet po željenom računu.

| 😔 Izvodi po računima - DEMO TVRTKA D.O.O.                               |                          |        |        |                 |  |  |
|-------------------------------------------------------------------------|--------------------------|--------|--------|-----------------|--|--|
| Pregled po datumu od: 10.08.2014 do 10.08.2014 O "PDF" Format           |                          |        |        |                 |  |  |
| Račun: HR1824070001100000002 - DEMO TVRTKA D.O.O Mat.br. 0000000, ZADAR |                          |        |        |                 |  |  |
| Dohvati                                                                 |                          |        |        |                 |  |  |
| 😔 Promet po računima - DEMO TVRTKA D.O.O.                               |                          |        |        |                 |  |  |
| Račun                                                                   | Opis                     | Stanje | Valuta | Promet računa   |  |  |
| 6000000003                                                              | 15222 DEMO TVRTKA D.O.O. | 0,00   | GBP    | Pregled prometa |  |  |
| 60000000004                                                             | 15222 DEMO TVRTKA D.O.O. | 0,00   | EUR    | Pregled prometa |  |  |

Slika 60. Izvod i promet po računima

#### Izvodi po računima

Potrebno je odabrati željeni period i račun (uključuje povezane račune) za koje želite izvod te pritisnuti tipku "*Dohvati"*. Izvod se prikazuje po transakcijskim računima i računima naknada te računima koji se koriste pri transakcijama s inozemstvom u PDF formatu.

#### Promet po računima

Moguće je pregledavanja prometa po ponuđenim računima odabirom opcije "*Pregled prometa"*.

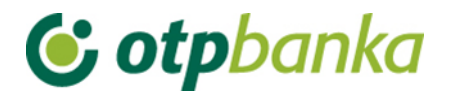

### 8.2 Pregled priljeva iz inozemstva

Odabirom "*Pregled priljeva iz inozemstva*" prikazuju se pristignuti priljevi po deviznim računima. Priljeve je moguće filtrirati na određeni dan ili za željeni period.

| 😔 Pregled priljeva (Obra     | zac 10)         |                |        |          | <u>&lt;&lt; Natraq</u> |
|------------------------------|-----------------|----------------|--------|----------|------------------------|
| Početni dati<br>Završni dati | um 26.08.2014 🗉 |                |        | Pri kaži |                        |
| Datum unosa                  | Isplatna banka  | Iznos u valuti | Oznaka | Ispis    | PDF                    |
| 28.08.2014                   | OTP banka d.d.  | 60,00          | EUR    | 💩 Ispis  | PDF                    |

Slika 61. Pregled priljeva iz inozemstva

Željenu obavijest o priljevu iz inozemstva možete pogledati odabirom opcije "*PDF*" ili ispisati odabirom opcije "*Ispis*".

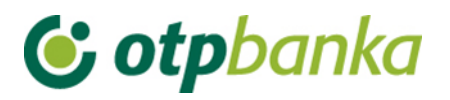

# 9. OSTALO

| <ul> <li>Dodjela ovlasti</li> </ul>              |    |
|--------------------------------------------------|----|
| <ul> <li>Stanje i promet računa</li> </ul>       |    |
| <ul> <li>Visa Business Electron karti</li> </ul> | се |
| <ul> <li>Pregled obavijesti</li> </ul>           |    |
| <ul> <li>Pregled akreditiva</li> </ul>           |    |
| <ul> <li>Pregled garancija</li> </ul>            |    |
| <ul> <li>Pregled kredita</li> </ul>              |    |
| <ul> <li>Pregled oročenja</li> </ul>             |    |
| <ul> <li>Pregled ovlasti</li> </ul>              |    |
| <ul> <li>Postavke aplikacije</li> </ul>          |    |
| <ul> <li>Odjava</li> </ul>                       |    |

Slika 62. Izbornik Ostalih transakcija

## 9.1. Dodjela ovlasti

Odabirom "*Dodjela ovlasti*" na zaslonu se prikazuje popis korisnika (Slika 63.). Izbor korisnika kojem se dodjeljuje ovlast vrši se opcijom "*Dodjela ovlasti*" u istoimenom stupcu. U zaslonu "*Odabir računa za dodjelu ovlasti*" potrebno je odabrati poslovni račun u koloni "*Dodjela ovlasti*" za račun". Svi računi poslovnog subjekta nalaze se u padajućem izborniku (Slika 64.).

| Pregled/dodjela ovlasti za korisnika       << Natrag |                             |                 |              |                 |  |  |  |
|------------------------------------------------------|-----------------------------|-----------------|--------------|-----------------|--|--|--|
| Token autorizacija                                   |                             |                 |              |                 |  |  |  |
| Ime korisnika                                        | Dodavanje/izmjena korisnika | Broj tokena     | Vrsta tokena | Dodjela ovlasti |  |  |  |
| DEMO TVRTKA D.O.O HR182407000110000002               |                             |                 |              |                 |  |  |  |
| DEMO KORISNIK                                        | Izmjena korisnika tokena    | 0000001         | Dodatna      | Dodjela ovlasti |  |  |  |
| DEMO KORISNIK                                        | 🔹 Izmjena korisnika tokena  | 00000002 Glavna |              | lma sve ovlasti |  |  |  |
| Slika 63. Zaslon dodjele ovlasti                     |                             |                 |              |                 |  |  |  |
| 😏 Odabir računa za dodjelu ovlasti                   |                             |                 |              |                 |  |  |  |
|                                                      |                             |                 |              |                 |  |  |  |

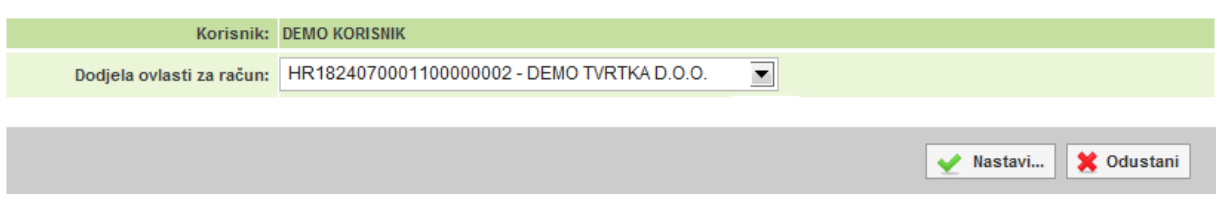

Slika 64. Odabir računa za dodjelu ovlasti

Dodjelom ovlasti glavna kartica/token dodjeljuje (ili oduzima) ovlasti svim drugim dodatnim karticama (u čitaču se nalazi glavna kartica)/tokenima. Ovlasti se mogu dodjeljivati i oduzimati neograničeni broj puta.

Nakon odabira računa na zaslonu se pojavljuje popis transakcija (Slika 65.):

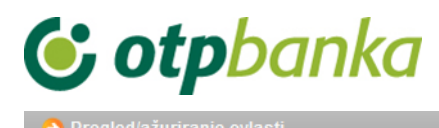

| PREGLED OVLASTI ZA KORISNIKA: DEMO KORISNIK (<br>OVLASTI ZA RAČUN: HR182407000110 | (ID korisnika: 00000001)<br>10000002 |
|-----------------------------------------------------------------------------------|--------------------------------------|
| Dodjela ovlasti                                                                   | <b>V</b>                             |
| IZBORNIK KUNE                                                                     |                                      |
| Unos novog naloga                                                                 | <b>V</b>                             |
| Izmjena naloga                                                                    | <ul><li>✓</li></ul>                  |
| Brisanje naloga                                                                   |                                      |
| - Autorizacija naloga                                                             |                                      |
| Poništi autorizaciju                                                              |                                      |
| - Slanje naloga na izvršenje                                                      |                                      |
| Pregled naloga                                                                    |                                      |
| Izvod računa                                                                      |                                      |
| Pregled obračunate naknade                                                        |                                      |
| Ispis naloga                                                                      |                                      |
| IZBORNIK DEVIZE                                                                   |                                      |
| Međunarodna plaćanja                                                              |                                      |
| Unos novog naloga                                                                 |                                      |
| Izmjena naloga                                                                    |                                      |
| Brisanje naloga                                                                   |                                      |
| - Autorizacija naloga                                                             |                                      |
| Ispis naloga                                                                      |                                      |
| Pregled naloga                                                                    | <b>V</b>                             |
| Bijela lista                                                                      |                                      |
| Administriranje liste                                                             | <b>V</b>                             |
| Pregled liste                                                                     | <b>V</b>                             |
| Zaključnice                                                                       |                                      |
| Autorizacija zaključnica                                                          |                                      |
|                                                                                   |                                      |

#### Slika 65. Pregled ovlasti za korisnika

Pojedinačnim odabirom transakcija (kliknite mišem u malo kvadratno polje sa desne strane naziva transakcije) ili opcijom "označi sve" te zatim opcijom "*Potvrda*" (na dnu popisa transakcija) pokrenuli ste proces dodjele ovlasti dodatnoj kartici. Nakon toga na zaslonu će se pojaviti popis svih transakcija sa statusom ovlasti (ima ovlast / nema ovlast). Pritiskom na opciju "potpis" poziva se zaslon unosa PIN-a. Nakon unosa PIN-a (glavna kartica) i poruke "ovlasti su uspješno unesene" dodatna kartica je spremna za rad.

Ukoliko dodatnoj kartici omogućite transakciju "*Dodjela ovlasti*" ista kartica ne može ukinuti bilo koju ovlast glavnoj kartici, ali može administrirati sve ovlasti drugih dodatnih kartica uključujući i sebe.

Napomena: ukoliko paket eLEMENT@ ne sadrži više od jedne kartice, zanemarite ovu transakciju.

Ukoliko dodatnoj kartici želite trajno ili privremeno oduzeti jednu ili sve ovlasti, koristite opisanu transakciju "*Dodjela ovlasti*". Klikom miša od značite kvadratno polje pokraj transakcije za koju želite oduzeti ovlast. Promjenu potvrdite sa "Potvrda" i potpišite digitalnim potpisom, jednako kao i kod dodjele ovlasti.

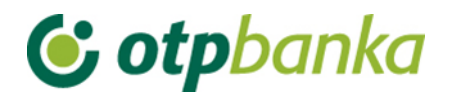

# 9.2. Stanje i promet računa

Odabirom "*Stanje i promet računa*" na zaslonu će se prikazati svi računi Pravne osobe koji su otvoreni u OTP banci (Slika 66).

| 📀 Promet, stanje i podaci o ra | čunu                   |           |                            |        |        | <u>&lt;&lt; Natraq</u> |
|--------------------------------|------------------------|-----------|----------------------------|--------|--------|------------------------|
| Račun                          | Opis                   | Stanje    | Raspoloživo <sup>(1)</sup> | Valuta | Promet | Podaci                 |
| Naziv: DEMO TVRTKA D.O.O.      |                        |           |                            |        |        |                        |
| HR1824070001100000002          | PROMETNI DEVIZNI RAČUN | 4.810,57  | 4.810,57                   | EUR    | Promet | 🔎 Podaci               |
| HR1824070001100000002          | PROMETNI RAČUN         | 32.650,73 | 29.889,20                  | HRK    | Promet | Podaci 🖉               |
| Naziv: DEMO TVRTKA D.O.O.      |                        |           |                            |        |        |                        |
| HR1824070001100000002          | POSEBNI RAČUN PS       | 256,18    | 256,18                     | HRK    | Promet | Podaci 🖉               |
| Naziv: DEMO TVRTKA D.O.O.      |                        |           |                            |        |        |                        |
| HR1824070001100000002          | POSEBNI RAČUN PS       | 2.839,64  | 2.839,64                   | HRK    | Promet | ₽ Podaci               |

(1) Raspoloživo stanje: Stvarno stanje umanjeno za iznos rezerviranih sredstava, naloga u čekanju s datumom izvršenja do današnjeg datuma (uključujući) i uvećano za odobreni minus. Raspoloživo stanje može biti minimalno 0.

#### Slika 66. Promet, stanje i podaci o računima

Odabirom jednog od računa i pritiskom na tipku "*Promet*" pozivate promet po željenom računu u zadnjih 10 dana (Slika 67.), no to razdoblje možete proizvoljno mijenjati (unosom početnog i završnog datuma). Sortiranje odabranih podataka možete napraviti na nekoliko načina i to redom kako slijedi: prema datumu valute, datumu unosa, iznosu te opisu promjene po računu. Promet po računu možete prebaciti u excel.

| \varTheta Pre | gled prometa za raču      | n HR18240700011000000  | 2 HRK                                | <u>Natraq</u>                               |
|---------------|---------------------------|------------------------|--------------------------------------|---------------------------------------------|
| 1             | Zaperiod 01.09.201        | 4 <b>do</b> 09.09.2014 | Način sortiranja Datum valu          | ite 💌                                       |
| (n            | Iznos od<br>Ije obavezno) | do                     | Vrsta promet<br>() Svi prome         | a<br>≥ti ◯ Dugovni promet ◯ Potražni promet |
| Opis<br>(n    | prometa<br>Ije obavezno)  |                        | EXCEL Dohvati                        |                                             |
|               | Datum valute              | Datum knjiženja        | Opis knjiženja                       | Iznos                                       |
| ÷             | 02.09.2014                | 02.09.2014             | KOMUNALNA NAKNADA 02 / 2013          | 10.168,00                                   |
|               | 02.09.2014                |                        | UKUPNO: Duguje: 0,00 Potražuje: 10.1 | 68,00 Stanje: 29.344,64                     |
| +             | 03.09.2014                | 03.09.2014             | D301783,Za plaćanje doznake          | -200,00                                     |
| +             | 03.09.2014                | 03.09.2014             | Provizije za doznaku u inozemstvu    | -60,00                                      |
|               | 03.09.2014                |                        | UKUPNO: Duguje: 260,00 Potražuje     | :: 0,00 Stanje: 29.084,64                   |
| +             | 04.09.2014                | 04.09.2014             | KUPOPRODAJA DEVIZA                   | 378,14                                      |
|               | 04.09.2014                |                        | UKUPNO: Duguje: 0,00 Potražuje: 3    | 78,14 Stanje: 29.462,78                     |
| +             | 09.09.2014                | 09.09.2014             | Provizije za doznaku u inozemstvu    | -60,00                                      |
|               | 09.09.2014                |                        | UKUPNO: Duguje: 60,00 Potražuje      | : 0,00 Stanje: 29.402,78                    |
|               |                           | SVEUKUPNO ZA ODABR     | ANI PERIOD: DUGUJE: 320,00           | POTRAŽUJE: 10.546,14                        |

Slika 67. Prikaz prometa po odabranom računu

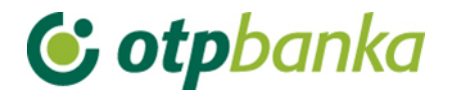

### 9.3. Visa Business Electron kartice

Odabirom "*Visa Business Electron kartice*" iz izbornika omogućava se pregled Visa Business Electron kartica poslovnog subjekta. Na zaslonu se prikazuje popis svih kartica uz mogućnost odabira opcije "*Podaci o kartici*" (Slika 68).

| 😔 Pregled kartica      |              |                 |                  | <u>&lt;&lt; Natraq</u>    |
|------------------------|--------------|-----------------|------------------|---------------------------|
| DEMO TVRTKA D.O.O.     |              |                 |                  |                           |
| Vrsta kartice          | Broj kartice | Vlasnik kartice | Podaci o kartici | Neproknjižene transakcije |
| VISA BUSINESS ELECTRON | 4201         | DEMO KORISNIK   | Dedaci o kartici | 0,00 [HRK]                |

Slika 68. Pregled Visa Business Electon kartica

Odabirom opcije "*Podaci o kartici*" otvaraju se osnovni podaci o kartici te limiti kartice (Slika 69.):

| 😔 Podaci o kartici4201   | << Natrag                                 |  |  |  |  |  |
|--------------------------|-------------------------------------------|--|--|--|--|--|
| OSNOVNI PODACI O KARTICI |                                           |  |  |  |  |  |
| Broj kartice             | 4201                                      |  |  |  |  |  |
| Vlasnik kartice          | DEMO KORISNIK                             |  |  |  |  |  |
| Status kartice           | Nevažeća radi isteka roka važenja kartice |  |  |  |  |  |
| Vrsta kartice            | VISA BUSINESS ELECTRON                    |  |  |  |  |  |
| Rok važenja              | 30.04.2015.                               |  |  |  |  |  |
| LIMITI - F               | (ARTICA                                   |  |  |  |  |  |
| Dnevni limit kupovine    | 14.000,00 [HRK]                           |  |  |  |  |  |
| Dnevni limit kupovine    | 4.000,00 [HRK]                            |  |  |  |  |  |

Slika 69. Prikaz podataka o Visa Business Electron kartici

## 9.4. Pregled obavijesti

Odabirom "Pregled obavijesti prikazuje se lista obavijesti koje je moguće otvoriti u PDF formatu (Slika 70.).

| 😔 Pregled obavijes           | ii                                                       | <u>&lt;&lt; Natraq</u> |
|------------------------------|----------------------------------------------------------|------------------------|
| Početni datu<br>Završni datu | n 27.06.2014 🛄 Vrsta obavijesti Sve obavijesti 💽 Prikaži |                        |
| Datum obavijesti             | Vrsta obavijesti                                         | PDF                    |
| 27.06.2014                   | Obračun naknade za rezervaciju sredstava                 | 🛓 PDF                  |

Slika 70. Pregled obavijesti

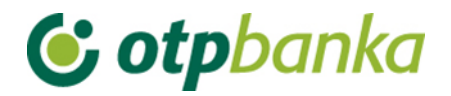

# 9.5. Pregled akreditiva

#### Odabirom "Pregled akreditiva" dobiti ćete popis svih akreditiva (Slika 71.).

| 😔 Akreditivi                   |           |        | < <u>&lt; Natrag</u>  |
|--------------------------------|-----------|--------|-----------------------|
| Broj ugovora                   | Iznos     | Valuta | Podaci o akreditivu   |
| DEMO TVRTKA D.O.O., 1100000002 |           |        |                       |
| 130912130443                   | 15.000,00 | [EUR]  | 🔎 Podaci o akreditivu |
| 140114187040                   | 15.750,00 | [EUR]  | 🔎 Podaci o akreditivu |

#### Slika 71. Popis akreditiva

Odaberite željeni akreditiv klikom miša, te tipkom "*Podaci o akreditivu*" pozovite detaljnije podatke o istom (Slika 72.).

| 😔 Podaci o akreditivu | << Natrag          |
|-----------------------|--------------------|
| Podaci o akre         | ditivu             |
| Broj ugovora          | 130912130443       |
| Vlasnik               | DEMO TVRTKA D.O.O. |
| Početni datum         | 12.09.2013         |
| Glavnica              | 15.000,00          |
| Datum dospijeća       | 12.09.2014         |
| Valuta glavnice       | EUR                |

#### Slika 72. Podaci o akreditivu

## 1.1. Pregled garancija

Odabirom "Pregled garancija" dobiti ćete popis svih garancija (Slika 73.).

| 😔 Garancije                    |           |        | <u>&lt;&lt; Natrag</u> |
|--------------------------------|-----------|--------|------------------------|
| Broj ugovora                   | Iznos     | Valuta | Podaci o garanciji     |
| DEMO TVRTKA D.O.O., 1100000002 |           |        |                        |
| 130911129685                   | 30.000,00 | [HRK]  | 🔎 Podaci o garanciji   |
| 130926140701                   | 40.000,00 | [EUR]  | 🔎 Podaci o garanciji   |

Slika 73. Popis garancija

Odaberite željenu garanciju klikom miša, te tipkom "*Podaci o garanciji*" pozovite detaljnije podatke o istom (Slika 74.).

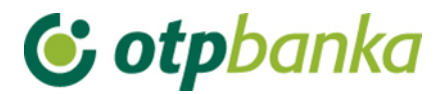

| 😔 Podaci o garanciji | << Natrag          |
|----------------------|--------------------|
| Podaci o garar       | nciji              |
| Broj ugovora         | 130911129685       |
| Vlasnik              | DEMO TVRTKA D.O.O. |
| Početni datum        | 15.09.2013         |
| Glavnica             | 1.000,00           |
| Datum dospijeća      | 21.09.2014         |
| Valuta glavnice      | HRK                |

Slika 74. Podaci o garanciji

# 9.6. Pregled kredita

Odabirom "Pregled kredita" dobiti ćete popis svih kredita (Slika 75.).

| 📀 Krediti                   |        |                  | <u>&lt;&lt; Natrag</u> |
|-----------------------------|--------|------------------|------------------------|
| Kredit                      | Valuta | Iznos odobrenja  | Pregled kredita        |
| DEMO TVRTKA D.O.O., 1100000 | 0002   |                  |                        |
| 130520111621                | HRK    | 200.000,00 [HRK] | 🔎 Podaci o kreditu     |
| 130520111620                | HRK    | 150.000,00 [HRK] | 🔎 Podaci o kreditu     |
| 120418284682                | HRK    | 250.000,00 [HRK] | 🔎 Podaci o kreditu     |

Slika 75. Popis kredita

Odaberite željeni kredit klikom miša, te tipkom "*Podaci o kreditu*" pozovite detaljnije podatke o istom (Slika 76).

| 😔 Podaci o kreditu    |                |                 |                |      |                      | <u>&lt;&lt; Natraq</u> |  |
|-----------------------|----------------|-----------------|----------------|------|----------------------|------------------------|--|
| Ugovor obveze         | Odobreni iznos | Datum odobrenja | Datum dospjeća | Izno | s anuiteta           | Račun uplate           |  |
| 110906480372          | 98.000,00 HRK  | 01.09.2011      | 15.05.2012     | 0,0  | 0,00 HRK 52480006907 |                        |  |
|                       |                |                 |                |      |                      |                        |  |
|                       |                |                 |                |      |                      | HRK                    |  |
| Nedospjela glavnica   |                |                 |                |      |                      | 0,00                   |  |
| Uplata                |                |                 |                |      | 0,                   |                        |  |
| Dospjela glavnica     |                |                 |                |      |                      | -98.521,08             |  |
| Dospjela redovna kar  | nata           |                 |                |      |                      | 0,00                   |  |
| Dospjela zatezna kan  | nata           |                 |                |      |                      | -30.550,17             |  |
| Trošak opomene        |                |                 |                |      |                      | 0,00                   |  |
| Jkupno dospjele obvez | ze             |                 |                |      |                      | -129.071,25            |  |

Slika 76. Podaci o kreditu

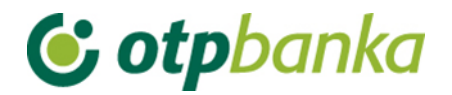

# 9.7. Pregled oročenja

Odabirom "Pregled oročenja" dobiti ćete popis svih oročenih depozita (Slika 77.).

| 😔 Oročenja                     |          |        | <u>&lt;&lt; Natrag</u> |
|--------------------------------|----------|--------|------------------------|
| Oročenje                       | Stanje   | Valuta | Podaci o oročenju      |
| DEMO TVRTKA D.O.O., 1100000002 |          |        |                        |
| 120503442993                   | 1.500,00 | [EUR]  | 🔎 Podaci o oročenju    |
| 131011150909                   | 1.500,00 | [EUR]  | 🔎 Podaci o oročenju    |
| 140113186773                   | 1.136,00 | [EUR]  | 🔎 Podaci o oročenju    |

#### Slika 77. Popis oročenih depozita

Odaberite željena oročenja klikom miša, te tipkom "*Podaci o oročenju*" pozovite detaljnije podatke o istom (Slika 78.).

| -   |     |   |    |    |   |   |   |
|-----|-----|---|----|----|---|---|---|
| C.) | 0.0 | ы | CL | or | o | c | П |
|     |     |   |    |    |   |   |   |

| Podaci o oroče  | nju                |
|-----------------|--------------------|
| Broj ugovora    | 120503442993       |
| Vlasnik         | DEMO TVRTKA D.O.O. |
| Početni datum   | 06.03.2012         |
| Glavnica        | 1.500,00           |
| Iznos kamata    | 134,61             |
| Kamatna stopa   | 2,90               |
| Datum dospijeća | 06.03.2015         |
| Valuta glavnice | EUR                |
| Zanovljenje     | Sa zanovljenjem    |

Slika 78. Podaci o oročenom depozitu

### 9.8. Pregled ovlasti

U zaslonu "*Pregled ovlasti*" možete provjeriti koje ovlasti ima svaka od dodatnih kartica/tokena. Odaberite opciju "*Pregled ovlasti*" desno od imena korisnika sa dodatnom karticom/tokenom (Slika 79.):

| 📀 Pregled ovlasti za korisnika |             |              | <u>&lt;&lt; Natrag</u> |
|--------------------------------|-------------|--------------|------------------------|
|                                | Token at    | ıtorizacija  |                        |
| Ime korisnika                  | Broj tokena | Vrsta tokena | Pregled ovlasti        |
| DEMO TVRTKA D.O.O HR1824070001 | 10000002    |              |                        |
| DEMO KORISNIK                  | 0000001     | Dodatna      | Pregled ovlasti        |
| DEMO KORISNIK                  | 0000002     | Glavna       | Ima sve ovlasti        |

| Slika 79. Pregled ovlasti za korisnika |
|----------------------------------------|
|----------------------------------------|

Na zaslonu će se pojaviti popis svih transakcija sa informacijama ima ovlast - nema ovlast (Slika 80.).

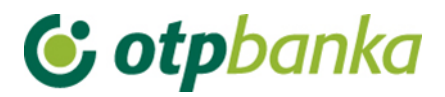

| OPregled ovlasti                                                                                                |              |  |  |  |
|----------------------------------------------------------------------------------------------------|--------------|--|--|--|
| PREGLED OVLASTI ZA KORISNIKA: DEMO KORISNIK (ID korisnika: 00000001)<br>OVLASTI ZA RAČUN: HR1824070001100000002 |              |  |  |  |
| Dodjela ovlasti                                                                                                 | Ima ovlasti  |  |  |  |
| IZBORNIK KUNE                                                                                                   |              |  |  |  |
| Unos novog naloga                                                                                               | Ima ovlasti  |  |  |  |
| Izmjena naloga                                                                                                  | Ima ovlasti  |  |  |  |
| Brisanje naloga                                                                                                 | Ima ovlasti  |  |  |  |
| - Autorizacija naloga                                                                                           | Ima ovlasti  |  |  |  |
| Poništi autorizaciju                                                                                            | Ima ovlasti  |  |  |  |
| - Slanje naloga na izvršenje                                                                                    | Ima ovlasti  |  |  |  |
| Pregled naloga                                                                                                  | Ima ovlasti  |  |  |  |
| Izvod računa                                                                                                    | Ima ovlasti  |  |  |  |
| Pregled obračunate naknade                                                                                      | Ima ovlasti  |  |  |  |
| Ispis naloga                                                                                                    | Ima ovlasti  |  |  |  |
| IZBORNIK DEVIZE                                                                                                 |              |  |  |  |
| Međunarodna plaćanja                                                                                            |              |  |  |  |
| Unos novog naloga                                                                                               | Ima ovlasti  |  |  |  |
| Izmjena naloga                                                                                                  | Ima ovlasti  |  |  |  |
| Brisanje naloga                                                                                                 | Ima ovlasti  |  |  |  |
| - Autorizacija naloga                                                                                           | Ima ovlasti  |  |  |  |
| Ispis naloga                                                                                                    | Ima ovlasti  |  |  |  |
| Pregled naloga                                                                                                  | Ima ovlasti  |  |  |  |
| Bijela lista računa                                                                                             |              |  |  |  |
| Administriranje liste                                                                                           | Nema ovlasti |  |  |  |
| Pregled liste                                                                                                   | Nema ovlasti |  |  |  |

Slika 80. Pregled ovlasti za korisnika

### 9.9. Postavke aplikacije

Odabirom "*Postavke aplikacije*" možete podesiti željene opcije za određene transakcije kao što su: Broj redaka za ispis na zaslonu u transakcijama izmjene, brisanja i pregleda naloga, kao i pregleda naloga iz datoteke (Slika 81.). Izmjene potvrđujete sa opcijom "*Potvrda*". Parametre aplikacije mogu ažurirati glavne i dodatne kartice/tokeni.

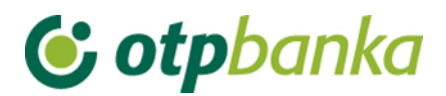

| Postavljenje parametara aplikacije                                                                                           | << Natrag                        |
|----------------------------------------------------------------------------------------------------|----------------------------------|
| POSTAVKE APLIKACIJE ZA KORISNIKA: DEI                                                                                        | IO KORISNIK                      |
| Broja redaka na zaslonu<br>(pregled naloga, ispis naloga, izmjena i brisanje naloga, pregled prometa <sup>(1)</sup> )        | Svi nalozi na zaslonu 💌          |
| Kreiranje digitalnog potpisa kod kunskih naloga (samo SMART kartice)                                                         | Autorizacija                     |
| POSTAVKE APLIKACIJE ZA RAČUN: HR 182407                                                                                      | 000110000002                     |
| Format izvoda za kunski platni promet (samo za staru strukturu)                                                              | Banka format 💌                   |
| Broj potpisa na kunskim nalozima                                                                                             | 1 autorizacija kunskih naloga 💌  |
| Broj potpisa na deviznim nalozima                                                                                            | 1 autorizacija deviznih naloga 💌 |
| Opcije kod ispisa kunskih naloga                                                                                             | Sa ispisom referenta 💌           |
| Broj potpisa na zaključnici                                                                                                  | 1 autorizacija zaključnica 💌     |
| Mogućnost unosa naloga putem HSVP-a.                                                                                         | Ne                               |
|                                                                                                    | Yeotvrda 🔀 Odustani              |
| (1)<br><u>Pregled prometa:</u><br>Ukoliko se odabere opcija "Svi nalozi na zaslonu" - prikazati će se 200 redova na zaslonu. |                                  |

Slika 81. Postavke aplikacije

### Broj redaka na zaslonu:

Ukoliko se na traženom popisu pojavljuje više naloga od zadanog željenog broja, na sljedeću stranicu popisa prelazite odabirom na tipku za sljedeću stranicu (Slika 82.).

| ۲ | 25.05.2013 | 25.05.2013 | Isplata gotovine                                        | -2.500,00        |
|---|------------|------------|---------------------------------------------------------|------------------|
|   | 25.05.2013 |            | 1960PHO ZA 25.05.2013: Dugojet 2 500,00 Potražuje: 0,00 | Stanje: 1.070,28 |
|   |            | $\sim$     | (H) (Stranica 1 od 6 () (H)                             |                  |
|   |            |            |                                                         |                  |

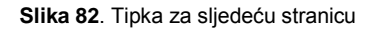

Kreiranje digitalnog potpisa:

Definiranjem ovog parametra određujete radnje koje se moraju potpisati digitalnim potpisom (PIN-om). Prva opcija je digitalni potpis PIN-om samo kod Autorizacije naloga, a druga opcija podrazumijeva digitalni potpis PIN-om kod transakcija unosa naloga, izmjene i autorizacije naloga.

Format izvoda za kunski platni promet (stara struktura izvoda):

Definiranjem ovog parametra određujete koji će se izvod pojavljivati kao primarna opcija (format) u transakciji "Izvodi računa" za stare izvode prije 04.06.2012. za kunski platni promet. Ponuđene opcije su FINA format i Banka format (OTP).

Parametri aplikacije - koje definira samo glavna kartica/token:

U transakciji Parametri aplikacije, glavna kartica/token posjeduje dvije dodatne mogućnosti za razliku od dodatnih kartica/tokena, a to su:

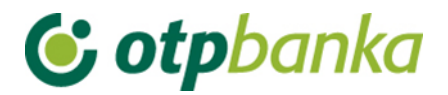

1.) Odabir jednog ili dva digitalna potpisa kod autorizacije kunskih ili naloga za doznaku u inozemstvo tj. definira se potreba za jednom ili dvije autorizacije naloga. Primjer na slici 83.

| Broj potpisa na kunskim nalozima  | 1 autorizacija kunskih naloga 💌  |
|-----------------------------------|----------------------------------|
| Broj potpisa na deviznim nalozima | 2 autorizacije deviznih naloga 💌 |

Slika 83. Odabir potpisa na nalozima

2.) U ispisu potvrde laćanja, automatizmom je određeno da se na istoj prikazuju imena djelatnika koji je autorizirao nalog i koji je poslao nalog na izvršenje. Ukoliko korisnik ne želi da se vide navedena imena, potrebno je izabrati opciju "Bez ispisa referenta" (Slika 84.).

|  | Opcije kod ispisa kunskih naloga | Sa ispisom referenta 💌 |
|--|----------------------------------|------------------------|
|--|----------------------------------|------------------------|

Slika 84. Opcije kod ispisa kunskih naloga

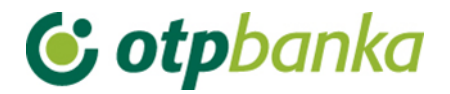

## **10. DATOTEKE S NALOZIMA**

Izbornik "*Datoteka s nalozima*" omogućava korisniku eLEMENT@ paketa slanje većeg broja kunskih naloga za plaćanje na poslužitelj banke u jednoj datoteci. Datoteka mora biti u ASCI formatu, a struktura sloga prema specifikaciji "FINA" ili "OTP banka". Ime datoteke nije čvrsto definirano, ali ekstenzija mora biti \*.TXT ili \*.ZAP. U jednom danu moguće je poslati neograničen broj datoteka. Naziv datoteke ne smije se ponavljati bez obzira na dan, tj. datum slanja iste. Sugeriramo da naziv datoteke sadrži datum kreiranja i vrijeme kreiranja. Ukoliko ste iz određenog razloga brisali prenesenu datoteku, te istu želite ponovno prebaciti na host banke, također je potrebno izmijeniti naziv datoteke.

Primjer naziva datoteke: 2702051130.TXT opis: datoteka kreirana 27.02.2005. u 11:30 h

Opis strukture datoteka možete pogledati u PDF formatu u transakciji "Prijenos datoteke" (potrebno je imati instaliran program: Adobe Acrobat Reader), a istu možete preuzeti na linku: Struktura datoteke naloga - FINA i Struktura datoteke – OTP.

### 10.1. Prijenos datoteke

Odabirom "*Prijenos datoteke*" iz izbornika Datoteke s nalozima pojavit će se korisničko sučelje koje omogućava odabir željene datoteke sa nalozima i slanje iste na poslužitelj banke (Slika 85.).

| Prijenos datoteke s nalozima                                                                                                    |                            |        |
|----------------------------------------------------------------------------------------------------|----------------------------|--------|
| <mark>Upute:</mark><br>1. označite željenu datoteku pritiskom na tipku "Brov<br>2. klikom na tipku "Pošalji" pošaljite datoteku na pos | vse"<br>Iužitelj OTP banke |        |
| Naziv datoteke:                                                                                                    |                            | Browse |
| [                                                                                                    | Pošalji                    |        |
| Format zbrojnog naloga - primjena od 04.06.2012                                                                                        |                            |        |

Slika 85. Prijenos datoteke s nalozima

Odabirom opcije "Browse" vršite označavanje datoteke koju želite poslati u banku. Nakon što ste odabrali datoteku, potvrdite slanje sa opcijom "Pošalji". Ukoliko je datoteka pravilno odabrana i poslana, na zaslonu će se pojaviti slijedeća poruka:" Datoteka je uspješno prenesena na poslužitelj OTP banke".

Ukoliko datoteka nema odgovarajuću obaveznu ekstenziju (\*.TXT), ili datoteka ima obaveznu ekstenziju \*.TXT, ali ipak ista nije snimljena u običnom TEXT tj. ASCI formatu, na zaslonu će se pojaviti slijedeća poruka: "Datoteka nema odgovarajući sadržaj.

Prijenos nije moguć!"

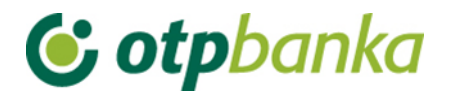

Ukoliko je poslana datoteka tekstualnog formata, a nema odgovarajući sadržaj, datoteka će biti prihvaćena, ali u pregledu poslanih datoteka poruka o greški biti će slijedeća: "Duljina vodećeg sloga (prvog sloga) nije ni 180 ni 250 znakova", što ukazuje na slijedeće:

a.) da ste poslali datoteku s podacima o nalozima, ali su nepravilno formatirani (slog nema strukturu FINA ili OTP), ili

b.) da u poslanoj datoteci uopće ne postoje podaci o platnim nalozima.

### 10.2. Pregled datoteke s nalozima

Nakon uspješnog prijenosa datoteke, detaljne podatke o datoteci te o broju ispravnih naloga ili naloga s greškom, možete pogledati odabirom "*Pregled datoteke s nalozima*" iz izbornika.

Nakon što ste odabrali željeni kriterij (status datoteka) i razdoblje, na zaslonu se pojavljuje popis datoteka sa trenutnim statusima. Primjer je na slici 86.:

| 😏 Prikaz datoteka s platr                   | nim nalozima                              |                                     |                             |           | << Natra              |
|---------------------------------------------|-------------------------------------------|-------------------------------------|-----------------------------|-----------|-----------------------|
| Račun platitelja: HF<br>Status datoteke: Sv | R1824070001100000002 - DE<br>ri statusi 💽 | MO TVRTKA D.O.O.<br>Za period 06.11 | ▼<br>1.2012 <sup>©</sup> do | 06.11.201 | 4 Dohvati             |
|                                             | Pregled dat                               | oteka s nalozima za j               | plaćanje za sve datoteke    |           |                       |
| Račun nalogodavca                           | Naziv datoteke                            | Datum kreiranja                     | Status                      | Greška    | Pregled naloga        |
| aziv nalogodavca: DEM                       | 10 TVRTKA D.O.O.                          |                                     |                             |           |                       |
| HR662407000                                 | 111111111111.bt                           | 21.08.2014                          | V AUTORIZIRANA              | 0         | Pregled datoteke      |
| HR662407000                                 | UN20130207.01                             | 07.02.2013                          | I NEAUTORIZIRANA            | 2         | PIspravni PNeispravni |
| HR662407000                                 | UN20121115.02.VBDI                        | 15.11.2012                          | SREŠKA                      | Svi       | Pregled datoteke      |

Slika 86. Prikaz datoteka s platnim nalozima

U pregledu datoteka u primjeru (Slika 86.), vidljivo je da postoje datoteke od kojih je prva potpuno ispravna, te je označena sa statusom "autorizirana", dok su u drugoj datoteci od ukupnog broja naloga neispravna samo dva te je datoteka označena sa statusom "neautorizirana". Detaljni opis sadržaja datoteke i pregled ispravnih i neispravnih naloga možete dobiti odabirom opcije "Pregled datoteke" (link sa desne strane pojedinačnog opisa datoteka). Odabirom navedene opcije za "neautoriziranu" datoteku dobivate analitički prikaz naloga sadržanih u poslanoj datoteci.

Greške mogu biti npr.: datum izvršenja naloga je manji od tekućeg, neispravan model i poziv na broj zaduženja/odobrenja, netočna struktura žiro-računa primatelja i sl. U analitičkom prikazu možete vidjeti detalje ispravnih i neispravnih naloga, koristite link s desne strane "*Detalji*" ili "*Opis greške*". Tim upitom prikazuje se novi "pop-up" zaslon sa svim detaljima naloga. Isti zatvarate koristeći "X" u gornjem desnom uglu "pop-up" zaslona s detaljima o nalogu.

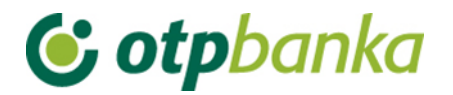

# 10.3. Autorizacija naloga

Nakon prijenosa datoteke u Banku, slijedeći korak je autorizacija iste. U ovoj transakciji vršite potpis datoteke sa PIN-om. Autorizaciju možete napraviti za datoteke u kojima ne postoje nalozi sa greškom, ali i datoteke koje u sebi sadržavaju naloge s greškom.

Odabirom transakcije "*Autorizacija datoteke*" u izborniku "*Datoteke sa nalozima*", na zaslonu se pojavljuje upit u kojem upisujete datum u kojem ste izvršili prijenos datoteke u Banku. Najčešće će to biti tekući datum i stoga će isti već biti upisan u unosna polja (Slika 87.).

| 😔 Autorizacija datoteka s platni                                 | m nalozima (DEMO VER              | ZIJA)                                      |                |                   | <u>&lt;&lt; Natraq</u> |
|------------------------------------------------------------------|-----------------------------------|--------------------------------------------|----------------|-------------------|------------------------|
| Račun platitelja: HR18240<br>Status datoteke: Neautor            | 70001100000002 - DEM<br>izirana 💌 | 0 TVRTKA D.O.O. 💌<br>Za period : 11.08.201 | 4 🔲 do 11.08.2 | 2014              | Dohvati                |
| Pregled datoteka s nalozima za plaćanje za neautorizirane naloge |                                   |                                            |                |                   |                        |
| Račun nalogodvaca                                                | Naziv datoteke                    | Datum kreiranja                            | Status         | S greškom         | Autorizacija           |
| Nalogodavac: DEMO TVRTKA D                                       | .0.0.                             |                                            |                |                   |                        |
| HR182407000110000002                                             | 111111111111.txt                  | 15.07.2014                                 |                | 5 Nalog           | Autoriziraj            |
|                                                                  |                                   |                                            |                |                   | ·                      |
|                                                                  |                                   |                                            | [              | \star Autoriziraj | X Odustani             |
|                                                                  |                                   |                                            |                |                   |                        |

Autoriziraj sve

Autoriziraj samo ispravne

Slika 87. Autorizacija datoteka s platnim nalozima

A.) Ukoliko datoteka sadrži samo ispravne naloge, u desnom polju "*Autorizacija*", označite datoteku koju želite autorizirati (kružić u koloni "*Autorizacija*"). Sa opcijom "*Autoriziraj*" potvrdite željenu radnju. Ukoliko želite odustati od autorizacije , odaberite opciju "*Odustani*" prije unosa PIN-a.

B.) Ukoliko datoteka pored ispravnih naloga sadrži i određeni broj neispravnih naloga, postupite jednako kao što je to opisano u prethodnoj točki upute, ali uz dodatnu opciju: - *"Autoriziraj sve*" ili *"Autoriziraj samo ispravne*" (vidi sliku 87).

- Opcijom: "*Autoriziraj sve*" - vršite autorizaciju datoteke (ispravni nalozi), dok neispravne naloge prebacujete na pojedinačnu listu kunskih naloga u "*IZBORNIK KUNE*". Tu je moguće njihovo pojedinačno ispravljanje u transakciji "*Izmjena naloga*", ili brisanje istih u transakciji "*Brisanje naloga*". U ovom slučaju sa nalozima postupate jednako kao i kod pojedinačno unesenih naloga, tj. nakon ispravka željenih naloga s greškom iste je potrebno pojedinačno autorizirati i poslati na izvršenje. (opisano u uputi "Kunski platni promet").

- Opcijom: "*Autoriziraj samo ispravne"* - vršite autorizaciju datoteke (ispravni nalozi), dok neispravne automatski brišete sa baze Banke.

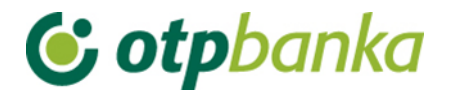

C.) Ukoliko su svi nalozi u datoteci neispravni, istu možete autorizirati uz obaveznu opciju "*Autoriziraj sve*". Nakon autorizacije ovakve datoteke svi nalozi prebacuju se na listu pojedinačno unesenih naloga

gdje je potrebno izvršiti ispravak istih, pojedinačno autorizirati i poslati na izvršenje (*IZBORNIK KUNE*). Ukoliko izaberete opciju "*Autoriziraj samo ispravne*" svi će neispravni nalozi biti automatski izbrisani.

### 10.4. Poništi autorizaciju datoteke

Odabirom "*Poništi autorizaciju datoteke*" iz Izbornika prikazuje se lista autoriziranih datoteka (Slika 88.). Moguće je poništiti autorizaciju pojedinačnog naloga. Poništenjem pojedinačnih naloga nalozi se ne brišu već prelaze u status neautorizirani. Iste je potrebno autorizirati pojedinačno kroz izbornik "*Autorizacija naloga*". Pojedinačnim poništenjem nalog više nije vezan za datoteku.

Moguće je poništiti autorizaciju cijele datoteke odabirom "Poništi autorizaciju".

| 😔 Poništenje autorizacij                                                                           | je datoteka s platnim na                                                             | lozima                                                                 |                                            |                         |           | <u>&lt;&lt; Natraq</u> |
|----------------------------------------------------------------------------------------------------|--------------------------------------------------------------------------------------|------------------------------------------------------------------------|--------------------------------------------|-------------------------|-----------|------------------------|
| Račun platitelja: H<br>Status datoteke: A                                                          | IR 18240700011000000                                                                 | 02 - DEMO TVRTKA<br>Za period                                          | D.0.0. 💌<br>11.08.2014 🛛 🛄                 | do <mark>11.08.2</mark> | 014 🛄     | Dohvati                |
|                                                                                                    | Poništavanj                                                                          | e autorizacije za na                                                   | loge iz datoteka za autorizi               | irane naloge            |           |                        |
| Naziv datoteke                                                                                     | Datum kreiranja                                                                      | S greškom                                                              | Poništavanje (poje                         | dinačno)                | Poništava | nje (datoteka)         |
| Naziv nalogodavca: DE                                                                              | MO TVRTKA D.O.O.                                                                     |                                                                        |                                            |                         |           |                        |
| 111111111111.txt                                                                                   | 15.07.2014                                                                           | 5 Naloga                                                               | Dojedinačno po                             | <u>ništenje</u>         | Poništ    | ti autorizaciju!       |
|                                                                                                    |                                                                                      |                                                                        |                                            |                         | Y Potvrda | X Odustani             |
| * Napomena:<br>a) Pojedinačnim poništenj<br>b) Iste možete ponovo aut<br>c) Pojedinačnim poništenj | em naloga nalozi se ne b<br>torizirati pojedinačno (izt<br>em autorizacije nalog viš | prišu već prelaze u s<br>pornik "Autorizacija<br>se nije vezan uz dato | status neautorizirani<br>naloga")<br>oteku |                         |           | 17                     |

Slika 88. Poništenje autorizacije datoteka s platnim nalozima

### 10.5. Brisanje datoteke

Odabirom "*Brisanje datoteke*" iz izbornika "*Datoteke s nalozima*" na zaslonu se pojavljuju učitane datoteke (Slika 89.). Moguće je pretraživati datoteke po statusu i razdoblju u kojem je ista unesena. Odabirom kriterija na zaslonu se pojavljuje popis datoteka koje je moguće brisati.

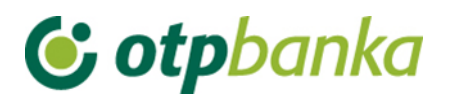

| ᅌ Brisanje datoteka s platnim                                                                                                    | nalozima         |                 |        |        | <u>&lt;&lt; Natraq</u>   |
|----------------------------------------------------------------------------------------------------|------------------|-----------------|--------|--------|--------------------------|
| Račun platitelja: HR1824070001100000002 - DEMO TVRTKA D.O.O. 💌<br>Status datoteke: Svi statusi 💌 Za period : 15.07.2014 🕮 do 11.08.2014 🕮 Dohvati |                  |                 |        |        |                          |
| Pregled datoteka s nalozima za plaćanje za sve datoteke                                                                                           |                  |                 |        |        |                          |
| Račun nalogodavca                                                                                                    | Naziv datoteke   | Datum kreiranja | Status | Greška | Pregled naloga           |
| Naziv nalogodavca: DEMO TVRTKA D.O.O.                                                                                                    |                  |                 |        |        |                          |
| HR182407000110000002                                                                                                    | 111111111111.txt | 15.07.2014      |        | 5      | <u>Brisanje datoteke</u> |

Slika 89. Brisanje datoteke s platnim nalozima

Mogu se brisati poslane datoteke koje imaju jedan od slijedećih statusa: GREŠKA, NE AUTORIZIRANA, AUTORIZIRANA. Postupak brisanja pokreće se odabirom "Brisanje datoteke" kraj željene datoteke (slika). Datoteku koja ima status "PROVEDENA" nije moguće brisati. Ukoliko se ipak pojavi potreba za brisanjem svih ili pojedinih naloga iz datoteke koja ima status "Provedena", to je moguće napraviti u izborniku "KUNE" - brisanje naloga (pojedinačno) sve dok NALOZI iz datoteke ne dobiju status "Poslan primatelju" tj. "Proveden".

Brisanje datoteke potpisuje se PIN-om. Nakon brisanja datoteke, istu je moguće ponovno poslati u banku pod istim imenom (npr. u slučaju ispravka iste).

# 10.6. Slanje naloga na izvršenje

Nakon što je izvršen prijenos datoteke u Banku, te autorizacija iste, datoteku je potrebo poslati na izvršenje odabirom "*Slanje naloga na izvršenje*" iz izbornika "*Datoteke s nalozima*" (Slika 90.).

| 😔 Slanje naloga na izvršenje                                 |                   |               |            |           | <u>&lt;&lt; Natraq</u> |  |
|--------------------------------------------------------------|-------------------|---------------|------------|-----------|------------------------|--|
|                                                              |                   |               |            |           |                        |  |
| Racun primatelja / IBAN                                      | Naziv primatelja  | Iznos         | Izvrsenje  | Datoteka  | Detalji                |  |
| Pošiljatelj: DEMO TVRTKA D.O.O., IBAN: HR1824070001100000002 |                   |               |            |           |                        |  |
| HRXX2407000XXXXXXXXXX                                        | GRADSKA KNJIŽNICA | 1,00          | 10.09.2014 |           | 🔍 Detalji              |  |
|                                                              |                   | UKUPAN IZNOS: | 1,00       |           |                        |  |
|                                                              |                   |               |            |           |                        |  |
|                                                              |                   |               | <b>~</b>   | Pošalji X | Odustani               |  |

Slika 90. Slanje naloga na izvršenje

Ukoliko na izvršenje želite poslati sve navedene naloge (datoteku), isto potvrdite sa opcijom "*Pošalji*". Nakon ove potvrde, datoteka dobija novi status "PROVEDENA", što možete provjeriti u transakciji "*Pregled datoteke s nalozima*".

Napomena: "*Slanje naloga na izvršenje*" u izborniku "*DATOTEKE S NALOZIMA*" i "*Slanje naloga na izvršenje*" u izborniku " KUNE" su jednake transakcije tj. nalozi uneseni datotekom ili pojedinačnim unosom na izvršenje mogu se poslati navedenom transakcijom, bez obzira u kojem od dva navedena izbornika trenutno radite. Nalozi prethodno moraju biti autorizirani.

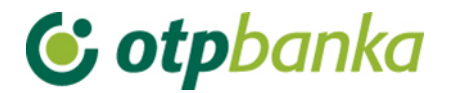

Pregled mogućih statusa datoteka

- NE AUTORIZIRANA DATOTEKA (datoteka je poslana u banku i sljedeći korak je autorizacija datoteke)
- U OBRADI (datoteka je prebačena na host banke, ali je u tijeku obrada podataka na pozadinskoj platformi zbog veće količine podataka)
- AUTORIZIRANA DATOTEKA (slijedeći korak je slanje datoteke na izvršenje)
- **PROVEDENA DATOTEKA (datoteka je poslana na izvršenje)**
- DATOTEKA S GREŠKOM (datoteka je u potpunosti neispravna, jedina moguća radnja je brisanje datoteke)

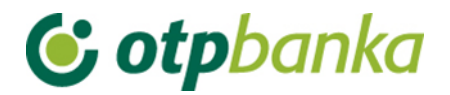

# 11.DATOTEKA PLAĆA

Izbornik "*Datoteka plaća*" omogućuje prijenos datoteke uplata po računima klijenta banke i namijenjena je zbirnoj uplati plaća, dividendi, stipendija i ostalih vrsta uplata. Datoteka uplata sadrži analitičke podatke za knjiženje pojedinačnih uplata (plaća) na račune klijenata.

Datoteka mora biti u ASCI formatu, a struktura sloga prema definiranoj specifikaciji. Ime datoteke nije čvrsto definirano, ali ekstenzija mora biti \*.TXT. U jednom danu moguće je poslati neograničen broj datoteka. Naziv datoteke ne smije se ponavljati bez obzira na dan, tj. datum slanja iste. Ukoliko ste iz određenog razloga brisali prenesenu datoteku, te istu želite ponovno prebaciti na host banke, također je potrebno izmijeniti naziv datoteke.

Primjer naziva datoteke: PLAC123456781309200701.TXT opis: datoteka plaća, matični broj klijenta 12345678, kreirana 13.09.2007, prva datoteka u danu.

Opis strukture datoteka uplate plaća možete pogledati na linkovima kako slijedi:

a.) Verzija sa MATIČNIM BROJEM: Struktura datoteke uplata po računima klijenata banke

b.) Verzija sa OIB-om: Struktura datoteke uplata po računima klijenata banke

### 11.1. Prijenos datoteke

Odabirom "*Prijenos datoteke*" iz izbornika "*Datoteka plaća*" pojavit će se korisničko sučelje koje omogućava odabir željene datoteke uplata i slanje iste na poslužitelj banke (Slika 91.).

| 😔 Prijenos datoteke uplata                                                                                     |                                                    |        |  |  |  |
|----------------------------------------------------------------------------------------------------|----------------------------------------------------|--------|--|--|--|
| <mark>Upute:</mark><br>1. označite željenu datoteku pritiskom na<br>2. klikom na tipku "Pošalji" pošaljite dat | a tipku "Browse"<br>oteku na poslužitelj OTP banke |        |  |  |  |
| Naziv datoteke:                                                                                                |                                                    | Browse |  |  |  |
|                                                                                                    | Pošalji                                            |        |  |  |  |
| Struktura datoteke uplata po računima klijenata banke                                                          |                                                    |        |  |  |  |
| Kreiranje datoteke uplata po računima                                                                          | <u>a klijenata banke</u>                           |        |  |  |  |

Slika 91. Prijenos datoteke uplata

Odabirom opcije "Browse" odaberite datoteku koju želite poslati putem interneta u banku. Nakon što ste odabrali datoteku, potvrdite slanje sa opcijom "*Pošalji*". Ukoliko je datoteka pravilno odabrana i poslana, na zaslonu će se pojaviti slijedeća poruka:" Datoteka uplata je uspješno prenesena na poslužitelj OTP banke".

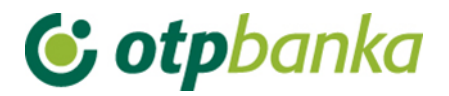

Ukoliko datoteka nema odgovarajuću obaveznu ekstenziju (\*.TXT), ili datoteka ima obaveznu ekstenziju \*.TXT, ali ista nije snimljena u ASCI formatu, na zaslonu će se pojaviti slijedeća poruka: "Datoteka nema odgovarajući sadržaj. Prijenos nije moguć!"

Ukoliko je poslana datoteka u tekst formatu, a nema odgovarajući sadržaj, datoteka će biti prihvaćena, ali u pregledu poslanih datoteka poruka o greški biti će slijedeća: "Duljina vodećeg sloga (prvog sloga) nije ispravna (mora biti 210 znakova).", što ukazuje na slijedeće:

a) da ste poslali datoteku s podacima o uplatama, ali su nepravilno formatirani (slog nema dobru strukturu), ili

b) da u poslanoj datoteci uopće ne postoje podaci o uplatama.

### 11.2. Pregled datoteka plaća

Nakon uspješnog prijenosa datoteke, detaljne podatke o datoteci možete pogledati u transakciji "*Pregled datoteka uplata*".

Nakon što ste odabrali željeni kriterij (status datoteka) i razdoblje, na zaslonu se pojavljuje popis datoteka (Slika 92.).

| R1824070001100000002 - DEMO TVRTK                                                                                                    | AD.0.0.                                                                                                    | 4 🖸 do                                                                                                    | 10.09.2014                                                                                                    | Dohva                                                                                                    | ei i                                                                                                    |
|----------------------------------------------------------------------------------------------------|----------------------------------------------------------------------------------------------------|----------------------------------------------------------------------------------------------------|----------------------------------------------------------------------------------------------------|----------------------------------------------------------------------------------------------------|----------------------------------------------------------------------------------------------------|
| re 💌 Za peri                                                                                                    | od:10.09.2014                                                                                                  | do 🖸                                                                                                    | 10.09.2014                                                                                                    | Dohva                                                                                                    | ti                                                                                                    |
|                                                                                                    |                                                                                                    |                                                                                                    |                                                                                                    |                                                                                                    | -                                                                                                    |
| Provide distant and a second second sec |                                                                                                    |                                                                                                    |                                                                                                    |                                                                                                    |                                                                                                    |
| Pregled datoteka u                                                                                                    | plata za sve dato                                                                                              | секе                                                                                                    |                                                                                                    |                                                                                                    |                                                                                                    |
| and the second second se                                                                                                    | Datum unlate                                                                                                   | Broj naloga                                                                                                    |                                                                                                    |                                                                                                    | Kreiranie                                                                                                    |
| Naziv datoteke                                                                                                    | (izvršenja)                                                                                                    | Ukupan<br>iznos                                                                                                    | Status                                                                                                    | Pregled                                                                                                    | naloga                                                                                                    |
| 52407000                                                                                                    | 21.08.2014                                                                                                    | 2                                                                                                    | Neautorizirana                                                                                                    | ی<br>Slogovi                                                                                                    |                                                                                                    |
| PLAC/4204012/442108201405.00                                                                                                    |                                                                                                    | 10.955,00                                                                                                    |                                                                                                    |                                                                                                    |                                                                                                    |
| PLAC742040127442109201402 M                                                                                                    |                                                                                                    |                                                                                                    | Crakes                                                                                                    | P                                                                                                    |                                                                                                    |
| PD/0742040127442100201402.00                                                                                                    |                                                                                                    |                                                                                                    | Greska                                                                                                    | Greška                                                                                                    |                                                                                                    |
| PLAC742040127442108201401 M                                                                                                    | 21.09.2014                                                                                                    | 3                                                                                                    |                                                                                                    | P                                                                                                    | *                                                                                                    |
| PENC/4204012/442100201401.00                                                                                                    | 21.00.2014                                                                                                    | 11.500,00                                                                                                    | · Autoriziraria                                                                                                    | Slogovi                                                                                                    | Kreiran                                                                                                    |
|                                                                                                    | Naziv datoteke<br>PLAC742040127442108201405.bt<br>PLAC742040127442108201402.bt<br>PLAC742040127442108201401.bt | Naziv datoteke         Datum uplate<br>(zvršenja)           PLAC742040127442108201405.bt         21.08.2014           PLAC742040127442108201402.bt         21.08.2014           PLAC742040127442108201401.bt         21.08.2014 | Naziv datoteke         Datum uplate<br>(izvršenja)         Broj naloga           PLAC742040127442108201405.bt         21.08.2014         2           PLAC742040127442108201402.bt         21.08.2014         2           PLAC742040127442108201402.bt         3         3           PLAC742040127442108201401.bt         21.08.2014         3 | Naziv datoteke         Datum uplate<br>(izvršenja)         Broj naloga<br>Ukupan<br>iznos         Status           PLAC742040127442108201405.bt         21.08.2014         2         10.955,00         Neautorizirana           PLAC742040127442108201402.bt         2         3         Greška           PLAC742040127442108201401.bt         21.08.2014         3         4utorizirana | Naziv datoteke     Broj naloga<br>(izvršenja)     Broj naloga<br>Ukupan<br>iznos     Status     Pregled       PLAC742040127442108201405.bt     21.08.2014     2     3     Status     Siogovi       PLAC742040127442108201402.bt     21.08.2014     3     Greška     Greška       PLAC742040127442108201402.bt     21.08.2014     3     Autorizirana     Siogovi |

U pregledu datoteka u primjeru, vidljivo je da postoje tri datoteke od kojih je jedna neispravna, te je označena sa statusom "greška". Opis greške možete dobiti odabirom opcije "Greška". Prva datoteka je ispravna te je označena sa statusom "neautorizirana". Detaljni sadržaj datoteke možete dobiti odabirom opcije "Slogovi" (link sa desne strane pojedinačnog opisa datoteka). Odabirom navedene opcije za "neautoriziranu" datoteku (npr: PLAC123456781309200701.TXT) dobivate analitički prikaz naloga sadržanih u poslanoj datoteci.

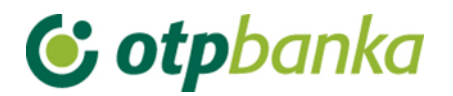

# 11.3. Autorizacija datoteke

Nakon prijenosa datoteke u Banku, sljedeći korak je autorizacija iste. U ovoj transakciji vršite potpis datoteke s PIN-om.

Odabirom "*Autorizacija datoteke*" u izborniku "*Datoteka plaća*", na zaslonu se pojavljuje upit u kojem upisujete datum u kojem ste izvršili prijenos datoteke u Banku (Slika 93.). Najčešće će to biti tekući datum i stoga će isti već biti upisan u unosna polja.

| 🖯 Aut                                                                                                    | → Autorizacija datoteka uplata <                        |                   |                             |                             |                  |                          |
|----------------------------------------------------------------------------------------------------|---------------------------------------------------------|-------------------|-----------------------------|-----------------------------|------------------|--------------------------|
| Račun platitelja:       HR1824070001100000002 - DEMO TVRTKA D.O.O.         Status datoteke:       Neautorizirani       Za period : 10.09.2014       III do 10.09.2014 |                                                         |                   |                             |                             |                  |                          |
|                                                                                                    | Autorizacija datoteka uplata za neautorizirane datoteke |                   |                             |                             |                  |                          |
| Broj                                                                                                    | Račun<br>Datum                                          | - Naziv datoteke  | Datum uplate<br>(izvršenja) | Broj naloga<br>Ukupan iznos | Status           | Autorizacija             |
| 32607                                                                                                    | HR1824070001100000002<br>10.09.2014                     | UN20140910OTP.txt | 10.09.2014                  | 45<br><b>95.488,50</b>      | i Neautorizirana | Se Autorizacija datoteke |

Slika 93. Autorizacija datoteka uplata

Ukoliko želite autorizirati određenu datoteku odaberite opciju "*Autorizacija datoteke*" desno u pojedinom redu. Na zaslonu će se pojaviti tablica s informacija o datoteci (podaci: naziv datoteke, SHA1, broj naloga, ukupan iznos, referent kreiranja, datum kreiranja) te s opcijom "*Potpis*" autorizirajte datoteku s unosom PIN-a. Nakon unosa PIN-a, na zaslonu se pojavljuje potvrda o uspješno provedenoj autorizaciji. Ukoliko želite odustati od autorizacije , odaberite opciju "*Odustani*" prije unosa PIN-a. Svaka datoteka mora se autorizirati pojedinačno.

### 11.4. Brisanje datoteke

Odabirom "*Brisanje datoteke*" na zaslonu se pojavljuje mogućnost za odabir datoteka za brisanje po statusu i razdoblju u kojem je ista unesena. Odabirom kriterija na zaslonu se pojavljuje popis datoteka koje je moguće brisati (Slika 94.).

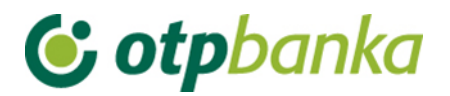

| \varTheta Bris | → Brisanje datoteka uplata <                                                                                                    |                  |                             |                             |                  |                     |  |
|----------------|----------------------------------------------------------------------------------------------------|------------------|-----------------------------|-----------------------------|------------------|---------------------|--|
|                | Račun platitelja:       HR1824070001100000002 - DEMO TVRTKA D.O.O.         Status datoteke:       Sve         Za period:       11.08.2014         Image: Construction of the status datoteke:       Sve         Za period:       11.08.2014 |                  |                             |                             |                  |                     |  |
|                | Brisanje datoteka uplata za sve datoteke                                                                                                    |                  |                             |                             |                  |                     |  |
| Broj           | Račun<br>Datum                                                                                                    | – Naziv datoteke | Datum uplate<br>(izvršenja) | Broj naloga<br>Ukupan iznos | Status           | Brisanje            |  |
| 32562          | -<br>15.07.2014                                                                                                    | PLACE00001.txt   |                             |                             | Obrisana         |                     |  |
| 32561          | -<br>15.07.2014                                                                                                    | PLACE00002.txt   |                             |                             | 🙁 Greška         | X Brisanje datoteke |  |
| 32560          | -<br>15.07.2014                                                                                                    | PLACE00003.txt   |                             |                             | 🗵 Greška         | X Brisanje datoteke |  |
| 32559          | HR1824070001100000002<br>15.07.2014                                                                                                    | PLACE00004.txt   | 15.07.2014                  | 6<br><b>33.398,64</b>       | i Neautorizirana | X Brisanje datoteke |  |

Slika 94. Brisanje datoteka uplata

Možete izvršiti brisanje poslane datoteke koja ima jedan od sljedećih statusa: GREŠKA ili NE AUTORIZIRANA. Postupak brisanja pokreće se transakcijom "Brisanje datoteke". Datoteke koje imaju status "PROVEDENA" ili "AUTORIZIRANA" nije moguće brisati. Ukoliko se ipak pojavi potreba za brisanjem naloga za datoteke koje imaju status "Provedena", to je moguće napraviti u izborniku "KUNE" sve dok NALOG iz datoteke ne dobije status "Poslan primatelju" tj. "Proveden".

Brisanje datoteke potpisuje se PIN-om. Nakon brisanja datoteke, istu je moguće ponovno poslati u banku pod istim nazivom (npr. u slučaju ispravka iste).

## Pomoć u kreiranju datoteke

Način kreiranja datoteke uplata koristeći preuzetu excel datoteku opisan je u nastavku ove upute.

Korak 1) Prilikom odabira opcije preuzimanja excel datoteke na zaslonu će se pojaviti poruka slijedećeg sadržaja (Slika 95.):

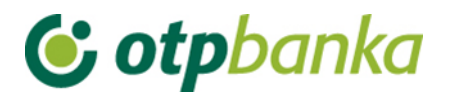

| )o you <del>v</del> | vant to open     | or save this file?                              |                                                |                      |
|---------------------|------------------|-------------------------------------------------|------------------------------------------------|----------------------|
| <b>3</b>            | Name: (          | datoteka_uplata.xls                             |                                                |                      |
| EH                  | Type: 1          | Microsoft Excel Work                            | sheet, 244KB                                   |                      |
|                     | From:            | C:\elementa_upute_                              | corporate                                      |                      |
|                     |                  |                                                 |                                                |                      |
|                     |                  | Open                                            | Save                                           | Cancel               |
|                     |                  |                                                 |                                                |                      |
| Always 🛛            | ask before og    | pening this type of fil                         | e                                              |                      |
|                     |                  |                                                 |                                                |                      |
|                     | While files from | n the Internet can be<br>If you do not truct th | e useful, some files (<br>de source, de not or | can potentially harm |

Odaberite opciju "Save", te pohranite excel datoteku na lokalni disk radne stanice. Datoteka nosi naziv "datoteka\_uplata.xls". Ukoliko želite odustati, odaberite opciju "Cancel". Zapamtite mjesto na kojem ste pohranili excel datoteku.

Korak 2) Pokrenite preuzetu datoteku "datoteka\_uplata.xls" sa mjesta na kojem ste istu pohranili na lokalni disk. Automatizmom će se pokrenuti program MS Excel. Prije početka rada potrebno je odabrati opciju Enable Macros.

Korak 3) Na zaslonu će se pojaviti excel okruženje sa tabelom pod nazivom Vodeći slog. U ovoj tabeli unose se osnovne značajke platitelja koje će biti implementirane u vodeći slog buduće tekst datoteke uplata. Popunjavaju se samo polja označena žutom bojom (Slika 96.). Važne opcije označene su crvenom bojom.

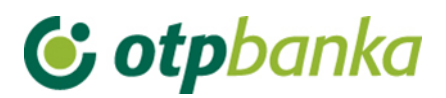

| × *      | licr                                                                                   | osoft | Excel - datoteka_uplata.         | kts                                   |  |  |
|----------|----------------------------------------------------------------------------------------|-------|----------------------------------|---------------------------------------|--|--|
| :3       | 🗐 File Edit View Insert Format Tools Data Window Help 🛛 Type a question for help 🗸 🗗 🗙 |       |                                  |                                       |  |  |
| : 0      |                                                                                        |       |                                  |                                       |  |  |
|          |                                                                                        | 12.1  |                                  |                                       |  |  |
|          | 1                                                                                      | 54    | • 10 • B I <u>i</u>              |                                       |  |  |
|          |                                                                                        | D4    | ▼ fx                             |                                       |  |  |
|          | A                                                                                      | В     | С                                | D E                                   |  |  |
| 1        |                                                                                        | -     |                                  |                                       |  |  |
| 2        |                                                                                        | Duai  | Inc.                             | Vodeci slog                           |  |  |
| 3        |                                                                                        | Broj  | Ime<br>Vrota un/ato              |                                       |  |  |
| 4        |                                                                                        | 2     | Matični hroj                     |                                       |  |  |
| 6        |                                                                                        | 3     | Nation Moj<br>Nativ nošiliatelia | Vrsta uplate                          |  |  |
| 7        |                                                                                        | 4     | VBDI                             | 2407000 uplate                        |  |  |
| 8        |                                                                                        | 5     | Račun                            |                                       |  |  |
| 9        |                                                                                        | 6     | Model odobrenja                  |                                       |  |  |
| 10       |                                                                                        | 7     | Poziv na broj odobrenja          |                                       |  |  |
| 11       |                                                                                        | 8     | Opis uplate                      |                                       |  |  |
| 12       |                                                                                        | 9     | Datum izvršenja                  |                                       |  |  |
| 13       |                                                                                        | 10    | Ukupan iznos                     | 0,00                                  |  |  |
| 14       |                                                                                        | 11    | Ukupno slogova                   | 0                                     |  |  |
| 15       |                                                                                        | 12    | Kontakt osoba<br>Tolofon         |                                       |  |  |
| 10       |                                                                                        | 13    | I BIBION                         |                                       |  |  |
| 18       |                                                                                        |       |                                  |                                       |  |  |
| 19       |                                                                                        | 1     | Redni broi datoteke              | 1                                     |  |  |
| 20       |                                                                                        | 2-    |                                  |                                       |  |  |
| <b>H</b> |                                                                                        | -10   | /odeći slog / Slogovi /          |                                       |  |  |
| Dra      | w 🕶                                                                                    | 3     | AutoShapes 🔹 🦷 🗌 📿               | ) 🔄 41 () 🗓 🗟   💁 ▾ 🚄 ▾ 📥 ▾   茠 🛄 🗊 🖕 |  |  |

Slika 96.

# Opis unosnih polja:

|     |                                    | Na slici iznad označeno brojem 1. Sa ponuđene liste odaberite jednu od vrste uplata. Proizvoljan unos nije moguć. |  |  |
|-----|------------------------------------|----------------------------------------------------------------------------------------------------|--|--|
|     |                                    | Vodeći slog                                                                                                    |  |  |
|     |                                    | Vrijednost                                                                                                    |  |  |
| 0.4 |                                    |                                                                                                    |  |  |
| 01  | Vrsta uplate                       | PLAĆA                                                                                                    |  |  |
|     |                                    |                                                                                                    |  |  |
|     |                                    | STIPENDIJE                                                                                                    |  |  |
|     |                                    | HONORARI                                                                                                    |  |  |
|     |                                    |                                                                                                    |  |  |
|     |                                    | a ) Matični broj obrta ili poduzeća, (dulijna 7 (ili 8) znakova)                                                  |  |  |
| 02  | Matični broj                       | b.) U verziji OIB - upisuje se OIB poslovnog subjekta                                                             |  |  |
| 03  | Naziv                              | Ime obrta ili poduzeća.                                                                                           |  |  |
| 00  | pošiljatelja                       |                                                                                                    |  |  |
| 04  | VBDI                               | Vodeći broj depozitne institucije (7 znamenki 2407000)                                                            |  |  |
| 05  | Račun                              | Žiro račun obrta ili poduzeća (10 znamenki)                                                                       |  |  |
| 06  | Model 17 (primjer za uplatu plaća) |                                                                                                    |  |  |
| 00  | odobrenja                          |                                                                                                    |  |  |
|     | Poziv na                           | 500412481159-MMMMMMMM                                                                                             |  |  |
| 07  | broj                               | Oznaka "MMMMMMMM" označava matični broj obrat ili poduzeća                                                        |  |  |
|     | odobrenja                          | (jednako kao u polju 02)                                                                                          |  |  |

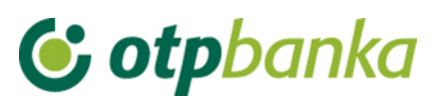

|    | (primjer za<br>PLAĆU)  |                                                                                                    |
|----|------------------------|----------------------------------------------------------------------------------------------------|
| 08 | Opis uplate            | Proizvoljan opis uplate                                                                                                    |
| 09 | Datum<br>izvršenja     | Datum izvršenja svih naloga iz datoteke uplata u formatu dd.mm.gggg                                                                                                    |
| 10 | Ukupan                 | Polje se popunjava automatizmom nakon unosa pojedinačnih slogova i                                                                                                    |
| 10 | iznos                  | predstavlja zbroj svih iznosa uplate iz datoteke uplata.                                                                                                    |
| 11 | Ukupno                 | Polje se popunjava automatizmom nakon unosa pojedinačnih slogova i                                                                                                    |
|    | slogova                | predstavlja ukupan broj slogova datoteke uplata.                                                                                                    |
| 12 | Kontakt                | Ime i prezime kontakt osobe u poduzeću / obrtu.                                                                                                    |
| 12 | osoba                  |                                                                                                    |
| 13 | Telefon                | Telefonski broj kontakt osobe                                                                                                    |
| 14 | Redni broj<br>datoteke | Ukoliko se priprema više datoteka uplata u jednom danu, upišite redni<br>broj datoteke. Npr. ukoliko se radi o drugoj datoteci u istom danu upisuje<br>se broj 2. Ukoliko pripremate samo jednu datoteku, upišite broj jedan. |

Ukoliko kreirate datoteku uplate za druge vrste uplata (dividende, stipendije, honorari i sl.), informaciju o modelu i pozivu na broj odobrenja potražite u poslovnoj jedinici banke.

Korak 4) Unos podataka u tabelu "Vodeći slog". Tabela se popunjava unosom točnih podataka u žuta polja. Za unos u određenja polja vrši se kontrola ispravnosti unesenih podataka. Ukoliko uneseni podaci ne zadovoljavaju uvjete tj. nisu ispravno uneseni, pojaviti će se poruka o vrsti greške, nakon čega je potrebno ispraviti pogrešne podatke.

Primjer unosa u tabelu "Vodeći slog" (Slika 97.):

|      |                         | Vodeći slog       |                    |   | Spren |
|------|-------------------------|-------------------|--------------------|---|-------|
| Broj | Ime                     | Vrijednost        |                    |   |       |
| 1    | Vrsta uplate            | PLAĆA             |                    |   |       |
| 2    | Matični broj            | 12345678          |                    |   |       |
| 3    | Naziv pošiljatelja      | TO Primjer        |                    |   |       |
| 4    | VBDI                    | 2407000           |                    |   |       |
| 5    | Račun                   | 1100000018        |                    |   |       |
| 6    | Model odobrenja         | 17                |                    |   |       |
| 7    | Poziv na broj odobrenja | 500412481159- 123 | 45678              |   |       |
| 8    | Opis uplate             | Plaće djelatnika  |                    |   |       |
| 9    | Datum izvršenja         | 30.01.2008        |                    |   |       |
| 10   | Ukupan iznos            | 0,00              | Datum izvršenia    | 1 |       |
| 11   | Ukupno slogova          | 0                 | Upišite datum u    |   |       |
| 12   | Kontakt osoba           | Ana Anić          | formatu dd.mm.gggg |   |       |
|      | TIL                     | 077-123-456       |                    |   |       |

Slika 97.

Napomena: U slučaju odabira verzije sa OIB-om, u kolonu 2 se upisuje OIB poslovnog subjekta.

Korak 5) Nakon unosa podataka bitnih za kreiranje vodećeg sloga unutar datoteke uplata, prelazi se na unos pojedinačnih slogova uplate u tabeli "Slogovi" (označeno crvenom strelicom na slici iznad). Odabirom tabele "Slogovi" na zaslonu se pojavljuju nova unosna polja kako slijedi (Slika 98.):

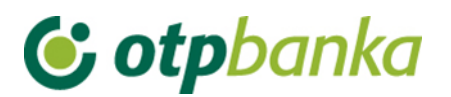

| Dodaj redak    | Izmijeni redak    |                     |             | Obriši polja |
|----------------|-------------------|---------------------|-------------|--------------|
|                |                   | Pojedinačni slogovi |             |              |
| Račun klijenta | Iznos transakcije | Redni broj          | Opis uplate | ID korisnika |
|                |                   |                     |             |              |
|                |                   |                     |             |              |
|                |                   |                     |             |              |
|                |                   |                     |             |              |
|                |                   |                     |             |              |

Slika 98.

Opis ponuđenih opcija:

| Dodaj redak   | Opcija omogućava unos podataka u tabelu "Pojedinačni slogovi"        |
|---------------|----------------------------------------------------------------------|
| Izmjeni redak | Opcija omogućava izmjenu već unesenih podataka u tabelu "Pojedinačni |
|               | slogovi"                                                             |
| Obriši polja  | Opcija briše sve podatke unesene u tabelu "Pojedinačni slogovi"      |

Opis stupaca tabele "Pojedinačni slogovi":

| Račun klijenta | Upisuje se račun korisnika, tj. primatelja uplate. (duljina 10 znakova)    |  |  |
|----------------|----------------------------------------------------------------------------|--|--|
| Iznos          | Upisuje se iznos uplate u kunama                                           |  |  |
| transakcije    |                                                                            |  |  |
| Redni broj     | Polje se u tabeli ažurira automatizmom                                     |  |  |
| Opis uplate    | Preslikava se opis iz tabele "Vodeći slog". U polju je moguć i proizvoljan |  |  |
|                | opis za svaki slog tj. redak zasebno.                                      |  |  |
| ID korisnika   | Polje nije obavezno                                                        |  |  |

Odabirom opcije "Dodaj redak" na zaslonu se pojavljuju unosna polja kako slijedi (Slika 99):

| Upis sloga   |                  | ×                    |
|--------------|------------------|----------------------|
| Broj         | 3                |                      |
| Račun        |                  |                      |
| Iznos        |                  |                      |
| Opis         | Plaće djelatnika |                      |
| ID Korisnika |                  | (unos nije obavezan) |
| Doc          | laj slog         | Izlaz                |
|              | Slika 99         |                      |

Na zaslonu je vidljiv redni broj upisa (npr. broj 3 označava da će se podaci upisati u redak 3 tabele Pojedinačnih slogova). Ostala polja opisana su neposredno iznad slike zaslona "Upis sloga". Nakon popunjenih obaveznih polja, dodajte slog u tabelu sa opcijom "Dodaj slog".

Primjer izgleda tabele Pojedinačnih slogova nakon dodavanja dva sloga uplate tj. dva retka (Slika 100.):

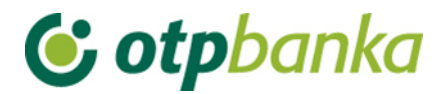

| В                  | C                 | D                  | E                | F            |
|--------------------|-------------------|--------------------|------------------|--------------|
| Dodaj redak        | Izmijeni redak    |                    |                  | Obriši polja |
|                    | Р                 | ojedinačni slogovi |                  |              |
| Račun klijenta     | Iznos transakcije | Redni broj         | Opis uplate      | ID korisnika |
| 3200570717         | 3.750,22          | 1                  | Plaće djelatnika |              |
| 3200570717         | 4.250,00          | 2                  | Plaća djelatnika |              |
|                    |                   |                    |                  |              |
| 1                  |                   |                    |                  |              |
| × .                |                   |                    |                  |              |
| ► Vodeći slog \Slo | govi /            |                    | <                |              |

Slika 100.

Nakon što se završi unos pojedinačnih slogova uplate, potrebno je vratiti se u tabelu "Vodeći slog" (označeno crvenom strelicom na slici iznad). U tabeli će se automatizmom ažurirati polja ukupnog iznosa i ukupnog broja slogova (10 i 11).

| 3roj<br>1 Vrs<br>2 Ma<br>3 Na: | <b>Ime</b><br>sta uplate<br>atični broj | Vrijednost<br>PLAĆA<br>12345678 |   |
|--------------------------------|-----------------------------------------|---------------------------------|---|
| 1 Vrs<br>2 Ma<br>3 Na:         | sta uplate<br>atični broj               | PLAĆA<br>12345678               | 1 |
| 2 Ma<br>3 Na:                  | atični broj                             | 12345678                        |   |
| 3 Na:                          |                                         | 12040010                        |   |
| 1 100                          | aziv pošiljatelja                       | TO Primjer                      |   |
| 4 VB                           | 3 <i>DI</i>                             | 2407000                         |   |
| 5 Rai                          | ačun                                    | 1100000018                      |   |
| 6 Mo                           | odel odobrenja                          | 17                              |   |
| 7 Poz                          | oziv na broj odobrenja                  | 500412481159-12345678           |   |
| 8 Op                           | pis uplate                              | Uplata plaće                    |   |
| 9 Da                           | atum izvršenja                          | 30.01.2008                      |   |
| 10 Uk                          | kupan iznos                             | 8.000,22                        |   |
| 11 Uk.                         | kupno slogova                           | 2                               |   |
| 12 Koi                         | ontakt osoba                            | Ana Anic                        |   |
| 13 Tel                         | elefon                                  | 077-123-456                     |   |

Slika 101.

Ponovni povratak u tabelu "Slogovi" radi daljnjeg unosa pojedinačnih stavaka je moguć. Ukoliko je završen unos pojedinačnih slogova, potrebno je kreirati datoteku u text (ASCI) formatu odabirom opcije "Spremi" označeno crvenom strelicom na Slici 101. Opcija "Spremi" pokrenuti će proces kreiranja i spremanja datoteke uplata na lokalni disk radne stanice. Postupak je opisan u nastavku ove upute.

Korak 6) Nakon odabira opcije "Spremi" na zaslonu se prikazuje okruženje snimanja datoteke, kako je to prikazano na slici 102.:

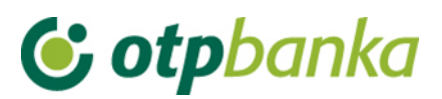

|               |                                                                    |                                                                                                    | Vodeći slog                                    |        |       | Spremi         |
|---------------|--------------------------------------------------------------------|----------------------------------------------------------------------------------------------------|------------------------------------------------|--------|-------|----------------|
| Bro           | j Ime                                                              |                                                                                                    | Vrije                                          | dnost  |       |                |
| Bro<br>1<br>1 | j Ime<br>Save As<br>Save jn:<br>My Rece<br>Desktop<br>My Documents | My Docum<br>Desktop<br>My Comp<br>My Comp<br>S.S.Flo<br>S.S.Flo<br>S.S.TER<br>DOKUM<br>CD Driv<br>CD Driv<br>CD Driv<br>CD Driv<br>CD Driv<br>Wy Netw<br>My Netw<br>My Netw<br>My Netw<br>My Docu | Vrije                                          | ednost | Tools | ·              |
|               | My Computer                                                        | My Music My Pictures My Videos NCDTREE Outlook  File name: Save as type:                                                                                                    | PLAC913892833001200801.t<br>Text Files (*.txt) | dt     | ~     | Save<br>Cancel |

#### Slika 102.

Odaberite lokalni disk i mapu gdje želite snimiti kreiranu datoteku unosa (označeno plavom strelicom). Postupak će dodijeliti naziv datoteci prema sugeriranoj strukturi u ovoj uputi. Označeno crvenom bojom. Naziv se može promijeniti. Nakon što se odabere mjesto snimanja datoteke, uz predložen ili izmijenjen naziv datoteke, ista se na lokalni disk pohranjuje opcijom "Save" (snimi). Nakon uspješno pohranjene datoteke na zaslonu se pojavljuje poruka kako slijedi na Slici 103.:

| OTP Banka d. d.                                       |                     |
|-------------------------------------------------------|---------------------|
| Datoteka je spremljena ovdje: D:\My Documents\PLAC913 | 892833001200801.txt |

Slika 103.

U potvrdi snimanja datoteke uplata može se vidjeti točan put, tj. mjesto snimljene datoteke uplata u tekst formatu. Prijenos datoteke vrši se odabirom "Prijenosa datoteke" u izborniku "Datoteke plaća".

Popunjenu excel datoteku, kao izvor kreiranja tekst datoteke uplata također možete snimiti sa popunjenim podacima. Ista može poslužiti kao predložak za buduće pripreme datoteke uplata u tekst formatu. Važna napomena: excel datoteka se ne šalje u banku.

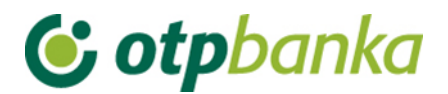

### 12. Visa Business

## 12.1. Pregled obavijesti

Opcija "*Pregled obavijesti*" omogućuje pretraživanje i ispis Obavijesti o troškovima učinjenim Visa Business karticama. U padajućem izborniku odaberite datum kreiranja obavijesti. Odabirom opcije "*Pretraži*", na zaslonu se prikazuje Obavijest o učinjenim troškovima za odabrani datum (obračunski period) (Slika 104.).

| Obavijest o učinjenim troškovima po Visa Business kar | << Natrag    |                  |
|-------------------------------------------------------|--------------|------------------|
|                                                       |              | 🚑 Ispis obavijes |
| Datum kreiranja obavijesti:                           | 10.05.2011 💌 | Prikaži          |

#### Slika 104. Pregled obavijesti o troškovima

Odabirom željene Obavijesti o učinjenim troškovima na zaslonu se prikazuje detaljan prikaz kako slijedi (Slika 105.):

| <b>&amp; otpbanka</b> <sub>d.d.</sub> |                                          |                               | DEMO TVRTKA D.O.<br>ULICA I BROJ<br>23000 ZADAR | D.                                               |                                                    |               |              | VISA        |                   |
|---------------------------------------|------------------------------------------|-------------------------------|-------------------------------------------------|--------------------------------------------------|----------------------------------------------------|---------------|--------------|-------------|-------------------|
| Obavijest b                           | roj:                                     |                               |                                                 | 31                                               |                                                    |               |              |             |                   |
| Datum obav                            | ijesti:                                  |                               |                                                 | 10.05.2011                                       |                                                    |               |              |             |                   |
| Datum dosp                            | oijeća:                                  |                               |                                                 | 20.05.2011                                       |                                                    |               |              |             |                   |
| Matični broj                          | / OIB:                                   |                               |                                                 | 000001/00000000                                  | 1                                                  |               |              |             |                   |
| Broj VISA ra                          | ičuna korište                            | nja:                          |                                                 | 5xxxxxxxxxx                                      |                                                    |               |              |             |                   |
| Broj računa                           | uplate:                                  |                               |                                                 | 5xxxxxxxxxx                                      |                                                    |               |              |             |                   |
|                                       |                                          |                               |                                                 |                                                  |                                                    |               |              |             |                   |
| DATUM<br>knjiž.                       | DATUM<br>valute.                         | BROJ<br>autoriz.              |                                                 | Opis transakcij                                  | je                                                 | Valuta        | Iznos        | Tečaj       | Promjena<br>u HRK |
| 30.04.11                              | 30.04.11                                 |                               | Zat. kamata za                                  | a 11.04.2011 do 30.04.                           | 2011                                               |               | 0,01         |             | 0,00              |
| 30.04.11                              | 30.04.11                                 |                               | Zat. kamata za                                  | a 11.04.2011 do 30.04.                           | 2011                                               |               | 0,01         |             | 0,00              |
|                                       |                                          |                               | Za k                                            | karticu broj:XXXX - DEMO TVRTKA D.O.O.           |                                                    |               | Ukup         | ono [HRK]   | 0,00              |
|                                       |                                          |                               | Ukupno po računu: 5xxxxxxxxxx Ukupn             |                                                  |                                                    | ono [HRK]     | 0,00         |             |                   |
|                                       |                                          |                               |                                                 |                                                  |                                                    |               |              |             |                   |
|                                       |                                          |                               |                                                 | Dospjele obveze                                  | po karticama                                       |               |              |             |                   |
|                                       |                                          |                               |                                                 |                                                  | Stanje zatezne kan                                 | nate (HRK)    |              | 0,17        |                   |
|                                       |                                          |                               |                                                 | Stanje                                           | dospjelog neplaćenog d                             | luga (HRK)    |              | 1,03        |                   |
| Molimo Vas<br>kamatu i dos            | da iznos od <b>0,</b><br>spjeli neplaćen | 00 HRK za tr<br>ni dug odma   | oškove učinjen<br>h po primitku o               | e po Visa Business ka<br>ve obavijesti, na račun | rtici uplatite najkasnije d<br>Banke:              | 0 20.05.201   | I1, a eventu | ialnu nepla | ićenu zateznu     |
| Olio da és a ba                       |                                          |                               | HR53240                                         | (0001024070003 pozr                              | v na broj: 17 5xxxxxxx                             | XXX           |              |             |                   |
| Sijedeca oba                          | ivijest o učinje                         |                               | ima po visa Bu                                  | siness karticama bit ci                          | e vam posiana 10.06.20<br>cije obračupate u surima | ) objavljuju  | ee na wek    | etronici    |                   |
| http://www.vi                         | saeurope.con                             | n/en/cardhol                  | ders/exchange                                   | _rates.aspx.                                     | aje obracunate u eurima                            | η, συμανητήμα | se na wet    | suanici     |                   |
| Sukladno čla<br>Zakona o po           | anku 106. st. 2<br>rezu na doda          | 2. Pravilnika<br>nu vrijednos | o porezu na do<br>t, ne podliježu j             | danu vrijednost, na ov<br>plaćanju PDV-a.        | e usluge nije obračunat                            | PDV, jer te ı | usluge prei  | ma članku : | 11.a st.1         |
|                                       |                                          |                               |                                                 | Slika 105. Detaljan                              | prikaz troškova                                    |               |              |             |                   |

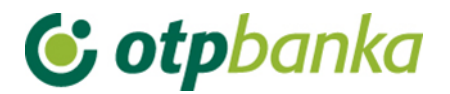

Ukoliko jedan poslovni subjekt posjeduje više Visa Business kartica, na obavijesti o učinjenim troškovima kartice su prikazane zasebno, označene sa četiri zadnje znamenke PAN-a te imenom i prezimenom vlasnika kartice. Troškovi koji nisu direktno vezani za jednu od navedenih kartica biti će istaknuti na djelu liste pod nazivom poslovnog subjekta.

U stavkama obavijesti vidljivi su informativni podaci o iznosu zatezne kamate i uplatama.

### 12.2. Uplata kredita

Uplata obračunatih troškova vrši se u transakciji "Uplata kredita" u izborniku "Visa Business" putem obrasca uplate HUB3.

Na slici 106 prikazan je izgled zaslona uplate.

| 😏 Nalog za plaćanje                   |             |              |                               |                        | ? <u>Pomoć</u>  |  |
|---------------------------------------|-------------|--------------|-------------------------------|------------------------|-----------------|--|
| Naziv vlasnika kartice Zatezna kamata |             | Dospjeli dug | Ukupni dug                    | Stanje računa uplate   | Uplata          |  |
| DEMO TVRTKA D.O.O.                    | -0,68 [HRK] | -1,03 [HRK]  | -1,71 [HRK]                   | 0,00 [HRK]             | <b>⊙ Uplata</b> |  |
|                                       |             | IZNOS        | kn                            |                        |                 |  |
| PLATITELJ: naziv (ime) i adresa       |             | Broj računa  | a platitelja / IBAN           |                        |                 |  |
| DEMO TVRTKA D.O.O.                    |             | HR18240      | 07000110000000                | 2 - DEMO TVRTKA D.O.O. | •               |  |
| ULICA I BROJ                          |             |              |                               |                        |                 |  |
| 23000 ZADAR                           |             | Model        | Poziv na broj plat            | titelja (zaduženja)    |                 |  |
|                                       |             | HR99         |                               |                        |                 |  |
| PRIMATELJ: naziv (ime) i adresa       |             | Broj računa  | Broj računa primatelja / IBAN |                        |                 |  |
| OTP banka d.d.                        |             | HR532407     | HR5324070001024070003         |                        |                 |  |
|                                       |             | Model        | Poziv na broj prin            | natelja (odobrenja)    |                 |  |
|                                       |             | HR17         |                               |                        |                 |  |
| Šifra namjene                         |             | Opis plaća   | nja                           |                        |                 |  |
|                                       |             | PLAĆANJE     | E NA OSNOVI FAR               | TURE                   |                 |  |
| Datum izvršenja                       |             |              |                               |                        |                 |  |
| 11.08.2014                            |             |              |                               |                        |                 |  |
|                                       |             |              |                               |                        |                 |  |
|                                       |             |              |                               |                        |                 |  |
|                                       |             |              |                               |                        | V Odustani      |  |
|                                       |             |              |                               | V opisi nalog          | Juustani        |  |

Slika 106. Nalog za plaćanje kredita

Opis polja zaslona:

| Naziv vlasnika kartice | Naziv poslovnog subjekta                                                                                                    |  |  |  |  |
|------------------------|----------------------------------------------------------------------------------------------------|--|--|--|--|
| Zatezna kamata         | Iznos zatezne kamate                                                                                                    |  |  |  |  |
| Dospjeli dug           | Iznos dospjelog duga                                                                                                    |  |  |  |  |
| Ukupni dug             | Iznos ukupnog duga (ukupan dospjeli dug i nedospjeli obračunati dug)                                                                                                    |  |  |  |  |
| Stanje računa uplate   | Trenutno stanje na računu uplate.                                                                                                    |  |  |  |  |
| Uplata                 | Opcija kojom se potvrđuje uplata Ukupnog duga. Odabirom ove<br>opcije, automatizmom će se popuniti polje "Iznos" naloga sa<br>iznosom ukupnog duga, te model i poziv na broj. |  |  |  |  |

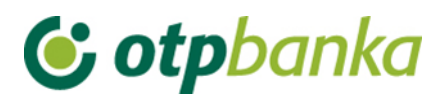

|                             | Automatizmom se upisuje broj računa sa kojeg će se izvršiti          |
|-----------------------------|----------------------------------------------------------------------|
| Broj računa platitelja/IBAN | plaćanje. Može se birati i plaćanje sa drugog transakcijskog         |
|                             | računa.                                                              |
| Broj računa                 | Račun OTP banke                                                      |
| primatelja/IBAN             |                                                                      |
| Naziv primatelja            | OTP banka d.d.                                                       |
| Šifra namiene               | Upisuje se šifra namjene transakcije. Unos šifre namjene nije        |
|                             | obvezan.                                                             |
| Opis plaćanja               | Već definiran opis ili unos proizvoljnog opisa.                      |
| Datum izvršenia             | Datum izvršenja naloga popunjava se automatizmom. Datum je           |
| Datamizvisenja              | moguće proizvoljno mijenjati.                                        |
| Model i poziv pa broi       | Unosi se model zaduženja. Ukoliko model ne postoji unosi se          |
| nlatitelia (zaduženia)      | HR99. U polje poziva na broj unosi se poziv na broj zaduženja.       |
|                             | Ukoliko je model HR99 ne unosi se broj zaduženja.                    |
|                             | Upisuje se željeni iznos uplate. Odabirom opcije "Uplata" polje      |
|                             | se popunjava automatizmom.                                           |
| Model i poziv na broj       | Model HR17. Poziv na broj – odabirom opcije "Uplata" polje se        |
| primatelja (odobrenja)      | popunjava automatizmom.                                              |
|                             | Odabirom opcije "Upiši nalog" obavlja se provjera svih unesenih      |
|                             | podataka naloga i njihovih međusobnih veza (kontrola                 |
|                             | ispravnosti, kontrola modela i poziva na broj). Ako neki od          |
|                             | unesenih podataka nije ispravno unesen pojavit će se poruka sa       |
| Upiši nalog                 | odgovarajućim upozorenjem o greški. Nakon toga potrebno je           |
|                             | ispraviti grešku u nalogu i potvrditi sa opcijom "Upiši". Ukoliko je |
|                             | nalog ispravno unesen na zaslonu će se pojaviti poruka "Nalog        |
|                             | je uspješno unesen". Da bi nalog bio proveden isti je potrebno       |
|                             | autorizirati i poslati na izvršenje.                                 |
| Odustani                    | Opcija kojom se odustaje od unosa naloga.                            |

## 12.3. Zatezna kamata

Ponuđenom opcijom "*Zatezna kamata*", omogućen je pregled računa zatezne kamate. Moguće je odabrati period za koji želimo pregled zatezne kamate, iznos te opis prometa. Nakon odabira željenog perioda i načina sortiranja podataka, na zaslonu će se pojaviti promet računa zatezne kamate (Slika 107).
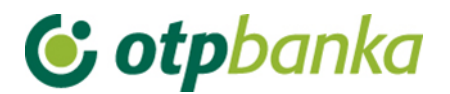

Početno stanie: -0.68 Duquie: 0.01

| 😔 Pregled prom                  | eta za račun 51 | 21500061 | 103 HRK    |   |                  | <u>&lt;&lt; Natraq</u>                                          |
|---------------------------------|-----------------|----------|------------|---|------------------|-----------------------------------------------------------------|
|                                 |                 |          |            | - |                  |                                                                 |
| Za period                       | 11.01.2014      | 🕮 do     | 11.08.2014 |   | Način sortiranja | Datum valute 💌                                                  |
| Iznos od<br>(nije obavezno)     |                 | do       |            |   |                  | Vrsta prometa<br>Svi prometi O Dugovni promet O Potražni promet |
| Opis prometa<br>(nije obavezno) |                 |          |            |   | Dohvati          |                                                                 |

Potražuie: 0.00

|                 |                                                                                                    |                                        |                                                                                                    | -,                                                                           | ,                                                                                                    |
|-----------------|----------------------------------------------------------------------------------------------------|----------------------------------------|----------------------------------------------------------------------------------------------------|------------------------------------------------------------------------------|----------------------------------------------------------------------------------------------------|
|                 | nia                                                                                                    | Onic knjižo                            |                                                                                                    | Datum knjižanja                                                              | Datum valuta D                                                                                                    |
|                 | nja                                                                                                    |                                        | INTEREST ON A/C 5m                                                                                                    | 20.01.2014                                                                   | 20.01.2014                                                                                                    |
|                 | D : 0.04                                                                                                    |                                        | INTEREST ON AC 30                                                                                                    | 23.01.2014                                                                   | 29.01.2014                                                                                                    |
| Potrazuje: 0,00 | Duguje: 0,01;                                                                                                    | UKUPNO:                                |                                                                                                    |                                                                              | 29.01.2014                                                                                                    |
|                 |                                                                                                    | 00000000000000000000000000000000000000 | INTEREST ON A/C 5x                                                                                                    | 21.02.2014                                                                   | 21.02.2014                                                                                                    |
| Potražuje: 0,00 | Duguje: 0,01;                                                                                                    | UKUPNO:                                |                                                                                                    |                                                                              | 21.02.2014                                                                                                    |
|                 |                                                                                                    | 0000000000000000HRK                    | INTEREST ON A/C 5x                                                                                                    | 17.03.2014                                                                   | 17.03.2014                                                                                                    |
| Potražuje: 0,00 | Duguje: 0,01;                                                                                                    | UKUPNO:                                |                                                                                                    |                                                                              | 17.03.2014                                                                                                    |
|                 |                                                                                                    | 000000000000000HRK                     | INTEREST ON A/C 5x                                                                                                    | 10.04.2014                                                                   | 10.04.2014                                                                                                    |
| Potražuje: 0,00 | Duguje: 0,01;                                                                                                    | UKUPNO:                                |                                                                                                    |                                                                              | 10.04.2014                                                                                                    |
|                 |                                                                                                    | 000000000000000HRK                     | INTEREST ON A/C 5x                                                                                                    | 03.05.2014                                                                   | 03.05.2014                                                                                                    |
| Potražuje: 0,00 | Duguje: 0,01;                                                                                                    | UKUPNO:                                |                                                                                                    |                                                                              | 03.05.2014                                                                                                    |
|                 |                                                                                                    | 00000000000HRK                         | INTEREST ON A/C 5x                                                                                                    | 27.05.2014                                                                   | 27.05.2014                                                                                                    |
| Potražuje: 0,00 | Duguje: 0,01;                                                                                                    | UKUPNO:                                |                                                                                                    |                                                                              | 27.05.2014                                                                                                    |
|                 |                                                                                                    | 00000000000HRK                         | INTEREST ON A/C 5x                                                                                                    | 20.06.2014                                                                   | 20.06.2014                                                                                                    |
| Potražuje: 0,00 | Duguje: 0,01;                                                                                                    | UKUPNO:                                |                                                                                                    |                                                                              | 20.06.2014                                                                                                    |
|                 |                                                                                                    | 00000000000000HRK                      | INTEREST ON A/C 5x                                                                                                    | 14.07.2014                                                                   | 14.07.2014                                                                                                    |
| Potražuje: 0,00 | Duguje: 0,01;                                                                                                    | UKUPNO:                                |                                                                                                    |                                                                              | 14.07.2014                                                                                                    |
|                 |                                                                                                    | 000000000000000HRK                     | INTEREST ON A/C 5x                                                                                                    | 06.08.2014                                                                   | 06.08.2014                                                                                                    |
| Potražuje: 0,00 | Duguje: 0,01                                                                                                    | UKUPNO:                                |                                                                                                    |                                                                              | 06.08.2014                                                                                                    |
|                 | DUGUJE: 0,09                                                                                                    | ):                                     | NO ZA ODABRANI PERIOL                                                                                                    | SVEUKUPI                                                                     |                                                                                                    |
|                 | Potražuje: 0,00  <br>Potražuje: 0,00  <br>Potražuje: 0,00  <br>Potražuje: 0,00  <br>Potražuje: 0,00  <br>Potražuje: 0,00  <br>Potražuje: 0,00  <br>Potražuje: 0,00  <br>Potražuje: 0,00 | nja                                    | Opis knjiženja           ODOJS knjiženja           OKUPNO:         Duguje: 0,01;         Potražuje: 0,00           ODODODODOKHRK         Image: 0,01;         Potražuje: 0,00           ODODODODOKHRK         Image: 0,01;         Potražuje: 0,00           ODODODODOKHRK         Image: 0,01;         Potražuje: 0,00           ODODODODOKHRK         Image: 0,01;         Potražuje: 0,00           ODODODODOKHRK         Image: 0,01;         Potražuje: 0,00           ODODODODOKHRK         Image: 0,01;         Potražuje: 0,00           ODODODOCONOKHRK         Image: 0,01;         Potražuje: 0,00           ODODODOCONOKHRK         Image: 0,01;         Potražuje: 0,00           ODODODOCONOKHRK         Image: 0,01;         Potražuje: 0,00           ODODODODOK         Image: 0,01;         Potražuje: 0,00           ODODODOCONOKHRK         Image: 0,01;         Potražuje: 0,00           ODODODOCONOKHRK         Image: 0,01;         Potražuje: 0,00           ODODODOCONOKHRK         Image: 0,01;         Potražuje: 0,00           ODODODOCONOKHRK         Image: 0,01;         Potražuje: 0,00           Image: 0,01;         Potražuje: 0,00         Image: 0,00           Image: 0,01;         Potražuje: 0,00         Image: 0,00           < | Opis knjiženja         INTEREST ON A/C 5xxxxxxxxxxxxxxxxxxxxxxxxxxxxxxxxxxxx | atum knjiženja         Opis knjiženja           29.01.2014         INTEREST ON A/C 5000000000HRK         I           21.02.2014         INTEREST ON A/C 500000000HRK         I           21.02.2014         INTEREST ON A/C 500000000HRK         I           21.02.2014         INTEREST ON A/C 500000000HRK         I           17.03.2014         INTEREST ON A/C 500000000HRK         I           10.04.2014         INTEREST ON A/C 500000000HRK         I           10.04.2014         INTEREST ON A/C 500000000HRK         I           10.04.2014         INTEREST ON A/C 500000000HRK         I           10.04.2014         INTEREST ON A/C 500000000HRK         I           10.04.2014         INTEREST ON A/C 500000000HRK         I           10.04.2014         INTEREST ON A/C 500000000HRK         I           10.04.2014         INTEREST ON A/C 500000000HRK         I           10.04.2014         INTEREST ON A/C 500000000HRK         I           10.04.2014         INTEREST ON A/C 500000000HRK         I           10.04.2014         INTEREST ON A/C 500000000HRK         I           11.07.2014         INTEREST ON A/C 500000000HRK         I           11.07.2014         INTEREST ON A/C 500000000HRK         I           11.07.2014         INTERES |

Slika 107. Pregled prometa za račun

#### 12.4. Pregled kartica

Opcija "*Pregleda kartica*" omogućava pregled svih kartica poslovnog subjekta. Na zaslonu se prikazuje popis svih kartica, uz mogućnost odabira opcije "*Podaci o kartici*" i "*Promet*" za odabranu karticu (Slika 108.).

| → Pregled kartica  |              |                 |                  |          |  |  |
|--------------------|--------------|-----------------|------------------|----------|--|--|
| DEMO TVRTKA D.O.O. |              |                 |                  |          |  |  |
| Vrsta kartice      | Broj kartice | Vlasnik kartice | Podaci o kartici | Promet   |  |  |
| Visa Business Card | 8299         | DEMO KORISNIK 2 | Podaci o kartici | D Promet |  |  |
| Visa Business Card | 8307         | DEMO KORISNIK   | Dedaci o kartici | D Promet |  |  |

Slika 108. Pregled kartica

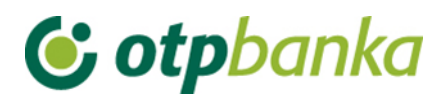

## Primjer zaslona "Podaci o kartici" (Slika 109.):

| ➢ Podaci o kartici8299       | <u>&lt;&lt; Natraq</u>                    |
|------------------------------|-------------------------------------------|
| OSNOVNI POD                  | IACI O KARTICI                            |
| Broj kartice                 | 8299                                      |
| Vlasnik kartice              | DEMO KORISNIK 2                           |
| Status kartice               | Nevažeća radi isteka roka važenja kartice |
| Vrsta kartice                | Visa Business Card                        |
| Rok važenja                  | 31.03.2011                                |
| Dan terećenja                | 20 u mjesecu                              |
| LIMITI/RASPOLOŽIVO           | D STANJE - KARTICA                        |
| Ukupni mjesečni limit        | 20.000,00 [HRK]                           |
| Mjesečni limit gotovine      | 5.000,00 [HRK]                            |
| Ukupni raspoloživi iznos     | 20.000,00 [HRK]                           |
| Raspoloživ iznos za gotovinu | 5.000,00 [HRK]                            |

Slika 109. Podaci o kartici

## Opis polja zaslona "Podaci o kartici":

| Broj kartice             | Zadnje četiri znamenke PAN-a Visa Business kartice             |  |  |
|--------------------------|----------------------------------------------------------------|--|--|
| Vlasnik kartice          | Ime i prezime Korisnika kartice                                |  |  |
| Status kartice           | Trenutni status kartice na sustavu OTP banke                   |  |  |
| Vrsta kartice            | Visa Business                                                  |  |  |
| Rok važenja kartice      | Rok važenja kartice                                            |  |  |
| Dan terećenja            | Datum terećenja                                                |  |  |
| Ukupni mjesečni limit    | Ukupan limit na razini Korisnika kartice u obračunskom         |  |  |
|                          | razdoblju                                                      |  |  |
| Mjesečni limit gotovine  | Ukupan limit za podizanje gotovine na razini Korisnika kartice |  |  |
|                          | u obračunskom razdoblju                                        |  |  |
| Ukupni raspoloživi iznos | Ukupan raspoloživ limit na razini Korisnika kartice u tekućem  |  |  |
|                          | obračunskom razdoblju                                          |  |  |
| Raspoloživ iznos za      | Ukupan raspoloživ limit za podizanje gotovine na razini        |  |  |
| gotovinu                 | Korisnika kartice u tekućem obračunskom razdoblju              |  |  |

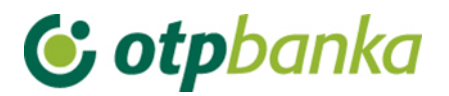

27.05.2010

#### Primjer zaslona prometa (Slika 110.):

| 🗲 Promet po kre          | ditnom          | računu br.      | 5xxxxxx   | XXXX H | RK za sve karti | ice    |                                   |                                | <u>&lt;&lt; Natrag</u> |
|--------------------------|-----------------|-----------------|-----------|--------|-----------------|--------|-----------------------------------|--------------------------------|------------------------|
| Za period od<br>Korisnik | 01.0<br>Sve kar | )1.2006<br>tice |           | do     | 12.08.201       | 4      | Način sortiranja<br>Vrsta prometa | Datum unosa 💌<br>Svi prometi 💌 | Dohvati                |
| Datum valute             | 9               | Dat             | tum unosa | 3      | Valuta          |        | Opis transak                      | cije                           | Iznos                  |
| 22.01.2010               |                 | 22              | 2.01.2010 |        | HRK             | Uplata |                                   |                                | 4.080,00               |
| 06 05 2010               |                 | 06              | 05 2010   |        | HRK             | Uplata |                                   |                                | 7 539 61               |

Slika 110. Promet po kreditnom računu

Uplata

HRK

| Korisnik         | <ul> <li>Opcija "Korisnik" omogućava pregled po:</li> <li>Imenu poslovnog subjekta, prikazane su uplate poslovnog subjekta i prikaz naknada koje nisu prikazane na razini kartice poput naknade za upisninu/obradu Zahtjeva za VISU Business</li> <li>svim karticama, uključuje razinu krajnjeg korisnika i poslovnog subjekta</li> </ul> |
|------------------|----------------------------------------------------------------------------------------------------|
| Datum valute     | Datum nastanka transakcija                                                                                                    |
| Datum unosa      | Datum knjiženja                                                                                                    |
| Valuta           | Valuta (HRK)                                                                                                    |
| Opis transakcije | Detalji o transakciju                                                                                                    |
| Iznos            | Iznos transakcije u HRK                                                                                                    |

## 12.5. Stanje VISA Business računa

27.05.2010

Upitom na stanje Visa Business računa na zaslonu se prikazuju svi podaci računa korištenja na nivou poslovnog subjekta (Slika 111.).

105,75

11.725,36

Ukupno za odabrani period

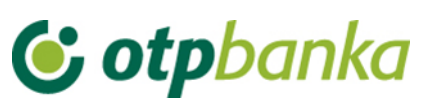

📀 Podaci o Visa Business računu 5xxxxxxxxxx

| STANJE VISA BU:                            | SINESS RAČUNA   |
|--------------------------------------------|-----------------|
| Račun uplate                               | 5000000000      |
| Dan terećenja                              | 20 u mjesecu    |
| Broj aktivnih korisnika                    | 2               |
| Broj izdanih kartica                       | 2               |
| Zbroj limita po karticama                  | 70.000,00 [HRK] |
| Odobreni krediti za pravnu osobu           | 70.000,00 [HRK] |
| Nedospjeli obračunati dug                  | 0,00 [HRK]      |
| Dospjeli neplaćeni dug                     | -1,03 [HRK]     |
| Zatezna kamata                             | -0,68 [HRK]     |
| Korištenje u tekućem obračunskom razdoblju | 0,00 [HRK]      |
| Rezervacije                                | 0,00 [HRK]      |
| Raspoloživo                                | 69.998,29 [HRK] |
| Neraspoređena uplata                       | 0,00 [HRK]      |

Slika 111. Podaci o Visa Business računu

| Račun uplate              | Račun na koji se vrši uplata dospjelog ili ukupnog duga      |  |  |
|---------------------------|--------------------------------------------------------------|--|--|
| Dan terećenja             | Dan dospijeća obaveze po troškovima Visa Business kartica    |  |  |
|                           | poslovnog subjekta.                                          |  |  |
| Broj aktivnih korisnika   | Broj korisnika sa aktivnom Visa Business karticom.           |  |  |
| Broj izdanih kartica      | Ukupan broj kartica koji je izdan jednom poslovnom subjekti. |  |  |
| Zbroj limita po karticama | Ukupan odobreni limit po svim Visa Business karticama        |  |  |
|                           | jednog poslovnog subjekta                                    |  |  |
| Odobreni kredit           | Ukupan iznos odobrenog kredita po poslovnom subjektu         |  |  |
| Nedospjeli obračunati dug | Nedospjeli obračunati dug                                    |  |  |
| Dospjeli neplaćeni dug    | Dospjeli, ali ne uplaćeni dug po osnovu prometa i naknada    |  |  |
| Zatezna kamata            | Zatezna kamata                                               |  |  |
| Korištenje u tekućem      | Ukupan trošak u tekućem obračunskom razdoblju. (30 dana      |  |  |
| obračunskom razdoblju     | od 10. do 10.)                                               |  |  |
| Rezervacije               | Otvorene rezervacije po računu. Rezervacije se otvaraju u    |  |  |
|                           | momentu plaćanja karticom, a zatvaraju se knjiženjem         |  |  |
|                           | transakcije na prometnom računu.                             |  |  |
| Raspoloživo               | Ukupan iznos raspoloživih sredstava.                         |  |  |
| Neraspoređena uplata      | Iznos uplate po osnovu dospjelog duga, a prije pozadinske    |  |  |
|                           | obrade uplate.                                               |  |  |

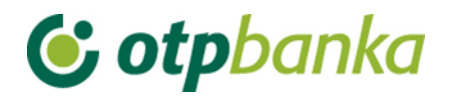

## **13.OSTALE TRANSAKCIJE**

eLEMENT@ internet bankarstvo za tvrtke i obrtnike omogućava da se jednim Internet paketom mogu opsluživati svi transakcijski računi poslovnog subjekta. Drugim riječima, Internet paket definira se i izdaje na razini matičnog broja poslovnog subjekta. Pri tome ovlasti pojedinim korisnicima za većinu funkcija mogu se definirati na razini transakcijskih računa. Sve funkcionalnosti i logika rada jednake su kao i kod korisnika koji posjeduju samo jedan poslovni račun. Specifičnosti rada sa više poslovnih računa su opisane u nastavku ove upute.

#### 13.1. Dodjela ovlasti

Svi korisnici eLEMENT@ internet bankarstva koji imaju više poslovnih računa u OTP banci, pomoću glavne smart kartice ili glavnog tokena (koji automatizmom imaju sve ovlasti po svim računima), mogu definirati ovlasti za dodatne kartice na razini računa i transakcija po računu. Postupak dodjele ovlasti za rad vrši se zasebno po svakom poslovnom računu za svakog dodatnog korisnika. Ažuriranje ovlasti (npr. ukidanje) vrši se na jednak način.

Odabirom "*Dodjela ovlasti*" na zaslonu se prikazuje popis korisnika. Izbor korisnika kojem se dodjeljuje ovlast vrši se opcijom "*Dodjela ovlasti*" u istoimenom stupcu (Slika 112.). U zaslonu "*Odabir računa za dodjelu ovlasti*" potrebno je odabrati poslovni račun u koloni "Dodjela ovlasti za račun". Svi računi poslovnog subjekta nalaze se u padajućem izborniku (Slika 113.).

| \varTheta Pregled/dodjela ovlasti       | za korisnika                |                       |              | <u>&lt;&lt; Natraq</u> |  |  |  |
|-----------------------------------------|-----------------------------|-----------------------|--------------|------------------------|--|--|--|
|                                         | Token a                     | utorizacija           |              |                        |  |  |  |
| lme korisnika                           | Dodavanje/izmjena korisnika | Broj tokena           | Vrsta tokena | Dodjela ovlasti        |  |  |  |
| DEMO TVRTKA D.O.O HR1824070001100000002 |                             |                       |              |                        |  |  |  |
| DEMO KORISNIK                           | 🖻 Izmjena korisnika tokena  | 0000001               | Dodatna      | Dodjela ovlasti        |  |  |  |
| DEMO KORISNIK                           | 🖻 Izmjena korisnika tokena  | 0000002               | Glavna       | lma sve ovlasti        |  |  |  |
|                                         | Slika 112. Pregled i do     | odjela ovlasti za kor | isnika       |                        |  |  |  |

|                           | lasti                                      |   |                      |
|---------------------------|--------------------------------------------|---|----------------------|
| Korisnik: E               | DEMO KORISNIK                              |   |                      |
| Dodjela ovlasti za račun: | HR1824070001100000002 - DEMO TVRTKA D.O.O. | • |                      |
|                           |                                            |   |                      |
|                           |                                            |   | 🖌 Nastavi 🗱 Odustani |

Slika 113. Odabir računa za dodjelu ovlasti

Dodjelom ovlasti glavna kartica/token dodjeljuje (ili oduzima) ovlasti svim drugim dodatnim karticama (u čitaču se nalazi glavna kartica)/tokenima. Ovlasti se mogu dodjeljivati i oduzimati neograničeni broj puta.

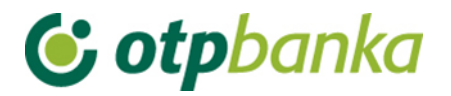

Nakon odabira računa na zaslonu se pojavljuje popis transakcija (Slika 114.):

| 😔 Pregled/ažuriranje ovlasti                                                   | <u>&lt;&lt; Natrag</u>               |  |  |  |  |  |
|--------------------------------------------------------------------------------|--------------------------------------|--|--|--|--|--|
|                                                                                | Označi sve                           |  |  |  |  |  |
| PREGLED OVLASTI ZA KORISNIKA: DEMO KORISNIK<br>OVLASTI ZA RAČUN: HR18240700011 | (ID korisnika: 00000001)<br>00000002 |  |  |  |  |  |
| Dodjela ovlasti                                                                |                                      |  |  |  |  |  |
| IZBORNIK KUNE                                                                  |                                      |  |  |  |  |  |
| Unos novog naloga                                                              |                                      |  |  |  |  |  |
| Izmjena naloga                                                                 |                                      |  |  |  |  |  |
| Brisanje naloga                                                                |                                      |  |  |  |  |  |
| - Autorizacija naloga                                                          |                                      |  |  |  |  |  |
| Poništi autorizaciju                                                           |                                      |  |  |  |  |  |
| - Slanje naloga na izvršenje                                                   |                                      |  |  |  |  |  |
| Pregled naloga                                                                 |                                      |  |  |  |  |  |
| Izvod računa                                                                   |                                      |  |  |  |  |  |
| Pregled obračunate naknade                                                     |                                      |  |  |  |  |  |
| Ispis naloga                                                                   |                                      |  |  |  |  |  |
| IZBORNIK DEVIZE                                                                |                                      |  |  |  |  |  |
| Međunarodna plaćanja                                                           |                                      |  |  |  |  |  |
| Unos novog naloga                                                              |                                      |  |  |  |  |  |
| Izmjena naloga                                                                 |                                      |  |  |  |  |  |
| Brisanje naloga                                                                |                                      |  |  |  |  |  |
| - Autorizacija naloga                                                          |                                      |  |  |  |  |  |
| Ispis naloga                                                                   |                                      |  |  |  |  |  |
| Pregled naloga                                                                 |                                      |  |  |  |  |  |
| Bijela lista                                                                   |                                      |  |  |  |  |  |
| Administriranje liste                                                          |                                      |  |  |  |  |  |
| Pregled liste                                                                  |                                      |  |  |  |  |  |
| Zaključnice                                                                    | _                                    |  |  |  |  |  |
| Autorizacija zaključnica                                                       |                                      |  |  |  |  |  |
| Pregled zaključnica                                                            |                                      |  |  |  |  |  |

#### Slika 114. Pregled ovlasti za korisnika

Pojedinačnim odabirom transakcija (kliknite mišem u malo kvadratno polje sa desne strane naziva transakcije) ili opcijom "označi sve" te zatim opcijom "Potvrda" (na dnu popisa transakcija) pokrenuli ste proces dodjele ovlasti dodatnoj kartici. Nakon toga na zaslonu će se pojaviti popis svih transakcija sa statusom ovlasti (ima ovlast / nema ovlast). Pritiskom na opciju "potpis" poziva se zaslon unosa PIN-a. Nakon unosa PIN-a (glavna kartica) i poruke "ovlasti su uspješno unesene" dodatna kartica je spremna za rad.

Ukoliko dodatnoj kartici ili tokenu omogućite transakciju "dodjela ovlasti" ista kartica ili token može ukinuti bilo koju ovlast glavnoj kartici/tokenu, ali može administrirati sve ovlasti drugih dodatnih kartica uključujući i sebe.

Napomena: ukoliko paket eLEMENT@ ne sadrži više od jedne kartice ili tokena, zanemarite ovu transakciju.

# **© otp**banka

Ukoliko dodatnoj kartici želite trajno ili privremeno oduzeti jednu ili sve ovlasti, koristite opisanu transakciju "*Dodjela ovlasti*". Klikom miša od značite kvadratno polje pokraj transakcije za koju

želite oduzeti ovlast. Promjenu potvrdite sa "*Potvrda*" i potpišite digitalnim potpisom, jednako kao i kod dodjele ovlasti.

#### 13.2. Pregled ovlasti

U zaslonu "*Pregled ovlasti*" možete provjeriti koje ovlasti ima svaka od dodatnih kartica/tokena. Odaberite opciju "*Pregled ovlasti*" desno od imena korisnika sa dodatnom karticom/tokenom (Slika 115.):

| Pregled ovlasti za korisnika   |             |              |                 |  |  |  |
|--------------------------------|-------------|--------------|-----------------|--|--|--|
|                                | Token at    | utorizacija  |                 |  |  |  |
| Ime korisnika                  | Broj tokena | Vrsta tokena | Pregled ovlasti |  |  |  |
| DEMO TVRTKA D.O.O HR1824070001 | 10000002    |              |                 |  |  |  |
| DEMO KORISNIK                  | 0000001     | Dodatna      | Pregled ovlasti |  |  |  |
| DEMO KORISNIK                  | 0000002     | Glavna       | Ima sve ovlasti |  |  |  |

Slika 115. Pregled ovlasti za korisnika

Na zaslonu će se pojaviti popis svih transakcija sa informacijama ima ovlast - nema ovlast (Slika 116.).

| Pregled ovlasti                                                         | <u>&lt;&lt; Natrag</u> |
|-------------------------------------------------------------------------|------------------------|
|                                                                         |                        |
| OVLASTI ZA KORISNIKA. DEMO KORISNIK<br>OVLASTI ZA RAČUN: HR182407000110 | 00000002               |
| Dodjela ovlasti                                                         | Ima ovlasti            |
| IZBORNIK KUNE                                                           |                        |
| Unos novog naloga                                                       | Ima ovlasti            |
| Izmjena naloga                                                          | Ima ovlasti            |
| Brisanje naloga                                                         | Ima ovlasti            |
| - Autorizacija naloga                                                   | Ima ovlasti            |
| Poništi autorizaciju                                                    | Ima ovlasti            |
| - Slanje naloga na izvršenje                                            | Ima ovlasti            |
| Pregled naloga                                                          | Ima ovlasti            |
| Izvod računa                                                            | Ima ovlasti            |
| Pregled obračunate naknade                                              | Ima ovlasti            |
| Ispis naloga                                                            | Ima ovlasti            |
| IZBORNIK DEVIZE                                                         |                        |
| Međunarodna plaćanja                                                    |                        |
| Unos novog naloga                                                       | Ima ovlasti            |
| Izmjena naloga                                                          | Ima ovlasti            |
| Brisanje naloga                                                         | Ima ovlasti            |
| - Autorizacija naloga                                                   | Ima ovlasti            |
| Ispis naloga                                                            | Ima ovlasti            |
| Pregled naloga                                                          | Ima ovlasti            |
| Bijela lista računa                                                     |                        |
| Administriranje liste                                                   | Nema ovlasti           |
| Pregled liste                                                           | Nema ovlasti           |

Slika 116. Pregled ovlasti za korisnika

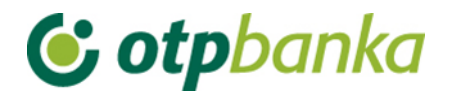

## 13.3. Stanje i promet računa

Odabirom "*Stanje i promet računa*" na zaslonu će se prikazati svi računi Pravne osobe koji su otvoreni u OTP banci (Slika 117.).

| OPromet, stanje i podaci o računu |                        |           |                            |        |        |          |  |  |
|-----------------------------------|------------------------|-----------|----------------------------|--------|--------|----------|--|--|
| Račun                             | Opis                   | Stanje    | Raspoloživo <sup>(1)</sup> | Valuta | Promet | Podaci   |  |  |
| Naziv: DEMO TVRTKA D.O.O.         |                        |           |                            |        |        |          |  |  |
| HR1824070001100000002             | PROMETNI DEVIZNI RAČUN | 4.810,57  | 4.810,57                   | EUR    | Promet | 🖉 Podaci |  |  |
| HR1824070001100000002             | PROMETNI RAČUN         | 32.650,73 | 29.889,20                  | HRK    | Promet | 2 Podaci |  |  |
| Naziv: DEMO TVRTKA D.O.O.         |                        |           |                            |        |        |          |  |  |
| HR1824070001100000002             | POSEBNI RAČUN PS       | 256,18    | 256,18                     | HRK    | Promet | ₽ Podaci |  |  |
| Naziv: DEMO TVRTKA D.O.O.         |                        |           |                            |        |        |          |  |  |
| HR1824070001100000002             | POSEBNI RAČUN PS       | 2.839,64  | 2.839,64                   | HRK    | Promet | 🖉 Podaci |  |  |

(1) Raspoloživo stanje: Stvarno stanje umanjeno za iznos rezerviranih sredstava, naloga u čekanju s datumom izvršenja do današnjeg datuma (uključujući) i uvećano za odobreni minus. Raspoloživo stanje može biti minimalno 0.

#### Slika 117. Promet, stanje i podaci o računu

Odabirom jednog od računa i pritiskom na tipku "*Promet*" pozivate promet po željenom računu u zadnjih 10 dana, no to razdoblje možete proizvoljno mijenjati (unosom početnog i završnog datuma). Sortiranje odabranih podataka možete napraviti na nekoliko načina i to redom kako slijedi: prema datumu valute, datumu unosa, iznosu te opisu promjene po računu. Promet po računu možete prebaciti u excel (Slika 118.).

| 😑 Pre      | gled prometa za račur     | HR18240700011000000    | 2 HRK                                 | <u>Natrag</u>                      |
|------------|---------------------------|------------------------|---------------------------------------|------------------------------------|
|            | Za period 01.09.2014      | 4 <b>do</b> 09.09.2014 | Način sortiranja Datum valute         | a 💌                                |
| (ni        | Iznos od<br>Ije obavezno) | do                     | Vrsta prometa<br>Svi promet           | 🔘 Dugovni promet 🔘 Potražni promet |
| Opis<br>(n | prometa<br>Ije obavezno)  |                        | EXCEL Dohvati                         |                                    |
|            | Datum valute              | Datum knjiženja        | Opis knjiženja                        | Iznos                              |
| +          | 02.09.2014                | 02.09.2014             | KOMUNALNA NAKNADA 02/2013             | 10.168,00                          |
|            | 02.09.2014                |                        | UKUPNO: Duguje: 0,00 Potražuje: 10.16 | 8,00 Stanje: 29.344,64             |
| +          | 03.09.2014                | 03.09.2014             | D301783,Za plaćanje doznake           | -200,00                            |
| +          | 03.09.2014                | 03.09.2014             | Provizije za doznaku u inozemstvu     | -60,00                             |
|            | 03.09.2014                |                        | UKUPNO: Duguje: 260,00 Potražuje:     | 0,00 Stanje: 29.084,64             |
| +          | 04.09.2014                | 04.09.2014             | KUPOPRODAJA DEVIZA                    | 378,14                             |
|            | 04.09.2014                |                        | UKUPNO: Duguje: 0,00 Potražuje: 37    | 8,14 Stanje: 29.462,78             |
| +          | 09.09.2014                | 09.09.2014             | Provizije za doznaku u inozemstvu     | -60,00                             |
|            | 09.09.2014                |                        | UKUPNO: Duguje: 60,00 Potražuje:      | 0,00 Stanje: 29.402,78             |
|            |                           | SVEUKUPNO ZA ODABR     | ANI PERIOD: DUGUJE: 320,00            | POTRAŽUJE: 10.546,14               |

Slika 118. Pregled prometa za račun

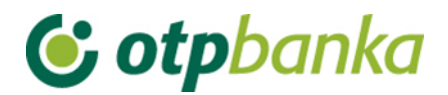

## 13.4. Izvod računa

Odabirom "*Izvod računa*" iz izbornika možete dohvatiti izvod za određeni račun, za željeni dan ili razdoblje od 31 dan.

Izvod po računu možete povući u tri vrste prikaza kako slijedi (Slika 119.):

- HTML klasičan prikaz u Internet pregledniku. Moguć je samo ispis istog. Obratite pozornost na to da je neposredno prije potvrde ispisa (u "Print Properties" tj. u postavkama printera) potrebno podesiti opciju "Landscape" tj. opciju vodoravnog ispisa.
- PDF Acrobat format na računalu je potrebno imati instaliran besplatni program za pregled ovog formata - Acrobat Reader (isporučen na instalacijskom disku u direktoriju "Arhiva"). Odabirom PDF formata i željenog roka izvoda po računu, na poslužitelju OTP banke kreirati će se datoteka koju možete odmah pogledati na zaslonu računala i po potrebi tiskati (već je podešena opcija vodoravnog ispisa na A4 formatu) ili spomenutu datoteku pohranite na lokalni disk računala.
- TXT ovaj format predstavlja klasičan tekst format složen po strukturi OTP banke. Odabirom TXT formata i željenog roka izvoda po računu, na poslužitelju OTP banke kreira se datoteka koju je potrebno snimiti na disk računala.

| 😔 Izvod računa                                 |                                            | <u>&lt;&lt; Natraq</u> |
|------------------------------------------------|--------------------------------------------|------------------------|
| Račun:                                         | HR1824070001100000002 - DEMO TVRTKA D.O.O. |                        |
| Format izvoda:                                 | Nova struktura 💌                           |                        |
| Vrsta prikaza<br>THTML" Format    TPDF" Format | "TEXT-ASCII" Format                        |                        |
| Pregled po datumu od:                          | þ9.09.2014 🛄 do 09.09.2014 🛄               |                        |
| Dohvati                                        |                                            |                        |
|                                                |                                            |                        |
|                                                | DOKUMENTI S OPISOM FORMATA IZVODA          |                        |
| Format za dostavu izvadaka klijentima          | a - primjena od 04.06.2012                 |                        |
| Detaljni pregled prometa na tekući datum       | - 10.09.2014                               |                        |
| Promet za račun: HR18240700011                 | 00000002 - DEMO TVRTKA D.O.O. 💌 Pregled    |                        |

Slika 119. lzvod i promet na tekući dan po računu

Pod izbornikom Izvod se može vidjeti i detaljni pregled prometa na tekući datum koji nije u formi izvoda jer se izvod može izvući najranije za prethodni radni dan.

#### 13.5. Unos novog naloga

Kod unosa novog platnog naloga potrebno je voditi računa o točnom odabiru prometnog računa sa kojeg će se vršiti plaćanje. U polju "Račun pošiljatelja" automatizmom se upisuje račun sa prefiksom 11, dok se ostali računi nalaze u padajućem izborniku (Slika 120.). U

# **© otp**banka

slučaju da se radi o dodatnoj kartici ili dodatnom tokenu u navedenom polju i padajućem izborniku pojavljuju se samo računi za koje dodatna kartica ili dodatan token ima ovlasti.

| 😔 Nalog za plaćanje                                    |                                            | ? <u>Pomoć</u> |
|--------------------------------------------------------|--------------------------------------------|----------------|
| 📋 <u>Izbor predloška</u>                               | IZNOS kn                                   |                |
| PLATITELJ: naziv (ime) i adresa                        | Broj računa platitelja / IBAN              |                |
| DEMO TVRTKA D.O.O.                                     | HR1824070001100000002 - DEMO TVRTKA D.O.O. | •              |
| ULICATBROJ                                             | HR1824070001100000002 - DEMO TVRTKA D.O.O. |                |
| 23000 ZADAR                                            | Model Poziv na broj platitelia             |                |
|                                                        | HR                                         |                |
| PRIMATELJ: naziv (ime) i adresa                        | Broj računa primatelja / IBAN Kontrola     | primatelja     |
|                                                        |                                            |                |
|                                                        | Model Poziv na broj primatelja (odobrenja) |                |
|                                                        | HR                                         |                |
| Šifra namjene                                          | Opis plaćanja                              |                |
| Datum izvršenja                                        |                                            |                |
|                                                        |                                            |                |
|                                                        |                                            |                |
| HSVP (označite ukoliko želite da nalog ide sa HSVP-om) |                                            |                |
|                                                        |                                            |                |
|                                                        | Vpiši nalog                                | X Odustani     |
|                                                        |                                            |                |

Slika 120. Nalog za plaćanje

#### 13.6. Autorizacija naloga

Autorizacija naloga moguća je za sve platne naloge bez obzira na prefikse računa sa kojih se plaća. Na slici 121 ispod nalazi se primjer zaslona autorizacije platnih naloga u slučaju plaćanja sa više poslovnih računa od jednom. Svi nalozi se mogu autorizirati jednom transakcijom autorizacije. Postupak autorizacije naloga opisan je u glavnim poglavljima upute (za smart kartice i tokene). Kod dodatnih kartica ili dodatnih tokena uvjet je posjedovanje ovlasti za rad po računima, a u ovom slučaju ovlasti autorizacije po podračunima.

| 📀 Autorizacija naloga - odabir           |                                          |                   |                 | <u>&lt;&lt; Natraq</u> |  |  |  |  |
|------------------------------------------|------------------------------------------|-------------------|-----------------|------------------------|--|--|--|--|
|                                          |                                          |                   |                 | Označi sve             |  |  |  |  |
| Račun primatelja / IBAN                  | Naziv primatelja                         | Iznos transakcije | Datum izvršenja | Autorizacija           |  |  |  |  |
| HR182407000110000002: DEMO TVRTKA D.O.O. |                                          |                   |                 |                        |  |  |  |  |
| HR8924840081500088712                    | HEP                                      | 100,00            | 14.08.2014      |                        |  |  |  |  |
| HR8924840081500088712                    | HEP                                      | 111,00            | 14.08.2014      |                        |  |  |  |  |
| HR562407000150000002: DEMC               | HR562407000150000002: DEMO TVRTKA D.O.O. |                   |                 |                        |  |  |  |  |
| HR8924840081500088712                    | HEP                                      | 500,00            | 14.08.2014      |                        |  |  |  |  |
|                                          |                                          |                   |                 |                        |  |  |  |  |
|                                          |                                          |                   |                 |                        |  |  |  |  |

| ؇ Autorizacija | 🗙 Odustani |
|----------------|------------|
|----------------|------------|

Slika 121. Autorizacija naloga u slučaju plaćanja sa više poslovnih računa

# 😉 otpbanka

Nakon autorizacije, naloge je potrebno poslati na izvršenje koristeći pri tomu transakciju "*Slanje naloga na izvršenje*" u desnom okviru zaslona.

## 13.7. Ispis naloga

Prilikom ispisa potvrde plaćanja u postavljanju kriterija dohvata željenih platnih naloga, potrebno je izabrati račun sa kojeg je vršeno plaćanje korištenjem padajućeg izbornika (Slika 122.).

| ᆼ Ispis kunskih nalog                      | a - Opcije                         |           |             |                         |                |                  | <u>&lt;&lt; Natraq</u> |
|--------------------------------------------|------------------------------------|-----------|-------------|-------------------------|----------------|------------------|------------------------|
| De <sup>s</sup> ue eletitelle              |                                    |           |             |                         | De detureur    | Linean           |                        |
| Racun platitelja                           | HR1824070001100000002 - DEMO TVRTK | (A D.O.O. |             |                         | Po datumu      | Unosa            |                        |
| Račun primatelja / IBAN<br>(nije obavezno) | HR5624070001500000002 - DEMO TVRTK | (A D.O.O. | period 08.0 | 08.2014                 | 🛄 do           | 08.08.2014       | •                      |
| Iznos naloga od<br>(nije obavezno)         | do                                 |           | Vrsti       | a unosa<br>Svi nalozi 🔘 | Nalozi iz dato | oteke 🔘 Pojedina | ačno uneseni           |
|                                            |                                    |           |             |                         |                |                  |                        |
|                                            |                                    |           |             | 🋫 Dohvati               | 🚺 Skupn        | no (*.zip) X     | Odustani               |

Slika 122. Ispis kunskih naloga

## 13.8. Prikaz obračunate naknade

Prilikom poziva pregleda obračunatih naknada za željeni period, potrebno je izabrati račun za koji želimo prikaz obračunate naknade korištenjem padajućeg izbornika (Slika 123.).

| 😔 Prikaz obračunate na | knade                                                                                    |             | <u>&lt;&lt; Natraq</u> |
|------------------------|------------------------------------------------------------------------------------------|-------------|------------------------|
|                        |                                                                                          |             |                        |
| Račun:                 | HR1824070001100000002 - DEMO TVRTKA D.O.O.                                               |             |                        |
| Period obračuna        | HR1824070001100000002 - DEMO TVRTKA D.O.O.<br>HR5624070001500000002 - DEMO TVRTKA D.O.O. | PDF" Format | Dohvati                |

Slika 123. Prikaz obračunate naknade

## 13.9. Datoteke s nalozima

U slučaju slanja platnih kunskih naloga pomoću datoteke, za svaki podračun sa kojeg se plaća potrebno je kreirati posebnu datoteku.

#### 13.10. Datoteka plaća

U slučaju uplata plaća pomoću datoteke plaća, za svaki pod račun sa kojeg se plaća potrebno kreirati posebnu datoteku.

#### 13.11. Predlošci

Predloške (kunske i devizne) je moguće kreirati po svim pod računima.

#### 13.12. Postavke aplikacije

Sve postavke aplikacije automatizmom se reflektiraju na sve pod račune.

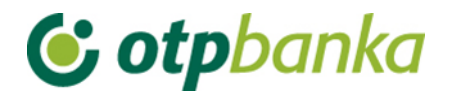

## 14. RAD PO RAČUNIMA STAMBENIH PRIČUVA (SZP)

Stanoupravitelj koji ima otvorene račune SZP-a u OTP banci, ugovaranjem eLEMENT@-e, pored poslovanja po vlastitim računima, dobiva mogućnost uvida u poslovanje pojedinih računa SZP-a (promet računa, preuzimanje izvoda, pregled kredita i oročenja). Zadavanje i provođenje platnih naloga po pojedinim računima SZP-a (računi prefiksa 35) omogućava se dostavom potpisane Izjave, kojom ovlašteni predstavnik stanara ovlašćuje stanoupravitelja da može samostalno izvršavati platne naloge po računu SZP-a. U nastavku ove upute opisane su osnovne značajke rada sa računima SZP-a putem internet bankarstva OTP banke.

#### 14.1. Odabir SZP računa

Svi stanoupravitelji koji posjeduju eLEMENT@-u, u mogućnosti su pristupiti računima SZP-a, koristiti preglede te izvršavati financijske transakcije. Za pristup podacima o SZP računu (računima) vrši se odabirom "*Odabir računa pričuve*" u lijevom okviru zaslona eLEMENT@-e (Slika 124).

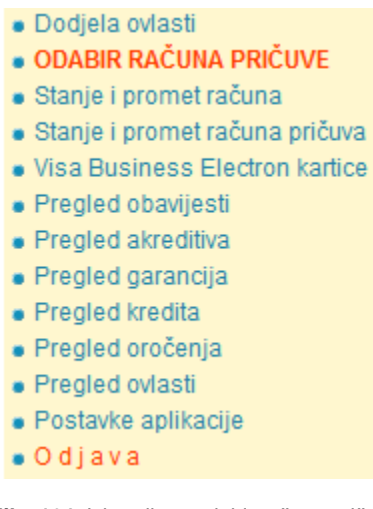

Slika 124. Izbornik za odabir računa pričuve

ili u gornjem okviru zaslona. (Slika 125).

| •  | Obnovi prijavu                                | Tečajna lista                                 | Tečajni kalkulator                            | Upute | Ispis | Odabir računa pričuve Odjava | Þ        |
|----|-----------------------------------------------|-----------------------------------------------|-----------------------------------------------|-------|-------|------------------------------|----------|
| eL | Korisnik: DEMO<br>Zadnja prijava:1<br>.EMENT@ | KORISNIK - DEN<br>2-08-2014 15:25<br>Internet | <b>IO TVRTKA D.O.O.</b><br>1907<br>bankarstvo |       |       | 🎲 Postavke 🚺 Početna         | 🕒 Odjava |

Slika 125. Izbornik u gornjem okviru zaslona za odabir računa pričuve

Nakon odabira transakcije na zaslonu se pojavljuje tabelarni prikaz svih SZP računa (slika 126).

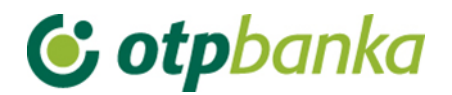

| Odabir računa pričuve          <         <                               |                        |                       |  |  |  |  |  |
|--------------------------------------------------------------------------|------------------------|-----------------------|--|--|--|--|--|
| TRENUTNO STE PRIJAVLJENI ZA RAD S RAČUNOM:<br>HR23240700011 PLAST D.O.O. |                        |                       |  |  |  |  |  |
| Račun stanoupravitelja                                                   | Naziv stanoupravitelja | Status prijave        |  |  |  |  |  |
| HR2324070001100000095                                                    |                        | Prijavljen            |  |  |  |  |  |
| Račun pričuve [HRK]                                                      | Naziv zgrade           | Označi za unos naloga |  |  |  |  |  |
| HR94240700035                                                            | GARAŽE OBJEKT E        | Prijava               |  |  |  |  |  |
| HR05240700035                                                            | GARAŽE OBJEKT F        | <u>Prijava</u>        |  |  |  |  |  |

Slika 126. Prikaz svih SZP računa

Napomena: Korištenjem opcija "*Račun primatelja (HRK)*", "*Naziv zgrade*" i "*Status prijave*", može se napraviti sortiranje liste prema navedenim kriterijima, tj. prema broju računa, nazivu zgrade ili trenutnom statusu Prijavljen / Prijava (Slika 127.).

| → Odabir računa pričuve     << Natrag        |                                   |                       |                              |  |  |  |
|----------------------------------------------|-----------------------------------|-----------------------|------------------------------|--|--|--|
| TRENUTNO STE PRIJAVLJENI ZA<br>HR20240700035 | RAD S RAČUNOM:<br>GARAŽE OBJEKT E |                       |                              |  |  |  |
| Račun stanoupravitelja                       | N                                 | aziv stanoupravitelja | Status prijave               |  |  |  |
| HR23240700011                                | PLAST D.O.O.                      |                       | <u>Prijava</u>               |  |  |  |
| Račun pričuve [HRK]                          |                                   | Naziv zgrade          | <u>Označi za unos naloga</u> |  |  |  |
| HR942407000350                               | GARAŽE OBJEKT E                   |                       | Prijavljen                   |  |  |  |
| HR052407000350                               | GARAŽE OBJEKT F                   |                       | Prijava                      |  |  |  |

Slika 127. Prikaz prijavljenog računa pričuve

Opisana promjena automatski se reflektira na gornji desni zaslon gdje je stalno vidljiv aktivni SZP račun po kojem se radi, kao i opcija odjave. Opcija odjave automatizmom vraća stanoupravitelja na rad sa vlastitim računima. (Slika 128).

| • | Obnovi prijavu                 | Tečajna lista            | Tečajni kalkulator | Upute | Ispis | Odabir računa pričuve | Odjava     |           | ×.       |
|---|--------------------------------|--------------------------|--------------------|-------|-------|-----------------------|------------|-----------|----------|
| Ĩ | Korisnik: DEMO<br>Modjavi se s | Korisnik - Gaf<br>Računa | RAŽE OBJEKT E      |       |       |                       | 🛱 Postavke | 🚹 Početna | 🔁 Odjava |

Slika 128. Odjava računa pričuve

#### 14.2. Stanje i promet računa

Kada je stanoupravitelj prijavljen kao SZP račun, u transakciji "*Stanje i promet računa*" u polju Račun" automatizmom se poziva broj SZP računa te je moguć uvid u promet računa i osnovne podatke o računu. U ovom slučaju nisu vidljivi vlastiti osnovni računi stanoupravitelja. (Slika 129).

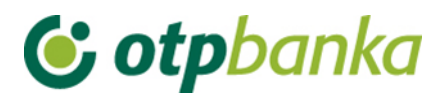

| ⊖ Promet, stanje i podaci o računu |          |          |                            |        |          |          |  |
|------------------------------------|----------|----------|----------------------------|--------|----------|----------|--|
|                                    | 1        |          |                            |        |          |          |  |
| Račun                              | Opis     | Stanje   | Raspoloživo <sup>(1)</sup> | Valuta | Promet   | Podaci   |  |
| Naziv: GARAŽE OBJEKT E             |          |          |                            |        |          |          |  |
| HR20240700035                      | GARAZA E | 4.346,35 | 4.346,35                   | HRK    | 🛱 Promet | ₽ Podaci |  |

(1) Raspoloživo stanje: Stvarno stanje umanjeno za iznos rezerviranih sredstava, naloga u čekanju s datumom izvršenja do današnjeg datuma (uključujući) i uvećano za odobreni minus. Raspoloživo stanje može biti minimalno 0.

\* Raspoloživo stanje: Postoje nalozi u redu čekanja koji će nakon izvršenja promijeniti raspoloživo stanje.

Slika 129. Promet, stanje i podaci o računu

## 14.3. Unos novog naloga

Kada je stanoupravitelj prijavljen kao SZP račun, u transakciji "*Unos novog naloga*" u polju "Račun pošiljatelja" automatizmom se poziva broj SZP računa s kojeg se vrši plaćanje (Slika 130).

| O Nalog za plaćanje             |            |        |             | ? <u>Po</u>               | <u>omoć</u> |
|---------------------------------|------------|--------|-------------|---------------------------|-------------|
| T Izbor predloška               | IZNOS      |        | kn          |                           |             |
| PLATITELJ: naziv (ime) i adresa | Broj račun | a pla  | titelja / I | IBAN                      |             |
| GARAŽE OBJEKT E                 | HR2024     | 0700   | 035         | - GARAŽE OBJEKT E         |             |
|                                 | Model      | Poziv  | v na bro    | j platitelja              |             |
|                                 | HR         |        |             |                           |             |
| PRIMATELJ: naziv (ime) i adresa | Broj račun | a prii | matelja     | /IBAN Kontrola primatelja |             |
|                                 |            |        |             |                           |             |
|                                 | Model      | Poziv  | / na broj   | j primatelja (odobrenja)  |             |
| ·                               | HR         |        |             |                           |             |
| Sifra namjene                   | Opis plaća | nja    |             |                           |             |
| Datum izvršenia                 |            |        |             |                           |             |
|                                 |            |        |             |                           |             |
|                                 |            |        |             |                           |             |
|                                 |            |        |             |                           |             |
|                                 |            |        |             |                           |             |
|                                 |            |        |             | Vpiši nalog 🛛 🗶 Odust     | tani        |

Slika 130. Nalog za plaćanje odabranog računa pričuve

## 14.4. Autorizacija i slanje naloga na izvršenje

Kada je stanoupravitelj prijavljen kao SZP račun, u transakciji "*Autorizacija naloga*" automatizmom se pozivaju nalozi zadani sa odabranog SZP računa tj. računa s kojeg se vrši plaćanje Postupak autorizacije naloga opisan je u glavnim poglavljima ove upute (za smart kartice i tokene). (Slika 131)

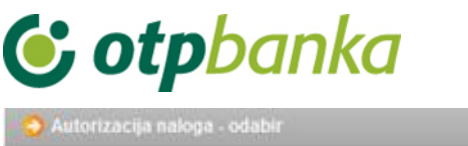

|                             |                  |        |            | 🔲 Označi s   |
|-----------------------------|------------------|--------|------------|--------------|
| Račun primatelja / IBAN     | Naziv primatelja | Iznos  | Izvršenje  | Autorizacija |
| R2024070003574006500: GARAŽ | E OBJEKT E       |        |            |              |
| R66240700011                | DEMO PRIMATELJ   | 150,00 | 18.11.2014 |              |

Slika 131. Autorizacija naloga

Nakon autorizacije, naloge je potrebno poslati na izvršenje koristeći pri tomu transakciju "*Slanje naloga na izvršenje*" u desnom okviru zaslona.

## 14.5. Pregled naloga

Kada je stanoupravitelj prijavljen kao SZP račun, u transakciji "*Pregled naloga* " u polju "Račun pošiljatelja" automatizmom je upisan prijavljeni SZP račun (Slika 132.).

| \varTheta Pregled kunsk            | ih naloga - opcije |     |               |        |            |        |           | <u>&lt;&lt; Natraq</u> |
|------------------------------------|--------------------|-----|---------------|--------|------------|--------|-----------|------------------------|
| Račun platitelja                   | HR20240700035      | GAI | RAŽE OBJEKT E | Period | 18.11.2014 | 🔳 do   | 18.11.201 | 4 🛄                    |
| Iznos naloga od<br>(nije obavezno) |                    | do  |               | Datum  | Unosa      |        | Vrsta S   | /1 💌                   |
| IBAN primatelja<br>(nlje obavezno) |                    |     | Sve datoteke  | Status | Svi nalozi | ▼      | Pregled 0 | snovni 💌               |
|                                    |                    |     |               |        | V De       | ohvati | X Excel   | X Odustani             |

Slika 132. Pregled kunskih naloga

## 14.6. Izvod računa

Kada je stanoupravitelj prijavljen kao SZP račun, u transakciji "*Izvodi računa*" u polju "Račun pošiljatelja" automatizmom se poziva prijavljeni SZP račun (Slika 133.).

Napomena: Kada stanoupravitelj nije prijavljen kao SZP račun, korištenjem padajućeg izbornika mogu se također pozvati izvodi za sve SZP račune.

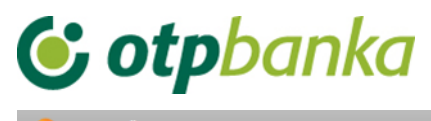

|                                                                |                                   | sindiday |  |  |  |  |
|----------------------------------------------------------------|-----------------------------------|----------|--|--|--|--|
|                                                                |                                   |          |  |  |  |  |
| Račun:                                                         | HR20240700035 - GARAŽE OBJEKT E   |          |  |  |  |  |
| Format izvoda:                                                 | Nova struktura 💌                  |          |  |  |  |  |
| Vrsta prikaza                                                  | nat 🔘 "TEXT-ASCII" Format         |          |  |  |  |  |
| Pregled po datumu od:                                          | 17.11.2014                        |          |  |  |  |  |
| Dohvati                                                        |                                   |          |  |  |  |  |
|                                                                |                                   |          |  |  |  |  |
|                                                                | DOKUMENTI S OPISOM FORMATA IZVODA |          |  |  |  |  |
| Format za dostavu izvadaka klijentima - primjena od 04.06.2012 |                                   |          |  |  |  |  |
| Detaljni pregled prometa na tekući datum - 18.11.2014          |                                   |          |  |  |  |  |
| Promet za račun: HR202407                                      | 00035 GARAŽE OBJEKT E Pregled     |          |  |  |  |  |
|                                                                |                                   |          |  |  |  |  |

Slika 133. Izvod računa

## 14.7. Ispis naloga

Kada je stanoupravitelj prijavljen kao SZP račun, u transakciji "*Ispis naloga* " u polju "*Račun pošiljatelja*" automatizmom je upisan prijavljeni SZP račun (Slika 134.).

| Ə lspis kunskih nalog                      | a - Opcije    |      |             |           |                             |                |                 | <u>&lt;&lt; Natraq</u> |
|--------------------------------------------|---------------|------|-------------|-----------|-----------------------------|----------------|-----------------|------------------------|
| Račun platitelja                           | HR20240700035 | GAR/ | ŽE OBJEKT E | •         |                             | Po datumu      | Unosa           |                        |
| Račun primatelja / IBAN<br>(nlje obavezno) |               |      | ✓ IBAN      | Za period | 18.11.2014                  | 🛄 do           | 18.11.2014      |                        |
| Iznos naloga od<br>(nije obavezno)         |               | do   |             |           | Vrsta unosa<br>O Svi nalozi | Nalozi iz dato | oteke 🔘 Pojedin | ačno uneseni           |
|                                            |               |      |             |           |                             |                |                 |                        |
|                                            |               |      |             |           | \star Dohvati               | 🚺 Skupn        | io (*.zip) X    | Odustani               |
|                                            |               |      |             |           |                             |                |                 |                        |

Slika 134. Ispis kunskih naloga

## 14.8. Pregled obračunate naknade

Kada je stanoupravitelj prijavljen kao SZP račun, u transakciji "*Pregled obračunate naknade*" u polju "Račun" automatizmom je upisan prijavljeni SZP račun (Slika 135).

| 📀 Prikaz obračunate nał | knade                |                            |             | <u>&lt;&lt; Natraq</u> |
|-------------------------|----------------------|----------------------------|-------------|------------------------|
|                         |                      |                            |             |                        |
| Račun                   | HR20240700035        | GARAŽE OBJEKT E 💌          |             |                        |
| Period obračuna         | Naknada za period od | 01.12.2013 do 31.12.2013 💌 | PDF" Format | Dohvati                |

Slika 135. Prikaz obračunate naknade za odabrani račun pričuve

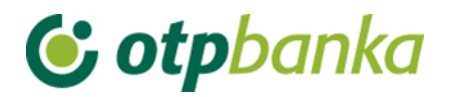

## **15. KNJIGOVODSTVENI SERVISI**

Usluga eLEMENT@ "Knjigovodstveni servisi" uz sve postojeće mogućnosti eLEMENT@-e nudi i:

- obavljanje platnog prometa za Vaše klijente bez potrebe odlaska u Banku
- pregled poslovanja i ispis izvoda za račune Vaših klijenata
- poslovanje uz povoljnije naknade (u odnosu na ostale kanale obavljanja platnog prometa)
- online dodjelu ovlasti Vašim zaposlenicima

Aktivacijom usluge "Knjigovodstveni servisi" možete koristiti sve mogućnosti poslovanja po svojim i računima svojih klijenata sa svojom eLEMENT@-om, s jednom karticom ili tokenom, a sukladno razini koju Vam Vaši klijenti dodijele. Razina ovlasti ima raspon od jednostavnijih pregleda i izvoda po računu pa do složenijih grupa ovlasti poput izvršenja i autorizacije platnih naloga.

Da bi aktivirali uslugu Knjigovodstveni servisi morate posjedovati aktivnu eLEMENT@-u te u Banci potpisati Izjavu kojom će Vaš klijent definirati razinu ovlasti do koje možete raditi po njegovim računima.

Izjavu potražite na Internet stranici www.otpbanka.hr ili kod Vašeg nadležnog komercijalista.

Ugovaranje i korištenje usluge "Knjigovodstveni servisi" ne povećava mjesečnu naknadu za korištenje Vaše eLEMENT@-e i eLEMENT@-e koju koriste Vaši klijenti. Dakle, sve navedene pogodnosti možete koristiti uz jedinstvenu naknadu kao i za poslovanje samo po Vašim računima.

#### 15.1. Dodjela ovlasti

Ukoliko knjigovodstveni servis posjeduje više od jedne smart kartice (tokena), istima je potrebno dodijeliti ovlasti za rad po računima klijenta knjigovodstvenog servisa. Transakcijom "*Dodjela ovlasti*", glavna kartica knjigovodstvenog servisa (kartica sa svim ovlastima - master) dodjeljuje ovlasti dodatnoj kartici (kartica sa nižim ovlastima - slave) za rad po računu željenog poslovnog subjekta tj. klijenta knjigovodstvenog servisa. Prvi korak je povezivanje klijenta knjigovodstvenog servisa sa dodatnom karticom ili tokenom. Dodjela ovlasti vrši se sa istoimenom transakcijom, koristeći se pri tomu sa opcijom "Dodjela ovlasti - klijent KS-a" (Slika 136.).

| lme korisnika            | Dodavanje/izmjena korisnika | Broj tokena | Vrsta tokena | Dodjela ovlasti | Dodjela ovlasti za klijente<br>knjigovodstvenog servisa |  |  |  |
|--------------------------|-----------------------------|-------------|--------------|-----------------|---------------------------------------------------------|--|--|--|
| TEST D.O.O HR37240700011 |                             |             |              |                 |                                                         |  |  |  |
| DEMO KORISNIK            | 🖻 Izmjena korisnika tokena  | 5000006595  | Dodatna      | Dodjela ovlasti | Dodjela ovlasti-klijenti KS-a                           |  |  |  |
| DEMO KORISNIK 2          | 🖻 Izmjena korisnika tokena  | 5000006571  | Glavna       | lma sve ovlasti | lma sve ovlasti                                         |  |  |  |

Slika 136. Dodjela ovlasti

Nakon odabira opcije "*Dodjela ovlasti - klijent KS-a*" za željenog djelatnika knjigovodstvenog servisa (dodatna kartica sa nižim ovlastima - slave), na zaslonu se prikazuje popis klijenata knjigovodstvenog servisa (Slika 137.).

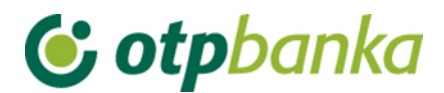

| 😔 Dodjela ovlasti za klijente | <u>&lt;&lt; Natrag</u> |                          |
|-------------------------------|------------------------|--------------------------|
| Prometni račun [HRK]          | Naziv klijenta         | Dodjela ovlasti          |
| HR45240700011                 | DEMO 1 D.O.O.          | Dodjela ovlasti          |
| HR53240700011                 | DEMO 2 D.O.O.          | Dodjela ovlasti          |
| HR24240700011                 | DEMO 3 D.O.O.          | ❷ <u>Dodjela ovlasti</u> |

Slika 137. Prikaz klijenata knjigovodstvenog servisa za dodjelu ovlasti

Odabirom opcije "*Dodjela ovlasti*" na zaslonu se prikazuje popis svih mogućih transakcija za koje glavna kartica knjigovodstvenog servisa ovlašćuje za rad dodatnu karticu knjigovodstvenog servisa, a po računu željenog klijenta knjigovodstvenog servisa (Slika 138.).

| 😔 Pregled/ažuriranje ovlasti                                                                        | <u>&lt;&lt; Natrag</u> |  |  |  |  |  |  |  |
|----------------------------------------------------------------------------------------------------|------------------------|--|--|--|--|--|--|--|
|                                                                                                    | Označi sve             |  |  |  |  |  |  |  |
| PREGLED OVLASTI ZA KORISNIKA: DEMO 3 D.O.O. (ID korisnika: 5 )<br>OVLASTI ZA RAČUN: HR3724070001100 |                        |  |  |  |  |  |  |  |
| Dodjela ovlasti                                                                                     |                        |  |  |  |  |  |  |  |
| IZBORNIK KUNE                                                                                       |                        |  |  |  |  |  |  |  |
| Unos novog naloga                                                                                   |                        |  |  |  |  |  |  |  |
| Izmjena naloga                                                                                      |                        |  |  |  |  |  |  |  |
| Brisanje naloga                                                                                     |                        |  |  |  |  |  |  |  |
| Autorizacija naloga                                                                                 |                        |  |  |  |  |  |  |  |
| Poništi autorizaciju                                                                                |                        |  |  |  |  |  |  |  |
| Slanje naloga na izvršenje                                                                          |                        |  |  |  |  |  |  |  |
| Pregled naloga                                                                                      |                        |  |  |  |  |  |  |  |
| Izvod računa                                                                                        |                        |  |  |  |  |  |  |  |
| Pregled obračunate naknade                                                                          |                        |  |  |  |  |  |  |  |
| Ispis naloga                                                                                        |                        |  |  |  |  |  |  |  |
| IZBORNIK DEVIZE                                                                                     |                        |  |  |  |  |  |  |  |
| Devizni platni promet                                                                               |                        |  |  |  |  |  |  |  |
| Unos novog naloga                                                                                   |                        |  |  |  |  |  |  |  |
| Izmjena naloga                                                                                      |                        |  |  |  |  |  |  |  |
| Brisanje naloga                                                                                     |                        |  |  |  |  |  |  |  |
| Autorizacija naloga                                                                                 |                        |  |  |  |  |  |  |  |
| Ispis naloga                                                                                        |                        |  |  |  |  |  |  |  |
| Pregled naloga                                                                                      |                        |  |  |  |  |  |  |  |

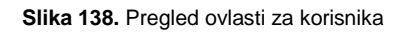

## 15.2. Odabir klijenta

Da bi knjigovodstveni servis mogao raditi transakcije po računu vlastitog klijenta, potrebno je izvršiti online rekonfiguraciju, tj. prijavu za rad po računima klijenta. Nakon klasične prijave za rad u eLEMENT@ internet bankarstvo, za prijavu za rad po računima klijenta knjigovodstvenog servisa koristi se transakcija "*Odabir klijenta*" u lijevom djelu zaslona (slika 139).

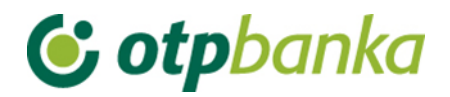

| <ul> <li>Dodjela ovlasti</li> </ul>        |
|--------------------------------------------|
| ODABIR KLIJENTA                            |
| <ul> <li>Stanje i promet računa</li> </ul> |
| Visa Business Electron kartice             |
| <ul> <li>Pregled obavijesti</li> </ul>     |
| <ul> <li>Pregled akreditiva</li> </ul>     |
| <ul> <li>Pregled garancija</li> </ul>      |
| <ul> <li>Pregled kredita</li> </ul>        |
| <ul> <li>Pregled oročenja</li> </ul>       |
| <ul> <li>Pregled ovlasti</li> </ul>        |
| <ul> <li>Postavke aplikacije</li> </ul>    |
| • O djava                                  |

#### Slika 139. Izbornik

ili u gornjem desnom dijelu zaslona eLEMENT@ internet bankarstva (Slika 140.).

| • | Obnovi prijavu | Tečajna lista | Tečajni kalkulator | Upute | Ispis | Odabir klijenta | Odjava |
|---|----------------|---------------|--------------------|-------|-------|-----------------|--------|
|   |                |               |                    |       |       |                 |        |

Slika 140. Izbornik u desnom dijelu zaslona

Odabirom opcije "*Odabir klijenta*" na zaslonu se prikazuje popis svih klijenata sa kojima knjigovodstveni servis ima potpisanu Izjavu kojom klijent knjigovodstvenog servisa definira razinu ovlasti do koje se može raditi po njegovim računima. (Slika 141.).

| <del>o</del> Odabir klijenta                 |                                 |                     | <u>&lt;&lt; Natrag</u>       |
|----------------------------------------------|---------------------------------|---------------------|------------------------------|
| TRENUTNO STE PRIJAVLJENI ZA<br>HR37240700011 | RAD S RAČUNOM:<br>· TEST D.O.O. |                     |                              |
| Račun knjigovodstvenog<br>servisa            | Naziv knjig                     | ovodstvenog servisa | Status prijave               |
| HR37240700011                                | TEST D.O.O.                     |                     | Prijavljen                   |
| Prometni račun [HRK]                         | <u>N</u>                        | aziv klijenta       | <u>Označi za unos naloga</u> |
| HR45240700011                                | DEMO 1 D.O.O.                   |                     | Prijava                      |
| HR53240700011                                | DEMO 2 D.O.O.                   |                     | Prijava                      |
| HR24240700011                                | DEMO 3 D.O.O.                   |                     | <u> </u>                     |

<sup>(\*)</sup> Klijent nema aktivnu uslugu internet bankarstva.

Slika 141. Odabir klijenta

Ukoliko je moguća prijava knjigovodstvenog servisa za rad po računima svog klijenta, u stupcu "*Označi za unos naloga*", opcijom "*Prijava*" djelatnik knjigovodstvenog servisa prijavljuje se za rad po računima odabranog klijenta. (Slika 141.).

Nakon odabira opcije "*Prijava*", pokreće se proces rekonfiguracije korisnika za rad po računu klijenta knjigovodstvenog servisa. Ažurira se polje "Trenutno ste prijavljeni za rad s računom", a u stupcu pod nazivom "*Označi za unos naloga*" opcija "*Prijava*" mijenja se u status "Prijavljen" (Slika 142.).

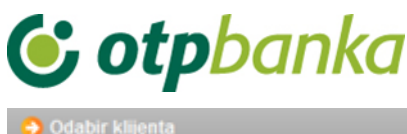

| TRENUTNO STE PRIJAVLJENI ZA<br>HR45240700011 | RAD S RAČUNOM:<br>DEMO 1 D.O.O. | P                     |  |  |  |  |
|----------------------------------------------|---------------------------------|-----------------------|--|--|--|--|
| Račun knjigovodstvenog<br>servisa            | Naziv knjigovodstvenog servisa  | Status prijave        |  |  |  |  |
| HR37240700011                                | TEST D.O.O.                     | Drijava               |  |  |  |  |
| Prometni račun [HRK]                         | Naziv klijenta                  | Označi za unos naloga |  |  |  |  |
| HR45240700011                                | DEMO 1 D.O.O.                   | Prijavljen            |  |  |  |  |
| HR53240700011                                | DEMO 2 D.O.O.                   | Prijava               |  |  |  |  |

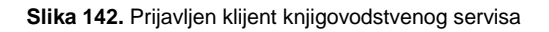

Prijava za rad po računu klijenta knjigovodstvenog servisa reflektira se na sadržaj u gornjem desnom dijelu zaslona, kako bi korisnik u svakom momentu mogao vidjeti naziv klijenta po čijim računima trenutno radi. Opcija "*Odjavi se s klijenta*" omogućava direktan povrat za rad po osnovnim računima knjigovodstvenog servisa.

Napomena: Korištenjem opcija "Račun primatelja (HRK)", "Naziv klijenta" i "Označi za unos", može se napraviti sortiranje liste klijenata prema navedenim kriterijima, tj. prema broju računa, nazivu klijenta ili trenutnom statusu Prijavljen / Prijava.

## 15.3. Unos naloga

Kada je knjigovodstveni servis prijavljen za rad po računu svog klijenta u transakciji "*Unos novog naloga*" u polju "Račun pošiljatelja" automatizmom se poziva broj prijavljenog računa klijenta sa kojeg se vrši plaćanje (Slika 143.).

| \varTheta Nalog za plaćanje      | ? Pomoć                                                  |
|----------------------------------|----------------------------------------------------------|
| 🗂 Izbor predloška                | IZNOS kn                                                 |
| PLATITELJ: naziv (ime) i adresa  | Broj računa platitelja / IBAN                            |
| DEMO 1 D.O.O.                    | HR37240700011 - DEMO 1 D.O.O.                            |
| PETRINJSKA                       |                                                          |
| 10000 ZAGREB                     | Model Poziv na broj platitelja<br>HR                     |
| PRIMATELJ: naziv (ime) i adresa  | Broj računa primatelja / IBAN <u>Kontrola primatelja</u> |
|                                  | Model Poziv na broj primatelja (odobrenja)               |
| Šifra namjene<br>Datum izvršenja | Opis plaćanja                                            |
|                                  | ✓ Upiši nalog 💥 Odustani                                 |
|                                  | Vpiši nalog 🗶 Odustani                                   |

Slika 143. Unos naloga za klijenta knjigovodstvenog servisa

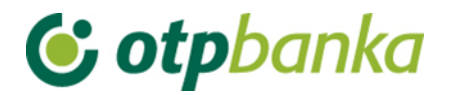

## 15.4. Autorizacija naloga i slanje na izvršenje

Kada je knjigovodstveni servis prijavljen za rad po računu svog klijenta, u transakciji "*Autorizacija naloga*" automatizmom se pozivaju nalozi zadani sa prijavljenog računa klijenta. Postupak autorizacije naloga opisan je u glavnim poglavljima ove upute (za smart kartice i tokene)(Slika 144.).

| 😔 Autorizacija naloga - odabir |                       |       |            | <u>&lt;&lt; Natrag</u> |
|--------------------------------|-----------------------|-------|------------|------------------------|
|                                |                       |       |            | 🔲 Označi sve           |
| Račun primatelja / IBAN        | Naziv primatelja      | Iznos | Izvršenje  | Autorizacija           |
| HR37240700011 DEMO 1 D.O.      | 0.                    |       |            |                        |
| HR66240700011                  | DEMO PRIMATELJ 150,00 |       | 18.11.2014 |                        |
|                                |                       |       | 🖌 Auto     | rizacija 🔀 Odustani    |

Slika 144. Autorizacija naloga

Nakon autorizacije naloga (u ovom slučaju dvije autorizacije), naloge je potrebno poslati na izvršenje koristeći pri tomu transakciju "*Slanje naloga na izvršenje*" u desnom okviru zaslona.

#### 15.5. Pregled naloga

Kada je knjigovodstveni servis prijavljen za rad po računu svog klijenta, u transakciji "*Pregled naloga*" u polju "Račun pošiljatelja" automatizmom se poziva prijavljeni račun klijenta knjigovodstvenog servisa (Slika 145.).

| 😏 Pregled kunsk                    | ih naloga - opcije |                 |   | <u>&lt;&lt; Natrag</u>                |
|------------------------------------|--------------------|-----------------|---|---------------------------------------|
| Račun platitelja                   | HR37240700011      | - DEMO 1 D.O.O. |   | Period 18.11.2014 🛄 do 18.11.2014     |
| Iznos naloga od<br>(nije obavezno) | do                 |                 |   | Datum Unosa 💌 Vrsta SVI 💌             |
| IBAN primatelja<br>(nlje obavezno) |                    | Sve datoteke    | ▼ | Status Svi nalozi 💽 Pregled Osnovni 💌 |
|                                    |                    |                 |   | 🖌 Dohvati 🕅 Excel 🗱 Odustani          |

Slika 145. Pregled kunskih naloga

## 15.6. Izvod računa

Kada je knjigovodstveni servis prijavljen za rad po računu svog klijenta, u transakciji "*Izvodi računa*" u polju "Račun pošiljatelja" automatizmom se poziva prijavljeni račun klijenta knjigovodstvenog servisa (Slika 146).

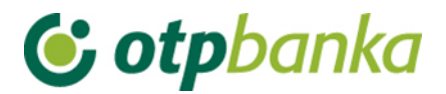

| O Izvod računa                                                          | <u>&lt;&lt; Natraq</u> |
|-------------------------------------------------------------------------|------------------------|
|                                                                         |                        |
| Račun:         HR37240700011         - DEMO 1 D.O.O.                    |                        |
| Format izvoda: Nova struktura 💌                                         |                        |
| Vrsta prikaza<br>③ "HTML" Format  ⑦ "PDF" Format  ⑦ "TEXT-ASCII" Format |                        |
| Pregled po datumu od: [17.11.2014] do 17.11.2014                        |                        |
| Dohvati                                                                 |                        |
|                                                                         |                        |
| DOKUMENTI S OPISOM FORMATA IZVODA                                       |                        |
| Eormat za dostavu izvadaka klijentima - primjena od 04.06.2012          |                        |
| Detaljni pregled prometa na tekući datum - 18.11.2014                   |                        |
| Promet za račun: HR37240700011 - DEMO 1 D.O.O. Pregled                  |                        |
| Slika 146.lzvod računa                                                  |                        |

## 15.7. Pregled obračunate naknade

Kada je knjigovodstveni servis prijavljen za rad po računu svog klijenta, u transakciji "*Pregled obračunate naknade*" u polju "Račun" automatizmom je upisan prijavljeni račun klijenta knjigovodstvenog servisa (Slika 147).

| 😔 Prikaz obračunate nał | knade                  |                           |             | <u>&lt;&lt; Natraq</u> |
|-------------------------|------------------------|---------------------------|-------------|------------------------|
|                         | -                      |                           |             |                        |
| Račun                   | HR37240700011          | - DEMO D.O.O. 💌           |             |                        |
| Period obračuna         | Naknada za period od 0 | 1.12.2013 do 31.12.2013 💌 | PDF" Format | Dohvati                |

Slika 147. Prikaz obračunate naknade

#### 15.8. Ispis naloga

Kada je knjigovodstveni servis prijavljen za rad po računu svog klijenta u transakciji "*Ispis naloga* " u polju "Račun pošiljatelja" automatizmom je upisan prijavljeni račun klijenta knjigovodstvenog servisa (Slika 148).

| → Ispis kunskih naloga - Opcije            |               |          |        |           |                                               |                |                  |              |
|--------------------------------------------|---------------|----------|--------|-----------|-----------------------------------------------|----------------|------------------|--------------|
| Račun platitelja                           | HR37240700011 | - DEMO 1 | D.O.O. |           |                                               | Po datumu      | Unosa            |              |
| Račun primatelja / IBAN<br>(nlje obavezno) |               |          | 🔽 IBAN | Za period | 18.11.2014                                    | 📑 do           | 18.11.2014       |              |
| Iznos naloga od<br>(nije obavezno)         |               | do       |        |           | Vrsta unosa<br><ul> <li>Svi nalozi</li> </ul> | Nalozi iz dato | oteke 🔘 Pojedina | ačno uneseni |
|                                            |               |          |        |           |                                               |                |                  |              |
|                                            |               |          |        |           | \star Dohvati                                 | 🚺 Skupn        | io (*.zip) 🗱     | Odustani     |
|                                            |               |          |        |           |                                               |                |                  |              |

Slika 148. Ispis kunskih naloga

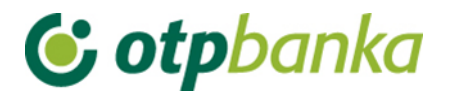

## 15.9. Stanje i promet računa

Kada je knjigovodstveni servis prijavljen za rad po računu svog klijenta u transakciji "*Pregled naloga*" automatizmom se pozivaju podaci za prijavljen račun klijenta knjigovodstvenog servisa (Slika 149).

| O Promet, stanje i podaci o računu |                                   |            |                            |        |        |          |  |  |
|------------------------------------|-----------------------------------|------------|----------------------------|--------|--------|----------|--|--|
| Račun                              | Opis                              | Stanje     | Raspoloživo <sup>(1)</sup> | Valuta | Promet | Podaci   |  |  |
| Naziv: DEMO 1 D.O.O.               |                                   |            |                            |        |        |          |  |  |
| HR37240700011                      | PROMETNI RAČUN DPO                | 150.358,39 | 150.358,39                 | HRK    | Promet | Podaci 🖉 |  |  |
| HR37240700011                      | RAČUN ZA REDOVNO POSLOVANJE PS    | 0,00       | 0,00                       | EUR    | Promet | ₽ Podaci |  |  |
| HR37240700011                      | RAČUN ZA REDOVNO POSLOVANJE PS    | 0,00       | 0,00                       | USD    | Promet | ₽ Podaci |  |  |
| 512050055444                       | Račun redovne kamate 090206042004 | 0,00       | 0,00                       | EUR    | Promet | ₽ Podaci |  |  |

Slika 149. Promet, stanje i podaci o računu

# 15.10. Online dodjela ovlasti Knjigovodstvenom servisu za rad po računima od strane klijenta knjigovodstvenog servisa

Ukoliko su zadovoljena dva uvjeta i to: Da su poslovni subjekt (klijent servisa) i knjigovodstveni servis Izjavom regulirali uključenje predmetne online usluge, te da su obje strane korisnici eLEMENT@ internet paket, putem eLEMENT@ internet bankarstva moguć je online nadzor i administriranje nivoa ovlasti knjigovodstvenog servisa danih od strane poslovnog subjekta tj. klijenta knjigovodstvenog servisa.

Transakcija "*Dodjela ovlasti*" korisniku usluge knjigovodstvenog servisa omogućava dodjelu i oduzimanje ovlasti. nakon poziva transakcije "*Dodjela ovlasti*" na zaslonu se prikazuje slijedeće (Slika 150.):

| Pregled/dodjela ovlasti za korisnika                               |                                                    |                                 |  |  |  |  |  |
|--------------------------------------------------------------------|----------------------------------------------------|---------------------------------|--|--|--|--|--|
|                                                                    |                                                    |                                 |  |  |  |  |  |
| KNJIGOVODSTVENI SERVIS                                             |                                                    |                                 |  |  |  |  |  |
| Naziv knjigovodstvenog servisa Dodjela ovlasti-pojedinačno Dodjela |                                                    |                                 |  |  |  |  |  |
| TEST D.O.O.                                                        | 🥹 Dodjela ovlasti (pojedinačno po zaslonima) (***) | Dodjela ovlasti (grupe ovlasti) |  |  |  |  |  |

Slika 150. Pregled i dodjela ovlasti za korisnika

Na primjeru sa slike gore, korisnik usluge knjigovodstvenog servisa (knjigovodstveni servis je u primjeru nazvan TEST D.O.O.) korištenjem online transakcije "*Dodjela ovlasti*" ovlašćuje knjigovodstveni servis za grupe transakcija ili svaku transakciju pojedinačno ovisno o željama i potrebama. Ukoliko se pozove opcija "*Dodjele ovlasti pojedinačno po zaslonima*", ulazi se u klasičan izbornik dodjele ovlasti za sve trenutno raspoložive transakcije na internet bankarstvu OTP banke, te se ovlast dodjeljuje za svaku od njih. U slučaju odabira opcije "*Dodjela ovlasti - grupe ovlasti*" na zaslonu se pojavljuje kako slijedi (Slika 151.):

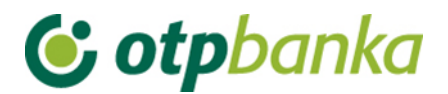

| ⊖ Pregled/ažuriranje ovlasti     |                        | <u>&lt;&lt; Natrag</u> |
|----------------------------------|------------------------|------------------------|
|                                  | 🗌 Označi sve           |                        |
| DODJELA OVLASTI ZA KNJIGOVODSTVE | NI SERVIS: TEST D.O.O. |                        |
| Pregledi                         |                        | i Detalji              |
| Unosi, izmjene i brisanje        |                        | i Detalji              |
| Autorizacija HRK                 |                        | i Detalji              |
| Autorizacija devize              |                        | 1 Detalji              |
|                                  |                        |                        |
|                                  | ✓                      | Potvrda 🔀 Odustani     |

#### Slika 151. Ažuriranje ovlasti

Na primjeru zaslona (Slika 151.) vidljive su četiri grupe transakcija. Popis sadržaja svake grupe moguće je pozvati opcijom "*Detalji*". Grupa transakcija za koju se želi dati ovlast knjigovodstvenom servisu označava se stavljanjem kvačice u "checkbox". Transakcija je potrebno autorizirati. Date ovlasti reflektiraju se na sve pod račune (11, 13, 14, 15, 18)

Važno: Dodjelom pojedinačnih ovlasti za korisnika poništavaju se ovlasti zadane za grupu ovlasti i obratno.

Ovlasti koje dodjeljuje poslovni subjekt svom knjigovodstvenom servisu pridružuju se samo glavnoj (master) kartici ili glavnom tokenu knjigovodstvenog servisa. Daljnji prijenos ovih ovlasti na dodatne smart kartice ili dodatne tokene unutar knjigovodstvenog servisa vrši glavna kartica ili glavni token tog knjigovodstvenog servisa.

## 15.11. Opis ostalih transakcija

Kada je knjigovodstveni servis prijavljen za rad po računu svog klijenta, sve ostale ponuđene transakcije vezuju se na račune prijavljenog klijenta knjigovodstvenog servisa. Transakcije se izvode na jednak način kao kada se radi po vlastitim računima, što je opisano u glavnom djelu ovih uputa.

U nastavku je popis grupa i pojedinačnih transakcija koje je moguće obavljati strane knjigovodstvenog servisa a u ime klijenta tog servisa: Devizno plaćanje, predlošci, datoteke sa nalozima, datoteka plaća, Visa Business, Visa Business electron, pregled akreditiva, pregled garancija, pregled kredita, pregled oročenja.

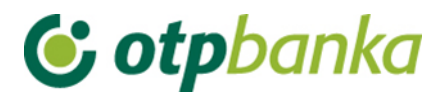

## 16. INFORMACIJE

#### Tipovi autentifikacija:

Smart kartica, USB stick i Token (zasebno ili kombinirano)

## Podržane platforme:

MS Windows / Smart kartice, PKI USB stick i Tokeni MAC / Tokeni

## Elementa paket (okruženje) je dostupno na slijedećim jezicima:

Hrvatski

Engleski

## Port za priključenje smart card čitača i PKI USB sticka:

USB

## Kompatibilnost sa drugim Internet paketima instaliranim na računalu

Ukoliko na računalu već postoji instaliran jedan smart card čitač (npr. smart card čitač neke druge banke), priključenje dostavljenog čitača iz eLEMENT@ paketa nije potrebno.

#### Sigurnost korisnika

Potpuna sigurnost korisnika pri upotrebi usluge eLEMENT@ osigurana je korištenjem najmodernijih i najsigurnijih sustava koji trenutno postoje u svijetu (SSL protokol, PKI infrastruktura, sustav vatrozida i routera).

#### Kontakt centar

Kontakt centar OTP banke - telefonska služba pomoći korisnicima internet bankarstva (helpdesk). Telefon: 072-201-555. Radno vrijeme radnim danom od 08:00h do 21:00h i subotom od 08:00h do 13:00h.

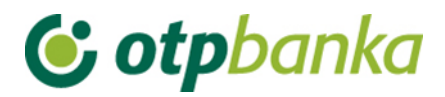

## **17.ONLINE OKRUŽENJE**

Glavna stranica:

| 6º otobanka                                                                                                    | ◄ Obnovi prijavu Tečajna lista Tečajni kalkulator Upute Ispis Odjava                                                                                          |                               |
|----------------------------------------------------------------------------------------------------|----------------------------------------------------------------------------------------------------|-------------------------------|
|                                                                                                    | Korisnik: DEMO KORISNIK - DEMO TVRTKA D.O.O.<br>Zadnja prijava:12-08-2014 15:25:07                                                                            | 💮 Postavke 🚺 Početna 🖪 Odjava |
| Izbornik kune                                                                                                    | eLEMENT@ Internet bankarstvo                                                                                                    |                               |
| Unos novog naloga     Unos naloga iz predloška     Kontrola računa i unos     Izmjena naloga     Izmjena datuma izvršenja     Brisanje naloga     - Autorizacija naloga     Poništi autorizaciju     - Slanje naloga na izvršenje     Pregled naloga     Izvod računa                                                        | Poštovani klijenti,<br>Dobrodošli na stranice eLEMENT@ - Internet bankarstvo OTP banke.<br>Za nastavak odaberite željenu opciju na izborniku s lijeve strane. |                               |
| <ul> <li>Pregled obračunate naknade</li> <li>Ispis naloga</li> </ul>                                                                                                    |                                                                                                    |                               |
| Izbornik devize                                                                                                    |                                                                                                    |                               |
| Predlošci                                                                                                    |                                                                                                    |                               |
| Datoteke s nalozima                                                                                                    |                                                                                                    |                               |
| Datoteka plaća                                                                                                    |                                                                                                    |                               |
| Visa Business                                                                                                    |                                                                                                    |                               |
| OTP Investicijski fondovi                                                                                                    |                                                                                                    |                               |
| <ul> <li>Dodjela ovlasti</li> <li>Stanje i promet računa</li> <li>Visa Business Electron kartice</li> <li>Pregled obavijesti</li> <li>Pregled akreditiva</li> <li>Pregled garancija</li> <li>Pregled kredita</li> <li>Pregled oročenja</li> <li>Pregled ovlasti</li> <li>Postavke aplikacije</li> <li>O d j a v a</li> </ul> |                                                                                                    |                               |

Opis:

U lijevom djelu zaslona nalaze se izbornici podijeljeni po grupama: kunski platni promet, devizni platni promet, rad sa predlošcima, datoteke sa nalozima, datoteke plaća, Visa Business, OTP investicijski fondovi i ostale transakcije.

Unutar izbornika nalaze se transakcije za koje korisnik ima ovlasti. Sadržaj mapa se otvara jednim "klikom" na naziv mape. Ukoliko se unutar mapa ne nalaze transakcije ili se nalazi samo dio transakcija, kartica tj. korisnik ne posjeduje ovlasti za takve transakcije. Ovlasti može dodijeliti glavna kartica na nivou tvrtke (kartica sa najvišim ovlastima ili dodatna kartica koju je ovlastila glavna kartica za dodjelu transakcija ostalim karticama u tvrtki. Dodatna kartica ne može mijenjati ovlasti glavnoj kartici.

Transakcije se izvode u desnom djelu zaslonu. Obnova prijave, tečajna lista, uputa za korištenje, ispis i odjava nalaze se u gornjem okviru zaslona.

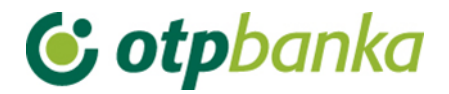

## 18. UPUTA ZA KORIŠTENJE TOKENA

Token je sigurnosni uređaj koji se koristi za identifikaciju korisnika prilikom prijave u sustav eLEMENT@ - Internet bankarstva (generiranjem jednokratnih zaporki) te za digitalno potpisivanje (autorizaciju) financijskih transakcija. Token je zaštićen PIN-om duljine 4 znamenke, kako bi se onemogućilo njegovo neovlašteno korištenje. Na poleđini tokena naveden je serijski broj tokena koji se koristi za prijavu u sustav eLEMENT@ Internet bankarstva.

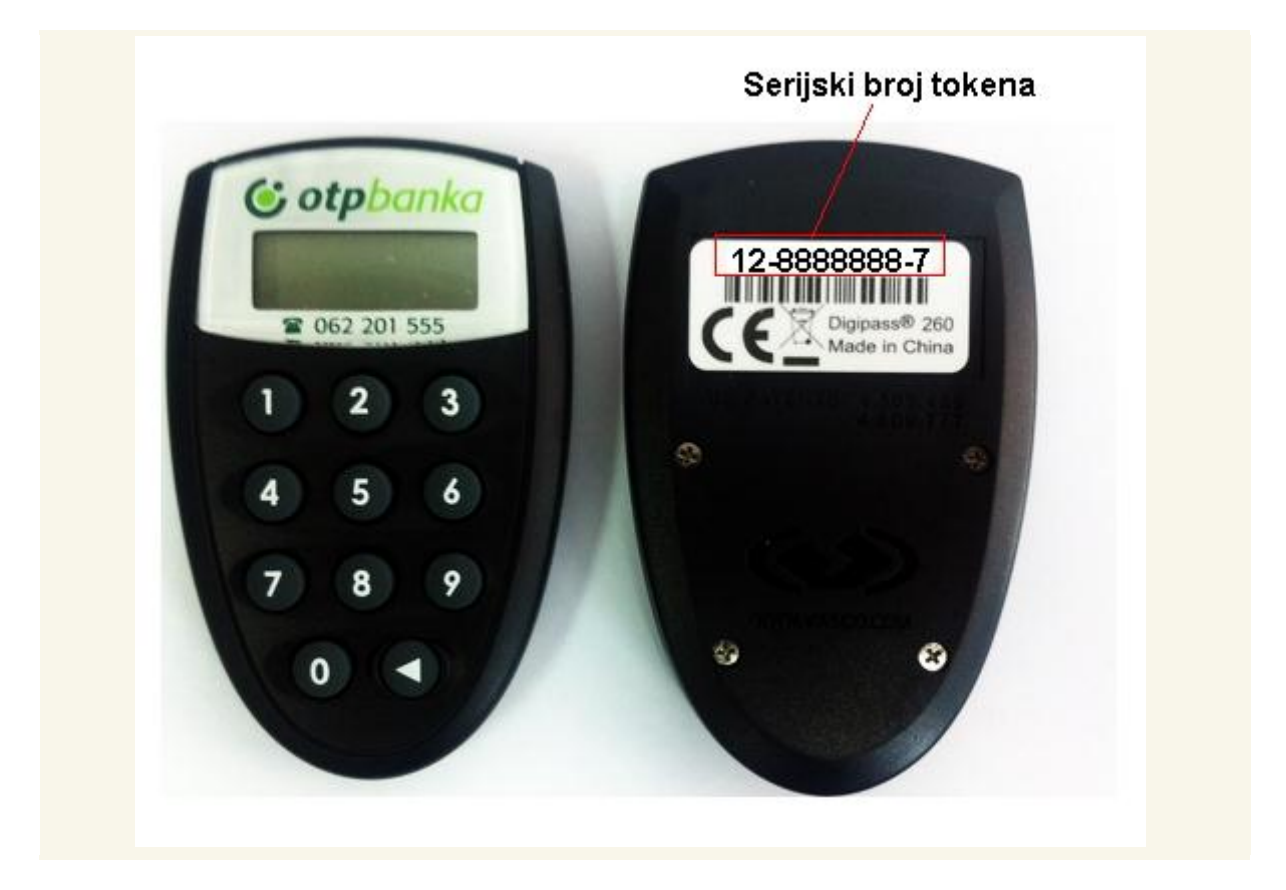

#### 18.1. PRVO KORIŠTENJE TOKENA

Prilikom ugovaranja usluge eLEMENT@ korisnik dobiva na korištenje token, a poštom mu se dostavlja inicijalni PIN (Personal Identification Number) - osobni identifikacijski broj. Prvo korištenje tokena zahtjeva obaveznu promjenu inicijalnog PIN-a koji Vam je dostavila Banka. Inicijalni PIN se zamjenjuje osobnim PIN-om koji se ubuduće koristi prilikom svakog korištenja tokena. **2.1. Promjena inicijalnog PIN-a** · Uključite token pritiskom na tipku <

- Na ekranu tokena pojavljuje se poruka "\_\_\_\_PIN"
- Unesite inicijalni PIN koji Vam je dostavila Banka
- Nakon ispravno unesenog inicijalnog PIN-a na ekranu se pojavljuje poruka "\_\_\_\_
   NEW PIN"
- Unesite osobni PIN od 4 znamenke OBAVEZNO različite od inicijalnog PIN-a
- Na ekranu tokena pojavljuje se poruka "\_\_\_\_ PIN CONF"
- Unesite ponovno osobni PIN

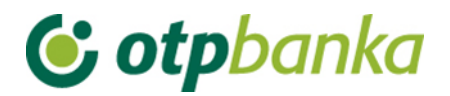

 Nakon ispravno unesenog osobnog PIN-a na ekranu tokena pojavljuje se poruka "NEW PIN CONF", što znači da ste uspješno promijenili inicijalni PIN.

Na ekranu se pojavljuje poruka "APPLI -", a daljnje korištenje tokena opisano je u točkama 3 i 4 ove Upute.

Kod izbora osobnog PIN-a izbjegavajte jednostavne i uobičajene kombinacije (na primjer 1234, 5555, osobni PIN baziran na datumu rođenja, broju registarskih pločica i sl.). Na opisani način promijenili ste inicijalni PIN koji Vam je dodijelila Banka u osobni PIN, čime prestaje važiti inicijalni PIN. Osobni PIN unosi se u token prilikom svakog korištenja. Preporučujemo da ne zapisujete osobni PIN, a pogotovo ne na token. Osobni PIN poznat je samo Vama, ne povjeravajte ga nikome, jer odgovornost za neovlašteno korištenje tokena snosite isključivo sami.

Ukoliko tijekom unosa osobnog PIN-a unesete pogrešnu znamenku, možete je obrisati pritiskom na tipku <, što Vam omogućuje nastavak unosa. Kod pogrešnog unosa osobnog ili inicijalnog PIN-a na ekranu se pojavljuje poruka "FAIL x" (x - redni broj pogrešnog unosa).

Pritiskom na tipku < omogućuje se ponovno unos ispravnog PIN-a. Nakon tri pogrešna unosa osobnog PIN-a na ekranu se pojavljuje poruka "LOCK PIN" i niz od 7 znamenki. Na taj način token se samostalno štiti od neovlaštenog korištenja. U tom slučaju potrebno je kontaktirati Kontakt centar OTP banke (helpdesk) na telefon 072-201-555. Za identifikaciju korisnika kod telefonske prijave zaključanog tokena koristi se "TAJNA RIJEČ" koju ste odredili na Pristupnici prilikom ugovaranja usluge Internet bankarstva.

## 18.2. KORIŠTENJE TOKENA ZA GENERIRANJE JEDNOKRATNE ZAPORKE

Na web stranici Banke prilikom prijave u sustav Internet bankarstva potrebno je unijeti dva identifikacijska podatka: serijski broj tokena i jednokratnu zaporku. · Uključite token pritiskom na tipku <

- Na ekranu tokena pojavljuje se poruka "\_\_\_\_PIN"
- Unesite osobni PIN
- Na ekranu tokena pojavljuje se poruka "APPLI "
- Pritisnite tipku 1
- Na ekranu tokena pojavljuje se jednokratna zaporka OD6 znamenki
- Na web stranici Banke u polje "Serijski broj tokena" upišite serijski broj tokena koji se nalazi na poleđini istog (broj od 8 znamenki bez unosa crtica ili kod novih tokena serijski broj od 10 znamenki) a u polje "Jednokratna zaporka - APPLI 1" upišite jednokratnu zaporku s ekrana tokena (6 znamenki) U slučaju ispravnog upisa otvara se stranica s glavnim izbornikom putem kojeg možete obavljati upite i financijske transakcije. Prijava u sustav Internet bankarstva nije moguća s iskorištenim ili unaprijed generiranim jednokratnim zaporkama.

# 🕑 otpbanka

## 18.3. KORIŠTENJE TOKENA ZA AUTORIZACIJU TRANSAKCIJA

Unesene financijske transakcije potrebno je autorizirati digitalnim potpisom. Prema korisničkim uputama za aplikaciju eLEMENT@ Internet bankarstva unesite nalog za plaćanje i pokrenite transakciju autorizacije naloga. Označite naloge koje želite poslati na izvršenje i odaberite opciju "Autoriziraj". Na stranici se u polju "Data (APPLI 2)" pojavljuje osmeroznamenkasti broj (autorizacijski upit) koji je potrebno upisati u token. · Uključite token pritiskom na tipku <

- Na ekranu tokena pojavljuje se poruka "\_\_\_\_PIN"
- Unesite osobni PIN
- Na ekranu tokena pojavljuje se poruka "APPLI "
- Pritisnite tipku 2
- Na ekranu tokena pojavljuje se "\_\_\_\_\_" (osam crtica)
- Unesite osmeroznamenkasti broj sa web stranice (polje "Data APPLI 2") u token
- Na ekranu tokena pojavljuje se šesteroznamenkasti odgovor
- Prepišite odgovor sa ekrana tokena u naznačeno polje na web stranici
- Izvršite nalog odabirom opcije "Autoriziraj" (Ako ste ispravno upisali odgovor otvara se stranica s porukom o uspješno provedenom nalogu)

## 18.4. IZMJENA OSOBNOG PIN-a

Osobni PIN moguće je promijeniti u svakom trenutku kada smatrate da je to potrebno. Izmjena osobnog PIN-a obavlja se na sljedeći način: · Uključite token pritiskom na tipku <

- Na ekranu tokena pojavljuje se poruka "\_\_\_\_PIN"
- Unesite osobni PIN
- Na ekranu tokena pojavljuje se poruka "APPLI "
- Pritisnite i držite pritisnutu tipku < dok se na ekranu tokena ne pojavi poruka "\_\_\_\_</li>
   NEW PIN"
- Unesite novi PIN duljine 4 znamenke po Vašem izboru
- Na ekranu tokena pojavljuje se poruka "\_\_\_\_PIN CONF"
- Unesite ponovno novi PIN
- Nakon ispravno unesenog novog PIN-a na ekranu tokena pojavljuje se poruka "NEW PIN CONF"

## 18.5. OTKLJUČAVANJE TOKENA

Nakon tri pogrešna unosa osobnog PIN-a token se automatski zaključava. Na taj način uređaj se samostalno štiti od neovlaštenog korištenja. Kod zaključanog tokena na ekranu se pojavljuje poruka "LOCK PIN" i niz od 7 znamenki. U tom slučaju obratite se Kontakt centru OTP banke (helpdesk) na telefon 072-201-555 (birajte opciju 3) Operater Kontakt centra će Vam reći zaporku za "otključavanje" koju ćete upisati u token. Kao rezultat uspješnog "otključavanja" tokena na ekranu se pojavljuje poruka "\_\_\_\_ NEW PIN" i u token je potrebno unijeti novi PIN za daljnje korištenje tokena. Nije dozvoljeno samostalno otključavanje tokena.

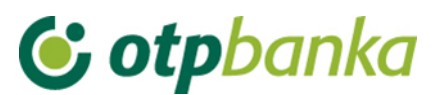

Svaki pokušaj neovlaštenog otključavanja tokena rezultira blokadom tokena koji više nećete moći koristiti, a Banka će Vam izdati zamjenski token koji se naplaćuje u skladu sa <u>tarifom</u> <u>naknada</u> Banke.

## 18.6. ŠTO AKO STE ZABORAVILI OSOBNI PIN?

Nakon tri pogrešna unosa osobnog PIN-a token se automatski "zaključava". Na ekranu se pojavljuje poruka "LOCK PIN" i niz od 7 znamenki.

U tom slučaju obratite se Kontakt centru OTP banke (helpdesk) na telefon 072-201-555.

## 18.7. ISKLJUČIVANJE TOKENA

Token se isključuje **kratkim** pritiskom na tipku <. Nakon 50 sekundi uređaj se automatski isključuje.

Tzv. "Sigurnosni prsten" oko tipke < onemogućuje nekontrolirano uključivanje tokena.

## 18.8. POSTUPAK U SLUČAJU GUBITKA ILI KRAĐE

U slučaju gubitka ili krađe tokena nazovite Kontakt centar OTP banke (helpdesk) na telefon 072-201-555 ili se javite u najbližu poslovnicu Banke. Po primitku prijave o gubitku ili krađi tokena isti će biti blokiran, a Vama se izdaje zamjenski token koji se naplaćuje sukladno <u>tarifi</u> naknada Banke.

## 18.9. TRAJANJE BATERIJE

Predviđeno vrijeme trajanja baterije je 7 do 10 godina. Ukoliko dođe do pražnjenja baterije na ekranu tokena pojavljuje se poruka "LOW BATTERY".

U tom slučaju, molimo Vas, ne pokušavajte otvoriti token, već nazovite Kontakt centar OTP banke (helpdesk) na telefon 072-201-555 ili se javite u najbližu poslovnicu Banke.

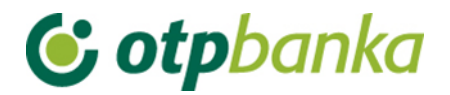

#### 19. Postupak autorizacije naloga korištenjem TOKEN-a

Kako bi uneseni nalog bio proveden, potrebno ga je autorizirati. Postupkom autorizacije moguće je autorizirati jedan ili više naloga odjednom. Nakon autorizacije naloga kunski nalog se šalje na izvršenje.

Ulaskom u transakciju autorizacije naloga na zaslonu će se pojaviti tabela sa svim nalozima koji u pregledu naloga imaju status "NEAUTORIZIRAN", kako je to prikazano na primjeru dva naloga na slici 152:

| 😔 Autorizacija naloga - odabir |                  | (DEMO VERZIJA)    |                 | <u>&lt;&lt; Natraq</u> |
|--------------------------------|------------------|-------------------|-----------------|------------------------|
|                                |                  |                   |                 | Označi sve             |
| Račun primatelja / IBAN        | Naziv primatelja | Iznos transakcije | Datum izvršenja | Autorizacija           |
| HR182407000110000002: DEMO     | TVRTKA D.O.O.    |                   |                 | $\frown$               |
| HR8924840081500088712          | HEP              | 100,00            | 14.08.2014      |                        |
| HR8924840081500088712          | HEP              | 111,00            | 14.08.2014      |                        |
|                                |                  |                   |                 |                        |
|                                |                  |                   |                 |                        |
|                                |                  |                   | 🖌 Autor         | rizacija X Odustani    |
|                                |                  |                   |                 |                        |

Slika 152. Autorizacija naloga

Ukoliko nalog zadovoljava sve uvjete za autorizaciju, u stupcu "Autorizacija" pojavit će se polje za označavanje naloga kojeg želite autorizirati (označeno na Slici 152).

Naloge kojima je datum valute manji od tekućeg nije moguće autorizirati. U tom slučaju u stupcu "Autorizacija" pojaviti će se link "Izmjena". Kako bi se omogućila autorizacija potrebno je pokrenuti transakciju izmjene naloga radi promjene datuma izvršenja. Transakcija se pokreće odabirom opcije "Izmjena" u stupcu "Autorizacija" naloga. Nakon izmjene tj. ispravka naloga, u izborniku "Autorizacija" pojavljuje se polje za označavanje naloga kojeg želite autorizirati tj. poslati na izvršenje.

Nakon odabira naloga koji se žele autorizirati i poslati na izvršenje, potrebno je izabrati opciju "*Autorizacija*". Na zaslonu će se pojaviti popis svih izabranih naloga sa sljedećim podacima (Slika 153.):

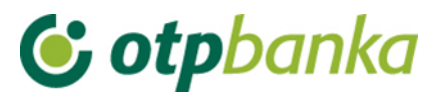

| \varTheta Autorizacija nal                                                                                                    | oga - potpis <b>(D</b>                                                                | MO VERZIJA)                                                                           |                                 |                  |
|----------------------------------------------------------------------------------------------------|---------------------------------------------------------------------------------------|---------------------------------------------------------------------------------------|---------------------------------|------------------|
| Datum unosa                                                                                                    | Nalog broj                                                                            | Račun primatelja / IBAN                                                               | Model i poziv na broj zaduženja | Iznos            |
| Dat. izvršenja                                                                                                    | V.O.                                                                                  | Naziv primatelja                                                                      | Model i poziv na broj odobrenja | Svrha            |
| 07.08.2014                                                                                                    | 2                                                                                     | HR8924840081500088712                                                                 | HR00 123                        | 100,00           |
| 14.08.2014                                                                                                    |                                                                                       | HEP                                                                                   | HR00 123                        | TEST             |
| 07.08.2014                                                                                                    | 3                                                                                     | HR8924840081500088712                                                                 | HR99                            | 111,00           |
| 14.08.2014                                                                                                    |                                                                                       | HEP                                                                                   | HR99                            | plaćanje         |
|                                                                                                    | Data (/                                                                               | APPLI 2) 55840960                                                                     | UKUF                            | AN IZNOS: 211,00 |
| Uputa za autorizaciju<br>1. Uključite token prit<br>2. Unesite osobni PII<br>3. Pritisnite tipku 2<br>4. Unesite u token os<br>5. Prepišite šesterozi<br>6. Kliknite na tipku "A | u naloga:<br>iskom na tipku ◀<br>N<br>meroznamenkas<br>namenkasti odgo<br>utoriziraj* | sti broj naveđen u polju "Data (APPLI 2)"<br>vor sa ekrana tokena u polje "MAC" -Mess | sage Authentication Code        |                  |

Slika 153. Potpis naloga

U polju "Data (APPLI 2)" pojavljuje se osmeroznamenkasti broj (autorizacijski upit) koji je potrebno upisati u token. Autorizacija naloga vrši se upisom identifikacijskog broja generiranog na vašem tokenu kojeg upisujete u polje MAC. Za generiranje MAC-a koristi se token Aplikacija 2.

#### Uputa za autorizaciju naloga tokenom:

- 1. Uključite token pritiskom na tipku <
- 2. Unesite PIN
- 3. Pritisnite tipku 2
- 4. Unesite u token osmeroznamenkasti broj naveden u polju "Data (APPLI 2)"
- 5. Prepišite šesteroznamenkasti odgovor s ekrana tokena u polje "MAC"
- 6. Kliknite na tipku "Autoriziraj"

Nakon uspješne autorizacije naloga na zaslonu se pojavljuje poruka: Autorizacija naloga je uspješno provedena (slika 154). Svi nalozi koji su uspješno autorizirani dobivaju status "AUTORIZIRAN".

| PORUKA                                                                                                    |  |  |  |  |
|----------------------------------------------------------------------------------------------------|--|--|--|--|
| Autorizacija naloga uspješno je obavljena.                                                                                                    |  |  |  |  |
| Napomena: Kako bi se autorizirani nalozi proveli, iste je potrebno poslati na izvršenje u transakciji <u>"Slanje naloga na</u><br><u>izvršenje".</u> |  |  |  |  |
| Izbornik "Autorizacija naloga"                                                                                                    |  |  |  |  |

Slika 154. Poruka nakon uspješne autorizacije

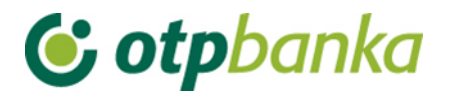

Nakon autorizacije naloga, iste je potrebno poslati na izvršenje koristeći pri tomu transakciju "*Slanje naloga na izvršenje*".

#### Opis postupka dvije autorizacije:

Ukoliko organizacija poslovanja poslovnog subjekta zahtjeva dvije autorizacije platnih naloga, u transakciji "*Postavke aplikacije*" potrebno je uključiti takvu opciju. Važno je znati da administriranje ove opcije može obavljati samo token (ili smart kartica) sa najvišim ovlastima.

U nastavku upute slijedi primjer zaslona transakcije "*Postavljanja parametara aplikacije*". Na primjeru je za kunske naloge definirana obaveza dva potpisa samo za kunske naloge, što se jasno vidi sa slike 155.:

| 📀 Postavljenje parametara aplikacije 🛛 (DEMO VERZIJA)                                                                 | <u>&lt;&lt; Natrag</u>           |  |  |  |  |  |
|----------------------------------------------------------------------------------------------------|----------------------------------|--|--|--|--|--|
| POSTAVKE APLIKACIJE ZA KORISNIKA: DEMO KORISNIK                                                                       |                                  |  |  |  |  |  |
| Broja redaka na zaslonu<br>(pregled naloga, ispis naloga, izmjena i brisanje naloga, pregled prometa <sup>(1)</sup> ) | Svi nalozi na zaslonu 💌          |  |  |  |  |  |
| Kreiranje digitalnog potpisa kod kunskih naloga (samo SMART kartice)                                                  | Autorizacija                     |  |  |  |  |  |
| POSTAVKE APLIKACIJE ZA RAČUN: HR18240                                                                                 | 70001100000002                   |  |  |  |  |  |
| Format izvoda za kunski platni promet (samo za staru strukturu)                                                       | Banka format 💌                   |  |  |  |  |  |
| Broj potpisa na kunskim nalozima                                                                                      | 2 autorizacije kunskih naloga    |  |  |  |  |  |
| Broj potpisa na deviznim nalozima                                                                                     | 1 autorizacija deviznih naloga 💌 |  |  |  |  |  |
| Opcije kod ispisa kunskih naloga                                                                                      | Sa ispisom referenta 💌           |  |  |  |  |  |
| Broj potpisa na zaključnici                                                                                           | 1 autorizacija zaključnica 💌     |  |  |  |  |  |
| Mogućnost unosa naloga putem HSVP-a.                                                                                  | Ne                               |  |  |  |  |  |
|                                                                                                    |                                  |  |  |  |  |  |
|                                                                                                    | 🗸 Potvrda 🛛 💥 Odustani           |  |  |  |  |  |

(1)

Pregled prometa:

Ukoliko se odabere opcija "Svi nalozi na zaslonu" - prikazati će se 200 redova na zaslonu.

Slika 155. Postavke aplikacije

Primjer zaslona autorizacije platnih naloga u slučaju kada su potrebna dva potpisa tj. autorizacije (Slika 156.):

| 😔 Autorizacija naloga - o | dabir                  |        |            |                    | <u>&lt;&lt; Natrag</u> |
|---------------------------|------------------------|--------|------------|--------------------|------------------------|
|                           |                        |        |            |                    | Označi sve             |
| Račun primatelja / IBAN   | Naziv primatelja       | Iznos  | Izvršenje  | 1.<br>Autorizacija | 2.<br>Autorizacija     |
| HR18240700011000000       | 02: DEMO TVRTKA D.O.O. |        |            |                    |                        |
| HR7423900011              | HEP                    | 800,00 | 23.12.2014 | 1. Potpis          | 2. potpisnik           |
|                           |                        |        | 🖌 🔨 Aut    | torizacija 🔀       | Odustani               |

Slika 156. Prikaz 2 autorizacije

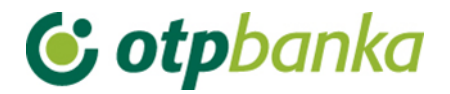

#### 20. Postupak pridruživanja tokena korisniku i dodjela ovlasti

Nakon prve autorizacije u polje "1.Autorizacija" pojavljuje se ime osobe koja je napravila prvu autorizaciju (ime korisnika tokena). Na zaslonu je vidljivo da nedostaje druga autorizacija. Kvačicom u kvadratiću ispred "1. Potpis" se označava nalog ili nalozi koji se žele autorizirati. Ukoliko se na listi nalazi veliki broj naloga, te se svi žele autorizirati, preporučuje se opcija "*Označi sve*".

Kako bi se napravila druga autorizacija sa obavezno drugim tokenom (djelatnikom) na nivou istog poslovnog subjekta koji ima ovlast autorizacije, korisnik drugog tokena se mora prijaviti u internet bankarstvo OTP banke i napraviti jednak postupak kao što je to učinio u ovom slučaju prvi token (djelatnik). U nastavku je slika zaslona kakvu vidi drugi token ovlašten za autorizaciju (Slika 157.):

| ᅌ Autorizacija naloga - odabir |                  |          |            |                    | <u>&lt;&lt; Natraq</u> |
|--------------------------------|------------------|----------|------------|--------------------|------------------------|
|                                |                  |          |            |                    | Označi sve             |
| Račun primatelja / IBAN        | Naziv primatelja | Iznos    | Izvršenje  | 1. Autorizacija    | 2. Autorizacija        |
| HR1824070001100000002: DE      | MO TVRTKA D.O.O. |          |            |                    |                        |
| HRXX2407000XXXXXXXXXXXX        | DRŽAVNI PRORAČUN | 3.150,00 | 27.11.2014 | 1) DEMO KORISNIK   | 2. Potpis              |
|                                |                  |          |            |                    |                        |
|                                |                  |          |            | \star Autorizacija | X Odustani             |

Slika 157. prikaz zaslona kod drugog potpisa

Nakon što su napravljene obje autorizacije, naloge je potrebno poslati na izvršenje. Potvrda transakcije slanja autoriziranih naloga na izvršenje vrši se opcijom "Pošalji" (Slika 158.)

| Slanje naloga na izvršenje (DEMO VERZIJA) |                                |               |            |           | <u>&lt;&lt; Natraq</u> |
|-------------------------------------------|--------------------------------|---------------|------------|-----------|------------------------|
| Račun primatelia / IBAN                   | Naziv primatelia               | Iznos         | Izvršenie  | Datoteka  | Detaliji               |
| Pošiljatelj: DEMO TVRTKA D.O.O            | ., IBAN: HR1824070001100000002 |               |            |           |                        |
| HR49248400811                             | GRADSKA KNJIŽNICA ZADAR        | 1,00          | 10.09.2014 |           | 🔍 Detalji              |
|                                           |                                | UKUPAN IZNOS: | 1,00       |           |                        |
|                                           |                                |               |            |           |                        |
|                                           |                                |               |            | Pošalji X | Odustani               |
|                                           |                                |               |            |           |                        |

Slika 158. Slanje naloga na izvršenje

Provjera statusa naloga moguća je u transakciji "Pregled naloga".

#### Napomena:

Ukoliko poslovni subjekt koristi obje metode identifikacije za korištenje internet bankarstva OTP banke tj. uz smart kartice posjeduje i tokene, opcija dvije autorizacije je također moguća. Jednu autorizaciju može napraviti korisnik koji koristi smart karticu, a drugu autorizaciju može

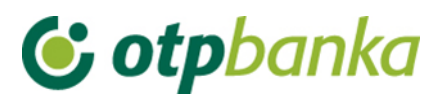

napraviti korisnik koji koristi token. Kombinacija dvije smart kartice u ovoj transakciji također je moguća.

Tokeni se poslovnim subjektima izdaju nepridruženi osobi koja će iste koristiti za rad u internet bankarstvu OTP banke. Banka vrši pridruživanje matičnih podataka korisnika samo za token sa najvišim ovlastima. Kako bi ostali tokeni sa nižim ovlastima od glavnog tokena (ili glavne smart kartice) mogli koristiti uslugu internet bankarstvu, token sa najvišim ovlastima dužan je napraviti sljedeće:

- Pridružiti ime i prezime djelatnika serijskom broju tokena
- Dodijeliti ovlasti za korištenje on-line transakcija, pojedinačno po transakciji.

#### 20.1. Pridruživanje tokena korisniku

Token sa najvišim ovlastima poslovnog subjekta aktivira sve dodatne tokene. Prvi korak je pridruživanje tokena korisniku. Nakon ulaska u transakciju dodjele ovlasti na zaslonu se prikazuju svi tokeni vezani za poslovnog subjekta kao što je to prikazano na primjeru koji slijedi (Slika 159.):

| Ime korisnika                                                                                                    | Dodavanje/izmjena korisnika | Broj tokena                  | Vrsta tokena | Dodjela ovlasti |  |
|----------------------------------------------------------------------------------------------------|-----------------------------|------------------------------|--------------|-----------------|--|
| DEMO TVRTKA D.O.O HR182407000110000002                                                                                |                             |                              |              |                 |  |
| Korisnik nije pridružen <sup>(*)</sup>                                                                                | Pridruži token korisniku    | 23293922                     | Dodatna      |                 |  |
| DEMO KORISNIK                                                                                                    | Izmjena korisnika tokena    | snika tokena 23293915 Glavna |              | lma sve ovlasti |  |
| Napomena (**)<br>Dodjelom pojedinačnih ovlasti za korisnika poništavaju se ovlasti zadane za grupu ovlasti i obratno. |                             |                              |              |                 |  |

Slika 159. Prikaz tokena i korisnika

Korisnik sa najvišim ovlastima korištenjem opcije "Pridruži token korisniku" vrši aktivaciju tokena i pridruživanje osobe odgovoren za korištenje tokena sa nižim ovlastima (Slika 159.).

Nakon poziva opcije "*Pridruži token korisniku*", na zaslonu se prikazuju dva unosna polja. Upisuje se ime korisnika i matični broj (Slika 160.):

| Pridruživanja/izmjena vlasnika tokena (DEMO VERZIJ) | A)                             |
|-----------------------------------------------------|--------------------------------|
| POSTAVK                                             | E KORISNIKA ZA TOKEN: 00000001 |
| Naziv korisnika                                     | DEMO KORISNIK                  |
| Matični broj korisnika (unos nije obavezan)         | 00000000001                    |
|                                                     | Vetvrda 🔀 Odustani             |
|                                                     |                                |

Slika 160. Postavke korisnika za token

Nakon unosa imena korisnika, te potvrde unosa sa opcijom "*Potvrda*", na zaslonu se prikazuje poruka o uspješno završenoj transakciji pridruživanja tokena budućem korisniku. Ukoliko se pokaže potreba za izmjenom korisnika, koristi se ista transakcija i opcija "*Izmjena korisnika tokena*".

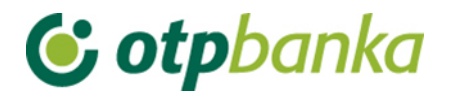

Pridruživanjem tokena sa nižim ovlastima budućem korisniku, token postaje aktivan. Da bi se sa takvim tokenom mogle izvršavati online transakcije, glavni token treba dodjeliti ovlasti dodatnom tokenu na nivou transakcija kako slijedi u nastavku ove upute.

#### 20.2. Dodjela ovlasti tokenu

Nakon što je token sa nižim ovlastima aktiviran pridruživanjem korisnika, na zaslonu u transakciji "*Dodjela ovlasti*", u stupcu "*Pregled ovlasti*", pojaviti će se opcija "*Dodjela ovlasti*" kako je to prikazano na slici 161:

| Ime korisnika                           | Dodavanje/izmjena korisnika | Broj tokena | Vrsta tokena | Dodjela ovlasti |  |
|-----------------------------------------|-----------------------------|-------------|--------------|-----------------|--|
| DEMO TVRTKA D.O.O HR1824070001100000002 |                             |             |              |                 |  |
| DEMO KORISNIK                           | Izmjena korisnika tokena    | 0000001     | Dodatna      | Dodjela ovlasti |  |
| DEMO KORISNIK                           | Izmjena korisnika tokena    | 0000002     | Glavna       | lma sve ovlasti |  |

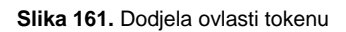

Pozivom opcije "*Dodjela ovlasti*", na zaslonu se pojavljuje popis svih transakcija za koje glavni token ili smart kartica može ovlastiti dodatni token. Transakcija omogućava i ukidanje ovlasti u realnom vremenu. Primjer zaslona dodjele ovlasti dodatnom tokenu je na slici 162:

| 😏 Pregled/ažuriranje ovlasti                                                                                    | <u>&lt;&lt; N</u> |  |
|----------------------------------------------------------------------------------------------------|-------------------|--|
|                                                                                                    | 🔲 Označi sve      |  |
| PREGLED OVLASTI ZA KORISNIKA: DEMO KORISNIK (ID korisnika: 00000001)<br>OVLASTI ZA RAČUN: HR1824070001100000002 |                   |  |
| Dodjela ovlasti                                                                                                 |                   |  |
| IZBORNIK KUNE                                                                                                   |                   |  |
| Unos novog naloga                                                                                               |                   |  |
| Izmjena naloga                                                                                                  |                   |  |
| Brisanje naloga                                                                                                 |                   |  |
| - Autorizacija naloga                                                                                           |                   |  |
| Poništi autorizaciju                                                                                            |                   |  |
| - Slanje naloga na izvršenje                                                                                    |                   |  |
| Pregled naloga                                                                                                  |                   |  |
| Izvod računa                                                                                                    |                   |  |
| Pregled obračunate naknade                                                                                      |                   |  |
| Ispis naloga                                                                                                    |                   |  |
| IZBORNIK DEVIZE                                                                                                 |                   |  |
| Međunarodna plaćanja                                                                                            |                   |  |
| Unos novog naloga                                                                                               |                   |  |

Slika 162. Dodjela ovlasti korisniku

Ovlast za pojedinu transakciju dodjeljuje se stavljanjem kvačice u kvadratić sa desne strane naziva transakcije (Slika 162.).

Nakon što su označene sve transakcije za koje token sa najvišim ovlastima ovlašćuje dodatni token, isto se potvrđuje sa opcijom "*Potvrda*". Na zaslonu će se prikazati pregled svih transakcija sa statusima (ima ovlast / nema ovlast) kao na slici 163. Konačna potvrda danim ovlastima dodatnom tokenu mora se autorizirati na način opisan na slici 164.
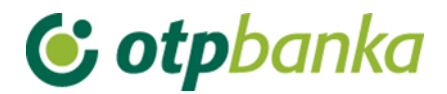

Pregled ovlasti

| PREGLED OVLASTI ZA KORISNIKA: DEMO KORISNIK (ID korisnika: 00000001)<br>OVLASTI ZA RAČUN: HR1824070001100000002 |  |              |  |
|----------------------------------------------------------------------------------------------------|--|--------------|--|
| Dodjela ovlasti                                                                                                 |  | Ima ovlasti  |  |
| IZBORNIK KUNE                                                                                                   |  |              |  |
| Unos novog naloga                                                                                               |  | Ima ovlasti  |  |
| Izmjena naloga                                                                                                  |  | Ima ovlasti  |  |
| Brisanje naloga                                                                                                 |  | Ima ovlasti  |  |
| - Autorizacija naloga                                                                                           |  | Ima ovlasti  |  |
| Poništi autorizaciju                                                                                            |  | Ima ovlasti  |  |
| <ul> <li>Slanje naloga na izvršenje</li> </ul>                                                                  |  | Ima ovlasti  |  |
| Pregled naloga                                                                                                  |  | Ima ovlasti  |  |
| Izvod računa                                                                                                    |  | Ima ovlasti  |  |
| Pregled obračunate naknade                                                                                      |  | Ima ovlasti  |  |
| Ispis naloga                                                                                                    |  | Ima ovlasti  |  |
| IZBORNIK DEVIZE                                                                                                 |  |              |  |
| Međunarodna plaćanja                                                                                            |  |              |  |
| Unos novog naloga                                                                                               |  | Ima ovlasti  |  |
| Izmjena naloga                                                                                                  |  | Ima ovlasti  |  |
| Brisanje naloga                                                                                                 |  | Ima ovlasti  |  |
| - Autorizacija naloga                                                                                           |  | Ima ovlasti  |  |
| Ispis naloga                                                                                                    |  | Ima ovlasti  |  |
| Pregled naloga                                                                                                  |  | Ima ovlasti  |  |
| Bijela lista računa                                                                                             |  |              |  |
| Administriranje liste                                                                                           |  | Nema ovlasti |  |
| Pregled liste                                                                                                   |  | Nema ovlasti |  |

Slika 163. Pregled ovlasti za korisnika

| Data (APPLI 2) 88915649                                                                                                    | MAC                      |  |
|----------------------------------------------------------------------------------------------------|--------------------------|--|
|                                                                                                    |                          |  |
|                                                                                                    | 🖌 Autoriziraj 🗙 Odustani |  |
|                                                                                                    |                          |  |
| Uputa za autorizaciju naloga:                                                                                                    |                          |  |
| <ol> <li>Uključite token pritiskom na tipku </li> <li>Unesite osobni PIN</li> <li>Pritisnite tipku 2</li> <li>Unesite u token osmeroznamenkasti broj naveden u polju "Data (APPLI 2)"</li> <li>Prepišite šesteroznamenkasti odgovor sa ekrana tokena u polje "MAC" -Message</li> <li>Kliknite na tipku "Autoriziraj"</li> </ol> | ge Authentication Code   |  |

Slika 164. Autorizacija dodjele ovlasti

Nakon uspješne autorizacije na zaslonu se pojavljuje poruka kako slijedi (Slika 164.):

🕊 PORUKA

Ovlasti su uspješno unijete.

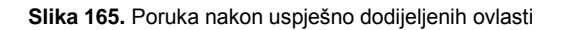

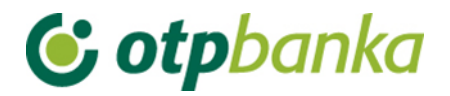

## 20.3. Kombinirano korištenje smart kartica – token

Napomena: U slučaju kada poslovni subjekt posjeduje smart karticu sa najvišim ovlastima, pridruživanje tokena korisniku, te dodjela ovlasti, radi se na jednak način kako je to opisano u ovoj uputi.